# NCR BACK OFFICE USER'S GUIDE

### **Table of Contents**

| Introduction                                              | 3  |
|-----------------------------------------------------------|----|
| Logging In and Out – NBO                                  | 4  |
| Labor Switchboard                                         | 7  |
| Employees                                                 | 8  |
| Employee Profile                                          | 9  |
| Employee Central                                          | 10 |
| Sending Employee Updates to POS                           | 11 |
| Assigning Manages/Shift Leaders to Manager Schedule Group | 12 |
| Borrowing Employee/Managers                               | 13 |
| Employee Borrowing                                        | 13 |
| Employee Transfers                                        | 15 |
| Pavroll                                                   | 16 |
| Editing Employee Time Punches                             | 17 |
| Clock Out EOD at 2am                                      | 19 |
| Tips in NBO                                               | 20 |
| Weekly Non-Worked Hours                                   | 21 |
| Using the Multi Calculator                                | 23 |
| Scheduling Process                                        | 25 |
| Scheduling Standard Operating Procedure                   | 25 |
| Recommended Success Routine for Scheduling                | 25 |
| Forecasting                                               |    |
| Forecast by Average                                       | 27 |
| Forecast Events                                           |    |
| Scheduling                                                | 30 |
| Creating a Schedule                                       | 34 |
| Editing a Schedule                                        | 35 |
| Weekly Schedule View                                      | 36 |
| Adding a Shift in Weekly View                             | 38 |
| Deleting a Shift in Weekly View                           | 38 |
| Modifying a Shift in Weekly View                          | 39 |
| Swapping a Shift in Weekly View and Assigning a Station   | 39 |
| Copving a Shift in Weekly View                            | 39 |
| Daily Schedule View                                       | 40 |
| Adding a Shift in Daily View                              | 42 |
| Deleting a Shift in Daily View                            | 43 |
| Modifying a Shift in Daily View                           | 43 |
| Swapping a Shift in Weekly View and Assigning a Station   | 43 |
| Publishing a Schedule                                     | 44 |
| Mobile Schedules                                          | 45 |
| Manager's Schedule                                        | 48 |
| Payroll Close                                             | 50 |
| Labor Reports                                             | 51 |
| Transferring Inventory From One Restaurant To Another     | 52 |
| Receiving a Pending Transfer                              | 54 |
| Inputting and Tracking of Waste                           | 55 |
| Waste Management Tips                                     | 58 |
| Counting Inventory on the iPad                            | 59 |
|                                                           |    |

| To begin your counts                                                           | 61 |
|--------------------------------------------------------------------------------|----|
| Adding Daily or Weekly Inventory Counts Manually (only if iPad is not working) | 62 |
| Selecting Type of Inventory                                                    | 63 |
| Posting Inventory                                                              | 64 |
| Working with Set-Up and Maintenance of Inventory Worksheets                    | 67 |
| Manage Your Purchasing Worksheets                                              | 69 |
| Printing A GFS Order Guide                                                     | 71 |
| Placing a GFS Electronic Purchase Order                                        | 74 |
| Finalizing a GFS Electronic Invoice                                            | 79 |
| Restaurant Locating a "Credit" Invoice (Adjustment)                            | 80 |
| Manually Posting an Invoice                                                    | 81 |
| Enter Line Items for the Invoice                                               | 85 |
| Working with Bob Evans Restaurant Suggested Prep and Interval Prep             | 86 |
| Running a Workflow in NBO                                                      | 95 |
| Trouble Shooting Food Costs                                                    | 96 |

## **Introduction**

This user's guide is designed to provide detailed instructions regarding NBO manager activities.

### The NCR BackOffice (NBO) Program

This module identifies the various applications that are used to manage the day to day activities such as Employee Maintenance, Forecasting, Scheduling and Labor functions.

NCR BackOffice NBO is used by the manager on a daily basis. It is a complete in store back office system for managing all aspects of Purchases, Inventory Management, Cash Control, Timekeeping, and Employee/Manager Scheduling.

NBO requires a login name and password that is unique to each Manager. For security purposes your password should never be shared with others. Only managers and Shift Leaders should be granted access to this tool.

NBO Back Office Switchboard provides a graphical and user-friendly interface starting with a screen called a Switchboard.

Switchboards group related tasks together for ease of use providing you access to complete your daily work; clear and easy to understand menu options guide you through your various tasks.

## Logging In and Out – NBO

1. From the Desktop, double-click the icon to display the NBO Log-In dialog:

| <b>ONCR</b> Back Office                                                     |
|-----------------------------------------------------------------------------|
| Back Office Switchboard                                                     |
| Username<br>Password<br>Language English, United States<br>Log In<br>Cancel |
| © Copyright 2014 Radiant Systems, Inc.,<br>a subsidiary of NCR Corporation  |

- 2. Type your NBO user ID (your 9 digit employee ID#) in the User Name field.
- 3. Tab to the **Password** field and type your NBO password.

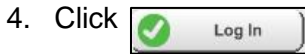

5. The first time you log into NBO you will need to set up your password.

| Create New Password                                                               |
|-----------------------------------------------------------------------------------|
|                                                                                   |
|                                                                                   |
| Your password has been cleared by asteenbergh. Please enter your new<br>password. |
| Strong passwords are enabled (?)                                                  |
| Password                                                                          |
| Confirm Password                                                                  |
| <u>ок</u> <u>Cancel</u>                                                           |

- 6. You will be prompted if your password does not meet the required criteria.
  - For added security, you will be prompted to change the initial password at your first login. You will also be prompted to change your password every 60 days.

| MenuLink Infor | mation                                                                                                    | × |
|----------------|----------------------------------------------------------------------------------------------------|---|
|                |                                                                                                    |   |
| 6              | A password must be entered that meets the following criteria:<br>- at least 8 characters in length<br>- contains at least three of the following four character types:<br>- uppercase letter<br>- lowercase letter<br>- numeral<br>- special character (\$,#,%,~) |   |
|                | <u>OK</u>                                                                                                    |   |

- 7. After you log in, NBO displays the Main Switchboard, which defaults to Inventory.
  - To access the Labor Suite, click the Labor icon on bottom right of screen.
  - A tool bar in the top left corner of each switchboard contains easily accessible tabs for: **Tools, Security, and Help** options.

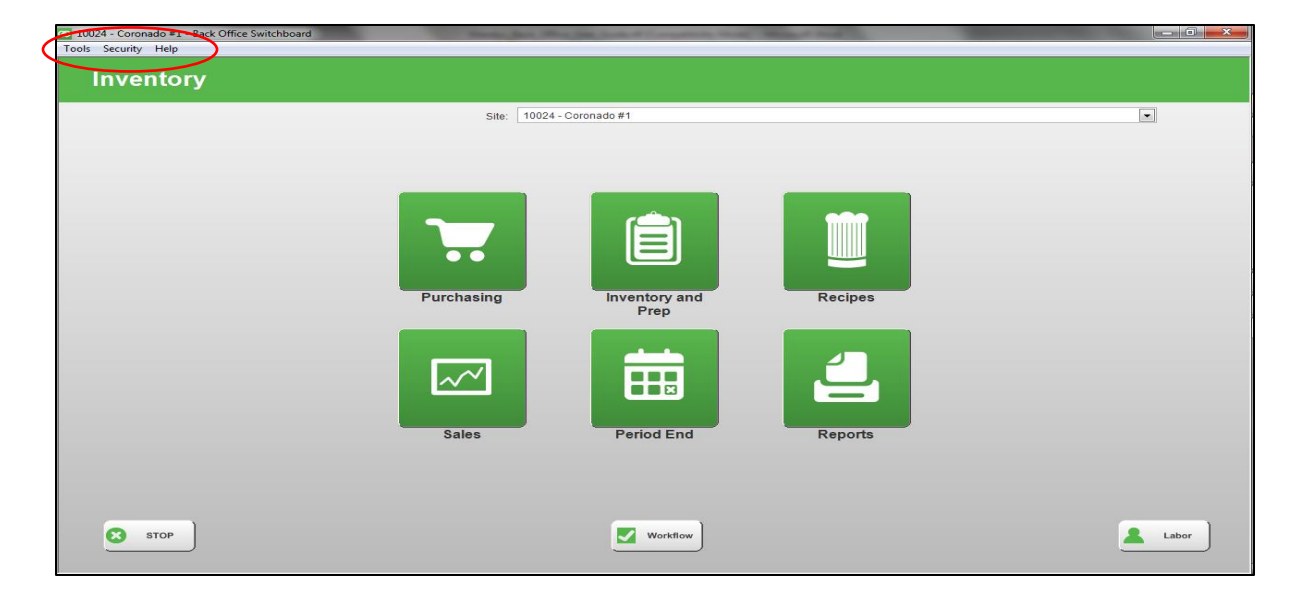

**For NBO How To Questions:** There is a great tutorial with self-help information in the Help>Online Help option at the top left part of the Switchboard screen.

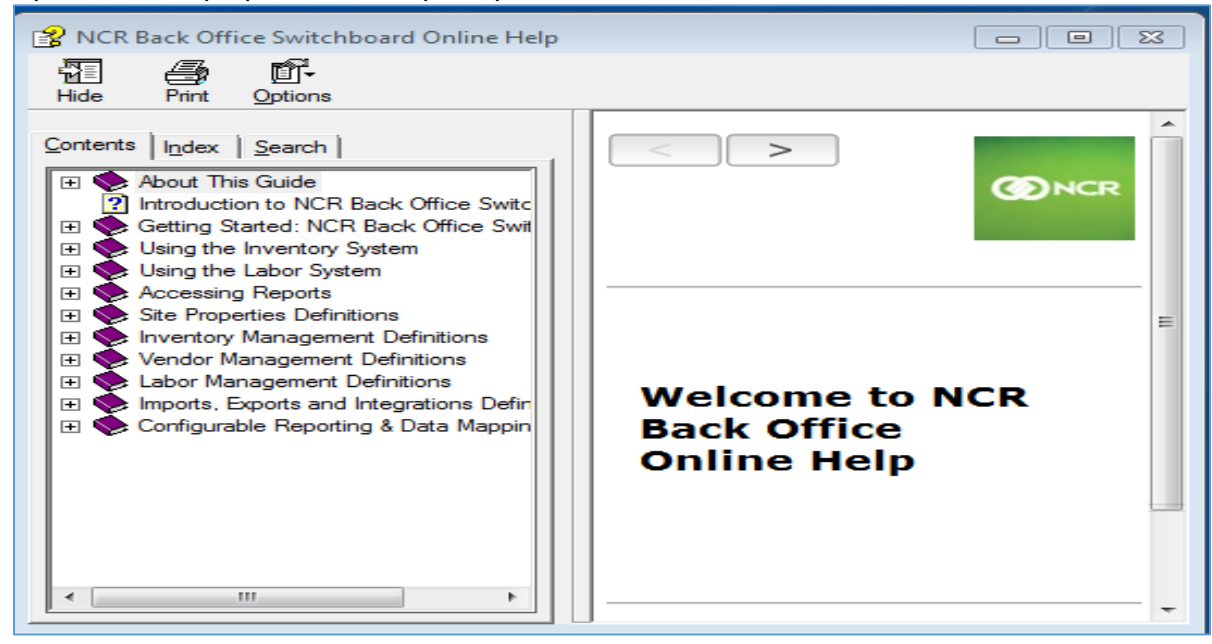

## Labor Switchboard

Employees- contains employee information

Payroll- contains time keeping and payroll related information

Scheduling- forecasting and employee/manager scheduling

Staffing- general information

Manager Tools- not used at this time

Reports- Various labor and payroll related reports

Stop- To close NBO

**Workflow-**Important daily/weekly tasks related to labor, payroll and other important tasks to run your restaurant.

Help- To access the NBO Online Help Guide

Inventory- To go back to Inventory Switchboard

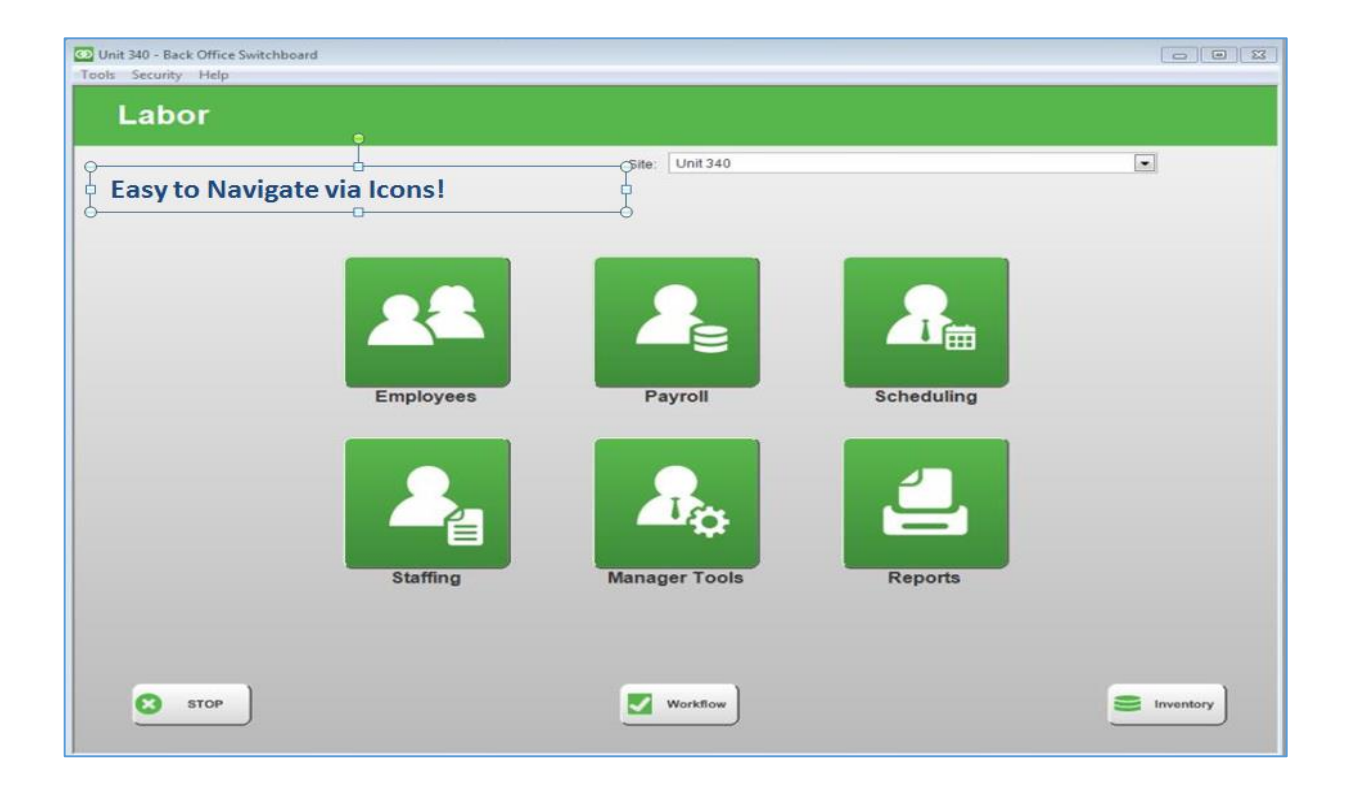

## **Employees**

#### Employee Maintenance

All employee HR related information is entered/ updated by the manager in Oracle. Oracle sends the employee information to NBO. NBO will send employee information to the POS system.

#### Example of Oracle HR information:

- New Hires/ Re-hires
- Job and pay rate changes
- Address and phone # changes
- Transfers
- LOAs

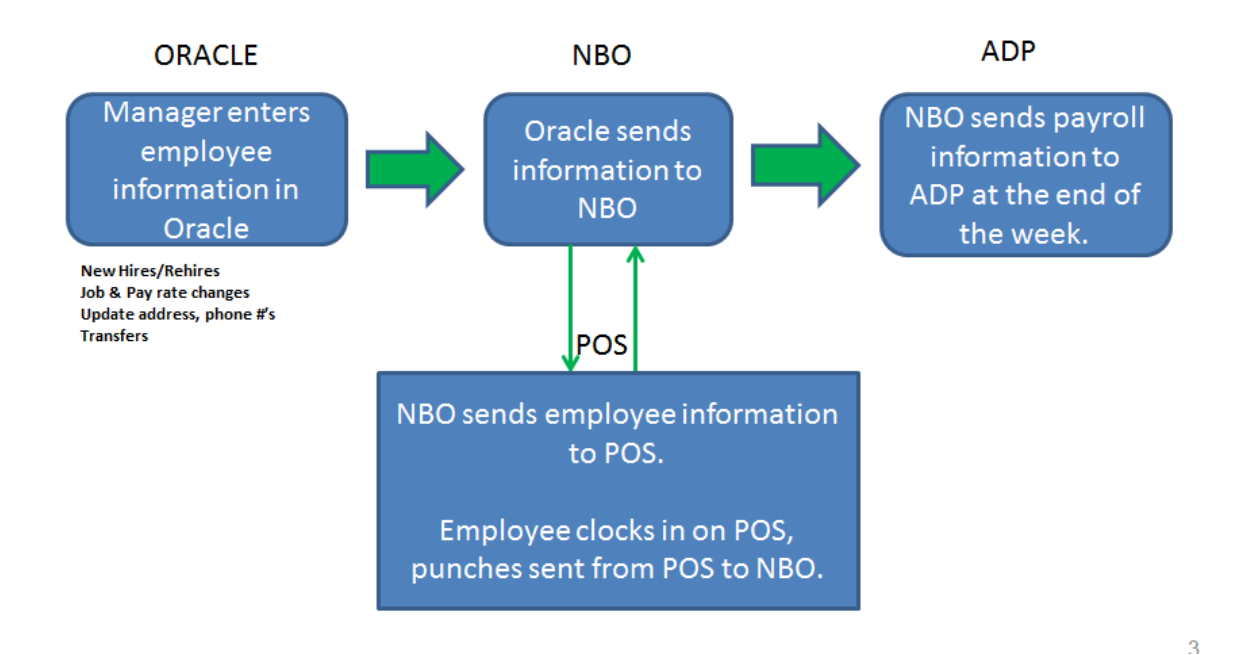

### **Employee Profile**

To view employee profile information in NBO, do the following:

- 1. Select Labor
- 2. Select Employee
- 3. Select Employee Maintenance
- 4. Select Employee Name

Employee Tab-Name, Employee #, Contact Information

**Emergency**- If emergency contact information was entered in Oracle, this would be displayed here.

Status- Active or Inactive, Schedule Group, Employment Type, FT/PT Status Type

Job Code- Job Code assigned to the employee

Point of Sale- POS Access level information

Custom Fields- Send Employee to POS

PTO Hours - Remaining information for Managers

| Employee - Pro            | file      |               |               |  |
|---------------------------|-----------|---------------|---------------|--|
| Employee Emergency Status | Jobcode   | Point of Sale | Custom Fields |  |
| Employee ID:              | Last Name | e:            |               |  |
| 100340046                 | Brandon   |               |               |  |
| Current Jobcode Rates     |           |               |               |  |
| L                         | obcode Na | me            |               |  |
| Team Member - Server      |           |               |               |  |
| FOH Trainee               |           |               |               |  |
|                           |           |               |               |  |
|                           |           |               |               |  |

### **Employee Central**

To view employee information for all of your employees in NBO, you can do so by selecting Employee Central on the Labor switchboard:

- 1. Select Labor
- 2. Select Employees
- 3. Select Employee Central

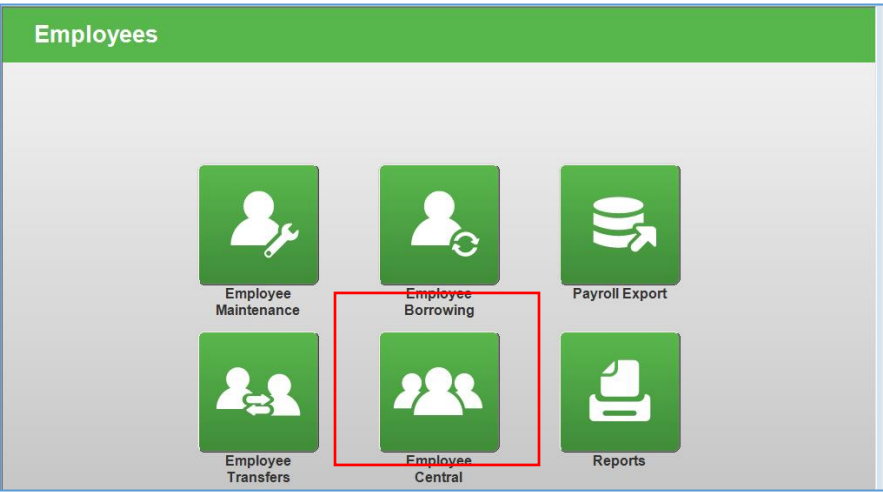

You can drill into any information underlined and blue in Employee Central.

| Unit 340                     |                |                            |                | Empl<br>E                 | oyee Centr<br>Bob Evans<br>FARMS. | al               |                    |              | Start Date:<br>End Date: |
|------------------------------|----------------|----------------------------|----------------|---------------------------|-----------------------------------|------------------|--------------------|--------------|--------------------------|
|                              |                |                            | Special        | Days                      | (                                 | Contact Info     |                    |              | Hours                    |
| Name 🔺                       | Status<br>Type | $\nabla$ Birthday $\nabla$ | Hire<br>Date ▽ | Years of Service $\nabla$ | Phone/<br>Text                    | Email<br>Address | $\bigtriangledown$ | Actual 🗸     | Remaining $\nabla$       |
| 0340, Inventory              | PT             | 01/01                      | 03/23          | 2 Months                  |                                   | Unit_340@bobeva  | ns.com             | <u>0.00</u>  | <u>0.00</u>              |
| 226Expo, Elvis               | PT             | 02/22                      | 03/01          | 1 Year 2 Months           |                                   |                  |                    | 0.00         | <u>0.00</u>              |
| 226Host, Howard              | PT             | 02/22                      | 03/01          | 1 Year 2 Months           |                                   |                  |                    | 0.00         | <u>0.00</u>              |
| 226Server, Abby              | PT             | 02/22                      | 03/01          | 1 Year 2 Months           |                                   |                  |                    | 0.00         | <u>0.00</u>              |
| Adams, Joshua                | FT             | 06/09                      | 04/07          | 10 Years 1 Month          | 4192104316                        |                  |                    | 27.67        | <u>7.00</u>              |
| <u>Arenas Estrada, Karei</u> | FT             | 11/14                      | 07/12          | 11 Years 10 Months        | <u>6148685935</u><br>6143975317   |                  |                    | <u>28.84</u> | <u>8.00</u>              |
| <sup>b</sup> Baker, Phillip  | FT             | 08/28                      | 09/17          | 8 Months                  | 614-420-4875                      |                  |                    | <u>38.84</u> | <u>0.00</u>              |
| Baltierra, Christina         | PT             | 09/05                      | 01/09          | 4 Months                  | <u>6143904245</u>                 |                  |                    | <u>18.11</u> | <u>7.43</u>              |
| Barnett, Odario              | PT             | <sup>m</sup> 02/02         | 02/27          | 3 Months                  | 614-596-9391                      |                  |                    | <u>10.43</u> | <u>5.75</u>              |
| <u>Behn, Emman</u>           | PT             | 10/15                      | 10/27          | 1 Year 7 Months           | <u>6143167847</u>                 |                  |                    | <u>20.00</u> | <u>6.00</u>              |
| Beneloueddah Mham            | PT             | 01/01                      | 03/17          | 2 Months                  | 614-806-4169                      |                  |                    | 19.63        | 0.00                     |
| Bennett Melissa              | PT             | 08/12                      | 09/01          | 7 Years 8 Months          | 7409759628                        |                  |                    | 19.37        | 14.60                    |
| <u>Berniek, Meliood</u>      |                | 00/12                      | 00.01          |                           | 7409759628                        |                  |                    | 10.01        |                          |
| Buckerfield, Patricia        | FT             | 07/15                      | 07/29          | 9 Years 10 Months         | 6143136874                        |                  |                    | 22.18        | <u>13.75</u>             |
| Bulger, Brittany             | PT             | 05/22                      | 04/16          | 2 Years 1 Month           | <u>6148064391</u>                 |                  |                    | <u>15.18</u> | <u>3.75</u>              |
| <u>Burks, Rusti</u>          | PT             | 07/19                      | 05/18          | 3 Years                   | 5672322619                        | t                |                    | <u>0.00</u>  | <u>6.75</u>              |

b Borrowed Employee

† Employee uses My Schedule

\* Employee Has Hours at Multiple Stores m Employee is a Minor

### **Sending Employee Updates to POS**

In order to send new/updated employee information from NBO to POS for same day use, the manager must manually send the update from NBO to the POS. If the manager does not perform this step, NBO will naturally update the POS with the employee's information overnight for the next day.

To send new/updated employee or manager information from NBO to POS:

- 1. Enter Employee Information in Oracle.
- 2. Oracle updates NBO every 15 minutes.
- 3. Select Labor.
- 4. Select **Employees**.
- 5. Select Employee Maintenance.
- 6. Verify Employee is in NBO.
- 7. Select Employee's Name.
- 8. Select Custom Fields Tab.
- 9. In the Send Employee to POS field, type in "new" or some other letter or word if new is already there (ex. new is displayed, type in "new 1", "new 2" etc.
- 10. Select Save button.
- 11. NBO will now send the new/updated employee information to the POS system for immediate use. The employee/manager can now clock in, out, use the POS.
- 12. If you experience any issues, please contact the Help Desk for assistance.

| Employee - Profi          | ile                                 |
|---------------------------|-------------------------------------|
| Employee Emergency Status | Lobcode Point of Sale Custom Fields |
| PTO Remaining             |                                     |
| Send Employee to POS      | new                                 |

# Assigning Managers/Shift Leaders to Manager Schedule Group

In order to schedule a Manager or Shift Leader on the Manager Schedule, you must first assign the manager or Shift Leader to the Manager Schedule Group.

To assign a Manager or Shift Leader to the Manager schedule group:

- 1. Select Labor.
- 2. Select **Employees**.
- 3. Select Employee Maintenance.
- 4. Select Manager/SL Name.
- 5. Select Status Tab in their Employee Profile.
- 6. Update Schedule Group to Manager.
- 7. Select Save.
- 8. The SL/manager's name will now be visible on the manager's schedule.
- 9. To remove a SL/manager name from the manager's schedule, simply remove them from the Manager schedule group in the Employee Profile.

| Employee -             | Profile                                    |
|------------------------|--------------------------------------------|
|                        |                                            |
| Employee Emergency     | Status Jobcode Point of Sale Custom Fields |
| Employee ID:           | Last Name:                                 |
| 100701585              | Bain                                       |
| User:                  | Jeff Bain (100701585)                      |
| *Employment Status:    | Active                                     |
| Employment Reason:     | Active                                     |
|                        |                                            |
| Status Reporting Date: | 5/17/2016                                  |
|                        |                                            |
| *User Level:           | Manager                                    |
| Schedule Group:        | Manager                                    |
| *Payroll Code:         | 032341                                     |
|                        |                                            |
|                        |                                            |
|                        |                                            |

## **Borrowing Employees/Managers**

### **Employee Borrowing**

To borrow an employee/manager from one restaurant to another:

- 1. Oracle: Home Restaurant must process borrow in Oracle the day (or before) the borrowed employee/manager can work, clock in/out on the POS, ring orders, perform manager functions, etc. Oracle updates NBO ~every 15 minutes.
- Check NBO: Once borrowed by the home restaurant in Oracle, the employee will be visible in the borrowed NCR Restaurant's Employee Maintenance screen in NBO (Labor>Employees>Employee Maintenance).
- 3. Update POS: Borrowed Restaurant will need to update the POS so the employee can clock in/out, use the POS, assign biometrics, etc. for their shift:

To Send Employee Update the Aloha POS:

- 1. Log into NBO.
- 2. Select Workflow.
- 3. Select the **'Same Day Employee Borrow'** workflow- this will allow the borrowed employee to clock in/out and use the POS the same day they are borrowed.
- 4. Important!! This workflow will bring down your POS for several minutes, so pick the appropriate time to do so. This is needed to update your POS so the borrowed employee/manager can clock in and use the POS system.
- 5. Select **Run** to run the workflow.
- 6. Manager can now assign biometrics to the borrowed employee.
- 7. Borrowed employee can clock in and use the POS.
- 8. The home restaurant has total control over jobs and pay rate information; this information cannot be changed by the borrowed restaurant.

Once the borrowed employee/manager is processed by the home restaurant in Oracle; the borrowed employee information appears in NBO in **Labor>Employees>Employee Maintenance**. Select the employee to see home store job information, if needed.

| Employee Mainte                              | enance                               |                                                    | Include Inactive Employed<br>Missing Required Information | es<br>ation                       |          |
|----------------------------------------------|--------------------------------------|----------------------------------------------------|-----------------------------------------------------------|-----------------------------------|----------|
| Search First Name                            | for                                  | <u> </u>                                           | Search Show All                                           |                                   |          |
|                                              |                                      |                                                    |                                                           |                                   |          |
| LastName                                     | FirstName                            | Employee ID                                        | Home Site Name                                            | Home Site ID                      | -        |
| Last Name<br>Clouse                          | First Name                           | Employee ID 100163762                              | Home Site Name                                            | Home Site ID<br>340               | -        |
| Last Name<br>Clouse<br>Delgado               | First Name<br>James<br>Liza          | Employee ID<br>100163762<br>100340027              | Home Site Name<br>Unit 340<br>Unit 340                    | Home Site ID<br>340<br>340        | -        |
| Last Name<br>Clouse<br>Delgado<br>Disbennett | First Name<br>James<br>Liza<br>Walla | Employee ID<br>100163762<br>100340027<br>100163838 | Home Site Name<br>Unit 340<br>Unit 340<br>Unit 416        | Home Site ID<br>340<br>340<br>416 | <b>^</b> |

#### Select Workflow to send the employee information to the POS

| Labor  |           |                |            |           |
|--------|-----------|----------------|------------|-----------|
|        |           | Site: Unit 340 |            |           |
|        |           |                |            |           |
|        | Employees | Payroll        | Scheduling |           |
|        | Staffing  | Manager Tools  | Reports    |           |
| 🕄 втор |           | Workflow       |            | Inventory |

#### Select the Same Day Employee Borrow workflow.

| V | Search Number               | Search Show All                           |         |  |
|---|-----------------------------|-------------------------------------------|---------|--|
|   | Name                        | Description                               | Number  |  |
| ► | 9. Same Day Employee Borrow | Run 15 minutes after borrowing in Oracle. | 1004233 |  |
|   | CURRENT DAY IMPORT          | CURRENT DAY IMPORT                        | 5647    |  |
|   | END OF WEEK WORKFLOW        | END OF WEEK WORKFLOW                      | 6138    |  |
|   | EOD WORKFLOW                | EOD WORKFLOW                              | 1003568 |  |
|   | MID WORKFLOW WORKFLOW       | MID WORKFLOW WORKFLOW                     | 1003569 |  |
|   | OPENING SHIFT WORKFLOW      | OPENING SHIFT WORKFLOW                    | 6131    |  |
|   | PURCHASE WORKFLOW           | PURCHASE WORKFLOW                         | 6130    |  |

### **Employee Transfers**

To transfer an employee/manager from one restaurant to another:

- 1. Oracle: The employee/manager's Home Restaurant must process the transfer in Oracle before the transferred employee/manager can work at their new restaurant, clock in/out, use the POS, etc. Oracle updates NBO ~every 15 minutes.
- Check NBO: Once transferred by the home restaurant in Oracle, the employee/manager will be included in the new restaurant's Employee Maintenance screen in NBO (Labor>Employees>Employee Maintenance).
- 3. In the event the transferred employee/manager is starting work at their new restaurant the same day the transfer was processed, see steps below, otherwise the employee information will naturally update from NBO overnight in the POS the next day.

To update the POS:

- 1. Log into NBO, Select Employees.
- 2. Select Employee Maintenance.
- 3. Select the Transferred Employee's/ Manager's name.
- 4. Select Custom Field tab.
- 5. Type in "new" or other letter or word if new already exists in the 'Send Employee to POS'.
- 6. Select Save.
- 7. Transferred employee/manager is now updated in POS, can clock in/out, use POS, etc.
- 8. If you experience any issues, please contact the Help Desk.

| Emplo            | oyee -        | Pro             | file    |               |               |   |  |
|------------------|---------------|-----------------|---------|---------------|---------------|---|--|
| <u>E</u> mployee | Emergency     | St <u>a</u> tus | Jobcode | Point of Sale | Custom Fields | ] |  |
| PTO Rem          | naining       |                 |         |               |               |   |  |
|                  |               |                 |         |               |               |   |  |
| Send Em          | ployee to POS | 5               | new     |               |               |   |  |

## Payroll [

The Payroll function in the Labor Switchboard allows you to manage employee hours for payroll purposes. Here you can edit the employee's worked hours, add Weekly Non Worked hours such as PTO or other types of pay adjustments.

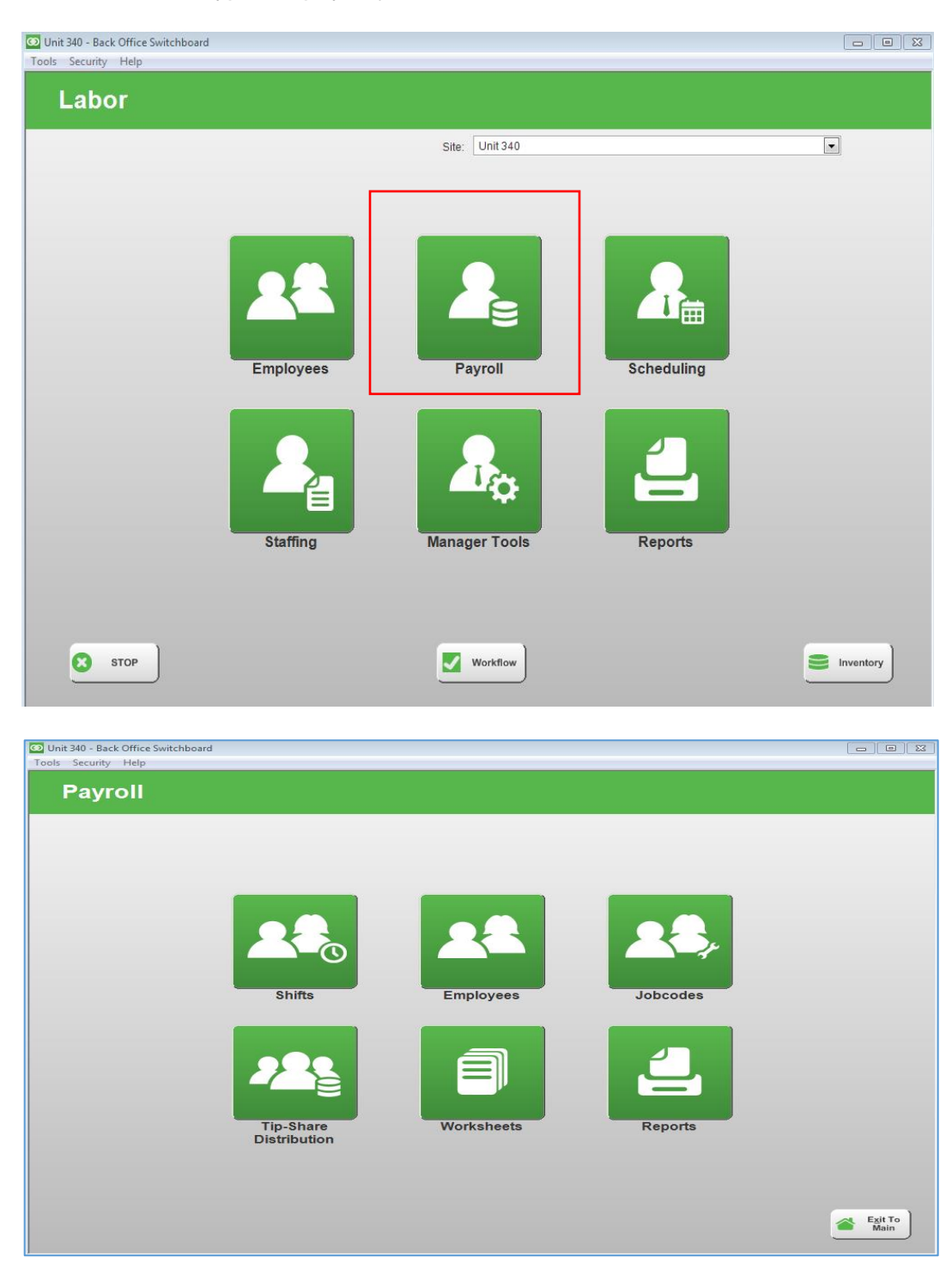

## Editing Employee Time Punches

In Payroll use the **Shifts** feature to access an employee's time clock information for a selected day within the current pay period.

Only previous day clock in and out information can be edited through NBO.

Current day clock in and out adjustments must be performed directly on the POS terminals.

### Editing previous day Time Clock Information in NBO

- 1. From Labor Switchboard, select Payroll button.
- 2. Select Shifts button.
- 3. The Modify Shifts screen will appear.

**NOTE**: The **Worked** option indicates will display employees that worked on the selected day. Unselect the **Worked** option to see all employees.

| > 10024<br>Tools | 4 - Coronado #<br>Security Help | 1 - Back Office | Switchboard |                |          |          | -     | -           |           |        | - 1                                |        | -    | - 0 ×                 |
|------------------|---------------------------------|-----------------|-------------|----------------|----------|----------|-------|-------------|-----------|--------|------------------------------------|--------|------|-----------------------|
| Mo               | Odify Sl                        | hifts           | for         |                | 9        | D        |       |             |           | _      | $\longrightarrow \zeta$            | Worked |      |                       |
|                  | LastName 🗠                      | FirstName       | Employee ID | Jobcode Name   | In Time  | OutTime  | Hours | Break Hours | Edited By | System | Clocked Out by<br>Aloha End of Day |        | Date | 4/4/2015              |
| •                | Cabada                          | Christian       | 5008        | Team Member    | 7:59 AM  | 10:56 AM | 2.95  | 0.00        |           | POS    |                                    |        |      |                       |
|                  | Cabrales                        | Matthew         | 5017        | Team Member    | 8:12 AM  | 1:33 PM  | 5.35  | 0.00        |           | POS    |                                    | 1      |      |                       |
|                  | Carbajal                        | Alejandro       | 5006        | Team Member    | 4:00 PM  | 5:10 PM  | 1.17  | 0.00        |           | POS    |                                    |        |      |                       |
|                  | Chavez                          | Joey            | 5005        | Team Member    | 5:00 PM  | 5:10 PM  | 0.17  | 0.00        |           | POS    |                                    | 1      |      |                       |
|                  | Devora                          | Mayra           | 5024        |                |          |          |       |             |           |        |                                    | 1      |      |                       |
|                  | Diaz                            | Pablo           | 5018        | TO Cashier     | 6:57 AM  | 2:14 PM  | 7.28  | 0.62        |           | POS    |                                    | 1      |      |                       |
|                  | Dominguez                       | Brianda         | 5010        | TO Cashier     | 10:58 AM | 1:08 PM  | 2.17  | 0.00        |           | POS    |                                    | 1      |      |                       |
|                  | Gardea                          | Myra            | 5013        |                |          |          |       |             |           |        |                                    |        |      |                       |
|                  | Gonzalez                        | Lesley          | 5011        | TO Cashier     | 3:04 PM  | 5:10 PM  | 2.10  | 0.00        |           | POS    |                                    |        |      |                       |
|                  | Gutierrez                       | Teresa          | 5012        |                |          |          |       |             |           |        |                                    | 1      |      |                       |
|                  | Gutierrez                       | Christi         | 5019        | Team Leader    | 10:46 AM | 5:10 PM  | 6.40  | 0.53        |           | POS    |                                    |        |      |                       |
|                  | Jefferson                       | Jonathan        | 5020        | Team Member    | 7:04 AM  | 10:41 AM | 3.62  | 0.00        |           | POS    |                                    |        |      |                       |
|                  | Jurado                          | Alejandra       | 5014        | TO Cashier     | 2:03 PM  | 5:10 PM  | 3.12  | 0.00        |           | POS    |                                    | 1      | 9    |                       |
|                  | Laird                           | Kyle            | 5022        |                |          |          |       |             |           |        |                                    |        |      | Weekly Non-<br>Worked |
|                  | Leyva                           | Peter           | 5021        |                |          |          |       |             |           |        |                                    |        |      |                       |
|                  | Lopez                           | Fernando        | 5015        | Team Member    | 11:00 AM | 5:08 PM  | 6.13  | 0.80        |           | POS    |                                    |        |      |                       |
|                  | Luna                            | Tiffany         | 5016        | Party Host     | 10:34 AM | 3:48 PM  | 5.23  | 0.00        |           | POS    |                                    |        |      |                       |
|                  | Marquez                         | Laura           | 5028        |                |          |          |       |             |           |        |                                    |        |      |                       |
|                  | Mireles                         | Hector          | 5030        | Gm Team Leader | 2:09 PM  | 5:10 PM  | 3.02  | 0.00        |           | POS    |                                    |        |      |                       |

- 4. Select the **Date**: Business Date cannot be current day, but any prior day that current week.
- 5. Select the name of the employee and click **Lookup** (or double-click directly on the employee's name in the Shifts screen).
  - This opens the Adjust Shifts screen.

In the **Adjust Shifts** window, you can modify an existing shift or add a new shift if needed by selecting **Edit** icon.

|    | Adjust        | Shifts       |         |          |       |                |        |      | _         |           |
|----|---------------|--------------|---------|----------|-------|----------------|--------|------|-----------|-----------|
| 10 | 0086417       | Ford, Amber  |         |          |       |                |        |      | ness Date | 5/23/2016 |
| ſ  | ime Clock Pur | nches        |         |          |       |                |        |      |           |           |
|    | Jobcode       | Name         | In Time | Out Time | Hours | Break<br>Hours | Reason | Edit | Edited By | System    |
|    | Team Mem      | ber - Server | 6:58 AM | 1:50 PM  | 6.87  | 0.00           |        |      |           | POS       |
|    | *             |              |         |          |       |                |        |      |           |           |
|    |               |              |         |          |       |                |        |      |           |           |

| ] | Shift Details                |          |                   |           | E |
|---|------------------------------|----------|-------------------|-----------|---|
|   | Ford Amber                   |          | Business Date     | 5/23/2016 |   |
|   | Reason                       | •        | Dusiness Date     | ,         | F |
|   | Notes                        |          |                   |           |   |
|   | Jobcode Team Member - Server | Clock In | 6:58 AM Clock Out | 1:50 PM   | F |
|   | Break                        | In Time  | OutTime           | Hours     |   |
| - | * Unpaid                     |          |                   |           | - |
|   |                              |          |                   |           |   |
|   |                              | Delete   |                   | Save      |   |
|   |                              | Shift    |                   |           |   |

Make the appropriate adjustments to time, jobs, breaks, etc.

Enter the audit reason for the change and any additional notes that are needed.

#### Tips

Declared Tips in NBO is the total of all cash and credit tips. Declared Tips must at least total the Charge Tips total. Tips are assigned to the job the employee worked.

**NOTE:** It is advised that any time punch or tip adjustments that need to occur; the manager should make those adjustments out front on the POS the day they occur.

## **Clock Out EOD at 2am**

If an employee/manager does not clock out at the end of their shift, the NCR system will clock out the employee/manager at 2am that day.

Daily & Weekly Workflows have been created to check for and remind the manager to verify all employees/managers have clocked out at the end of their shifts.

In the event, an employee/manager did not clock out, and was clocked out at 2am. If not corrected, this could have a costly impact on the restaurant's labor costs.

Any employee that was clocked out at 2AM will be displayed on the top of the Shifts screen for that day with a red ! in the far right column- Clocked out by Aloha End of Day; the employee's out time will be show as being clocked out at 2AM.

To resolve, the manager would select the employee's name and edit the out time of the shift.

| N | Indify Shifts                                                                                                    |           |             |              |         |                   |       |             |           |        | <section-header> Worked</section-header> |  |
|---|----------------------------------------------------------------------------------------------------|-----------|-------------|--------------|---------|-------------------|-------|-------------|-----------|--------|------------------------------------------|--|
| ľ | iouiry office                                                                                                    |           |             |              |         |                   |       |             |           |        | 🛿 Display Shift Information              |  |
|   | MODITY Shifts       Display Shift Information         Search Last Name       for       Q       Q       Cale       05/01/2         Last Name       First Name       Employee D       Jobcode Name       In Time       Hours       Break Hours       Edited By       System       Alobe For if They       First Name |           |             |              |         | Date 05/30/2016 🔽 |       |             |           |        |                                          |  |
|   | LastName                                                                                                    | FirstName | Employee ID | Jobcode Name | In Time | OutTime           | Hours | Break Hours | Edited By | System | Clocked Out by<br>Aloha End of Day       |  |
|   | Wilson                                                                                                    | Stefan    | 300038279   | BOHTrainee   | 9:12 AM | 2:00 AM           | 16.80 | 0.00        |           | POS    | Q                                        |  |

## <u>Tips in NBO</u>

Sales & Tip Amounts are sent each day at EOD from the POS to NBO.

Sales & Tip Amounts cannot be edited in NBO; they must be edited, checks split/re-

assigned/transferred, etc. on the POS the day this occurs.

At the bottom of the screen you will see Declared Tips and Credit Tips

Declared Tips=Cash Tips + Credit Tips

Tip amounts in NBO are assigned to the job the employee worked when they received the tips If you need assistance with adjusting/re-assigning tip amounts, please contact Payroll Services.

| 300038008 Michell, Logan | D38008 Michell Logan Business Date 0550/2016 - |          |       |                |      |    |                |                      |                              |  |  |
|--------------------------|------------------------------------------------|----------|-------|----------------|------|----|----------------|----------------------|------------------------------|--|--|
| Time Clock Punches       |                                                |          |       |                |      |    |                |                      |                              |  |  |
| Jobcode Name             | In Time                                        | Out Time | Hours | Break<br>Hours | Reas | on | View           | Edited By            | System                       |  |  |
| Team Member - Server     | 4:16 PM                                        | 10:33 PM | 6.28  | 0.00           |      |    |                |                      | POS                          |  |  |
| *                        |                                                |          |       |                |      |    |                |                      |                              |  |  |
| ayroll Hours             |                                                |          |       |                |      |    |                |                      |                              |  |  |
| ~ Non-Worked             |                                                |          |       |                |      |    |                |                      |                              |  |  |
| Jobc                     | ode Name                                       |          | Pay   | Adjustment     |      | ł  | Hours          | E                    | Edited By                    |  |  |
| *                        |                                                |          |       |                |      |    |                |                      |                              |  |  |
|                          |                                                |          |       |                |      |    |                |                      |                              |  |  |
| ✓ Sales and Tips         |                                                |          |       |                |      |    | Declare<br>Tip | Charge S25.97 Tips S | 14.97 Tip Share S0.00 Earned |  |  |
|                          |                                                |          |       |                |      |    | Sale           | s \$282.17 Guests 0  | Other<br>Earnings \$0.00     |  |  |

## **Weekly Non-Worked Hours**

#### PTO and Other Pay Adjustments

Within the Weekly Non Worked Hours function (located inside Shifts) you can edit the employee's worked hours, add non-worked hours to account for occurrences such as PTO or other types of pay adjustments Prior Week Adjustments can be added for each individual day or by week.

The types of pay adjustments that can be entered in Weekly Non Worked Hours: **PTO**- Used to pay PTO for hourly management (AGMs, AMs, and MIT's).

PRG- Prior week hours pay of hourly management and non- management employee's

BRV- for Bereavement pay

**JURY-** for Jury Duty pay

For more specific guidance and requirements on PTO refer to your PTO resource and policy information in the Bob Evans Restaurant Operations Manual under the PTO topic.

For more specific guidance and requirements on Bereavement & Jury Duty pay, refer to your Employee Handbook.

### **Adding Non-Worked Hours**

1. Log into NBO>Select LABOR>Select Shifts>Select Date.

#### 2. Select Weekly Non-Worked.

| Security Hel  | p          |             |               |         |         |       |             |              |               |      |          |
|---------------|------------|-------------|---------------|---------|---------|-------|-------------|--------------|---------------|------|----------|
| odify S       | hifts      |             |               |         |         |       |             | Worked       |               |      |          |
| iouny o       | 111105     |             |               |         |         |       | A.          | Display Shif | t Information |      |          |
|               |            |             |               |         |         |       |             |              |               |      |          |
| Search Last N | Vame 🔻     | for         |               |         | a       |       |             |              |               |      |          |
|               |            | <u></u>     |               |         | _       |       |             |              |               |      |          |
| LastName 🛆    | First Name | Employee ID | Jobcode Name  | In Time | OutTime | Hours | Break Hours | Edited By    | Syster ^      | Date | 9/4/2015 |
| Bulger        | Brittany   | 100142657   |               |         |         |       |             |              |               |      |          |
| Burks         | Rusti      | 100103943   | Server        | 8:58 AM | 1:00 PM | 4.03  | 0.00        |              | POS           |      |          |
| Cantor-Wagner | Andrew     | 100647061   |               |         |         |       |             |              |               |      |          |
| Cashier       | Cashier    | 993         |               |         |         |       |             |              |               |      |          |
| Chambliss     | Eugenia    | 100467192   |               |         |         |       |             |              |               |      | (        |
| Clouse        | James      | 100163762   |               |         |         |       |             |              |               |      | Q L00    |
| Cole          | Niaja      | 300011026   |               |         |         |       |             |              |               |      |          |
| Curtis        | Brooke     | 100082461   |               |         |         |       |             |              |               |      |          |
| Dallas        | Stacy      | 100407068   |               |         |         |       |             |              |               |      |          |
| Davis         | Karlina    | 100181240   |               |         |         |       |             |              |               |      |          |
| Delgado       | Liza       | 100340027   | Kitchen Prep  | 5:35 AM | 1:00 PM | 7.42  | 0.00        |              | POS           |      |          |
| Dickson       | Amanda     | 100115484   | Shift Leader  | 8:59 AM | 9:00 AM | 0.02  | 0.00        |              | POS           |      |          |
| Dickson       | Amanda     | 100115484   | Server        | 9:00 AM | 1:00 PM | 4.00  | 0.00        |              | POS           |      | Weekly N |
| Ferguson      | Tenika     | 700511727   | Server        | 9:05 AM | 1:00 PM | 3.92  | 0.52        |              | POS           |      | Worke    |
| Floyd         | Michelle   | 100348092   | Asst. Manager | 5:35 AM | 1:00 PM | 7.42  | 0.00        |              | POS           |      |          |
| Ford          | Jeremy     | 100142331   |               |         |         |       |             |              |               |      |          |
| Foster        | Chad       | 100178910   |               |         |         |       |             |              |               |      |          |
| Garrison      | Marjorie   | 100149005   |               |         |         |       |             |              |               |      |          |
| Garvin        | Kym        | 100146053   |               |         |         |       |             |              |               |      |          |
| Goelz         | Mary       | 100157104   |               |         |         |       |             |              |               |      |          |
| Graley        | Gracyn     | 100144436   |               |         |         |       |             |              |               |      | Exit     |
| Gresko        | Rob        | 998         |               |         |         |       |             |              |               |      | Ma       |
| Haley         | Aisha      | 100133549   | Carryout      | 9:59 AM | 1:00 PM | 3.02  | 0.00        |              | POS           |      |          |
|               | Carri      | 100240217   | Conver        | 0.17 AM | 1.00 PM | 4 72  | 0.55        |              | POS T         |      | Exit     |

- 3. Select Employee/Manager Name from the drop down.
- 4. Use the Tab button on your keyboard to tab over to business date.
- 5. Business Date: Enter in up to yesterday's date in the current week.
- 6. Select Job Code.
- 7. Select Pay Adjustment Type.
- 8. Enter in Amount of Hours.
  - PTO can be added in increments of 0-10 hours per day.
  - If there are multiple days of PTO for a manager, you can either enter the hours for each individual day of PTO by business date or use the Multi Day Calculator. See instructions for the Multi Day Calculator on the next page.
- 9. Select **SAVE** to complete the transaction.

| OUr<br>Tools | iit 340 - Back Office Swi<br>Security Help<br>Veekly Not<br>Pay Week Starting | n-Workec    | <b>j</b><br>6 Pay V | Veek Ending Date: | 5/25/2016      |       |         |           | 0          |                         |
|--------------|-------------------------------------------------------------------------------|-------------|---------------------|-------------------|----------------|-------|---------|-----------|------------|-------------------------|
|              | Employee Name                                                                 | Employee ID | Business<br>Date    | Jobcode           | Pay Adjustment | Hours | Dollars | Edited By | Created On | Multi-Day<br>Calculator |
|              | Baker, Phillip                                                                | 300020401   | 5/23/2016           | Assistant Manager | PTO            | 10.00 |         | jeast     |            |                         |
| *            | •                                                                             |             |                     |                   |                |       |         |           |            |                         |
|              |                                                                               |             |                     |                   |                |       |         |           |            | Save                    |

### **Using the Multi Calculator**

If there are non-worked hours for multiple days in the current week that need to be entered for an employee/manager, these can be entered using the Multi Day Calculator (for example a manager is on PTO for the entire week, 5 days, 50 hours).

To use the Multi Day Calculator:

- 1. Log into NBO
- 2. Select Labor
- 3. Select Payroll
- 4. Select Shifts
- 5. Select Weekly Non Worked
- 6. Select Multi-Day Calculator

| Weekly N      | on-Worked   | 6 Pay            | Neek Ending Date: | 5/25/2016      |       |         |           | 8          |                         |
|---------------|-------------|------------------|-------------------|----------------|-------|---------|-----------|------------|-------------------------|
| Employee Name | Employee ID | Business<br>Date | Jobcode           | Pay Adjustment | Hours | Dollars | Edited By | Created On | Multi-Day<br>Calculator |
| *             |             |                  |                   |                |       |         |           |            |                         |
|               |             |                  |                   |                |       |         |           |            |                         |
|               |             |                  |                   |                |       |         |           |            |                         |

#### Enter the following information:

Employee Name: Select Employee/Manager name

Job Code Name: Select Job Code

Pay Adjustment: Select Pay Adjustment type (in this case PTO)

Total Hours: Enter in the Amount of Hours (in this case 50 hours for the current week)

Business Date: Select date for the beginning of the current week

**Number of Days:** (in this case 5 days of PTO) 5 days at 50 total hours=10 hours of PTO per day for the current week

#### Select OK

Select Cancel if you make a mistake and need to start over.

#### Multi-Day Non-Worked

| Multi-Day Non-Worked |                           |   |                            |              |
|----------------------|---------------------------|---|----------------------------|--------------|
| Employee Name:       | English, Troy             | - | Pay Week                   |              |
| Employee ID:         | 100375851                 |   | Pay Week Starting Date:    | 5/19/2016    |
| Jobcode Name:        | Assistant General Manager | - | Pay Week Ending Date:      | 5/25/2016    |
| Daily Distribution - |                           |   | Daily Distribution Preview |              |
| Pay Adjustment:      | PTO                       | - | Business                   | Distribution |
| Total Hours:         | 50.00                     |   | Date                       | Amount       |
| Total Dollars:       |                           |   |                            |              |
| Business Date:       | 5/19/2016                 |   |                            |              |
| Number of Days:      | 5                         |   |                            |              |
|                      |                           |   |                            |              |
|                      |                           |   |                            |              |
|                      |                           |   |                            |              |
|                      |                           | ] |                            |              |
| Cancel               |                           |   |                            |              |
|                      |                           |   |                            |              |
| l                    |                           |   |                            |              |

After Selecting OK, the information will populate, review for accuracy.

Select Save to finalize your changes.

Any Weekly Non Worked Hours added to an employee/manager can be seen in the 1.46 Payroll with Non –Worked Hours report in NBO. (Labor>Reports)

| V | Pay Week Startin | n-Worked    | <b>d</b><br>6 Pay V | Veek Ending Date: | 5/25/2016      |       |         |           | 8          |                         |
|---|------------------|-------------|---------------------|-------------------|----------------|-------|---------|-----------|------------|-------------------------|
|   | Employee Name    | Employee ID | Business<br>Date    | Jobcode           | Pay Adjustment | Hours | Dollars | Edited By | Created On | Multi-Day<br>Calculator |
| • | English, Troy    | 100375851   | 5/19/2016           | Assistant General | PTO            | 10.00 |         | jeast     |            |                         |
|   | English, Troy    | 100375851   | 5/20/2016           | Assistant General | PTO            | 10.00 |         | jeast     |            |                         |
|   | English, Troy    | 100375851   | 5/21/2016           | Assistant General | PTO            | 10.00 |         | jeast     |            |                         |
|   | English, Troy    | 100375851   | 5/22/2016           | Assistant General | PTO            | 10.00 |         | jeast     |            |                         |
|   | English, Troy    | 100375851   | 5/23/2016           | Assistant General | PTO            | 10.00 |         | jeast     |            |                         |
| * |                  |             |                     |                   |                |       |         |           |            | Savo )                  |
|   |                  |             |                     |                   |                |       |         |           |            |                         |
|   |                  |             |                     |                   |                |       |         |           |            | Exit To<br>Main         |

If you made a mistake select **Exit to Previous**. Then Select **NO** to start over.

|   | Back Office Switchboard | Ì  |
|---|-------------------------|----|
| k |                         |    |
| a |                         | di |
| _ | Save Changes?           |    |
| - | Yes No Cancel           |    |
|   |                         |    |

## **Scheduling Process**

In order to write a great schedule for perfect shifts every day, the restaurant forecast must be accurate and the restaurant must be staffed appropriately with well- trained employees.

Use your Staffing Calculator weekly/monthly and have regular conversations to review and anticipate staffing needs with your management team and Director of Operations.

The company's scheduling process and procedures are a 5 step process:

- 1. Forecasting: GM reviews/verifies forecast, makes any needed changes as needed.
- 2. Entering/Updating Availabilities & Time-Off Requests
- 3. Creating a Schedule that meets the business needs
- 4. Executing the Schedule for Perfect Shifts
- 5. Reporting/Measuring Results

### **Scheduling Standard Operating Procedure**

Schedules are to be completed using the 5 step process as outline above.

The schedule must be completed, published, and posted on the schedule board for employees a minimum of ~2 weeks out.

Schedules are to be completed in NBO each week by the GM or designated scheduling manager. If another manager other the GM is doing the schedules, the GM must review and approve before publishing the schedule.

Reminders regarding the scheduling process have been built into the Scheduling and other workflows.

### **Recommended Success Routine for Scheduling**

Thursday mornings- System generates forecast for upcoming schedule period 2 weeks out. GM reviews forecast, makes any needed changes to the forecast for that week.

Thursday/Friday- GM copies schedule from previous week. Makes adjustments based on forecasted business and recommended staffing levels. Complete and publish schedule (2 weeks out) by EOD Friday. Post completed schedule on schedule board at the restaurant.

## **Forecasting**

NBO automatically forecasts sales each week. The forecast is based on the last 6 weeks of historical sales and guest count information for your restaurant. Recommended Labor Deployment, Recommended Ordering and Daily Suggested Prep is determined by your Forecasted Sales & Guests.

The NCR Forecast will not account for upcoming holiday periods, seasonal shifts in business or local events that affect business. The GM will have to adjust the forecasted sales and guest counts for those.

The Forecast directly influences Employee Scheduling, Recommended Food Orders, and Suggested Daily Prep.

It is critical the GM review their forecast for the upcoming schedule period to ensure it accurately reflects the expected business for that week. Workflows have been built to remind you of this important task.

#### To Review/Adjust the forecast:

1. Log into NBO

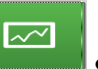

- 2. From the **Inventory Switchboard** screen, select **Sales**.
  - The Forecast can also be accessed from the Labor Switchboard>Scheduling.

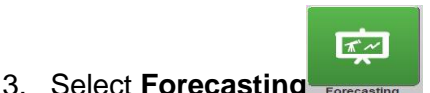

| Fo | recasting                                                                                                    | 9                                                                                      |                                                                                                    |                                                                                        |                                                                              |                                                                                                    | Forecast is tied                                    |                                                       |
|----|----------------------------------------------------------------------------------------------------|----------------------------------------------------------------------------------------|----------------------------------------------------------------------------------------------------|----------------------------------------------------------------------------------------|------------------------------------------------------------------------------|----------------------------------------------------------------------------------------------------|-----------------------------------------------------|-------------------------------------------------------|
| 2  | tart Date<br>/25/2016 💌                                                                                                    | End Date<br>3/2/2016                                                                   | Period                                                                                                    | Week                                                                                   |                                                                              | Fiscal Year<br>2016                                                                                           | directly to the<br>restaurant's:                    |                                                       |
| S  | elect Data Source:                                                                                                    | Current                                                                                | Year                                                                                                    | -                                                                                      |                                                                              |                                                                                                    |                                                     | New Forecast                                          |
| N  | umber of weeks b                                                                                                    | ack to use for calcu                                                                   | lations:                                                                                                    |                                                                                        |                                                                              |                                                                                                    | Recommended                                         |                                                       |
|    | Sales/Guest                                                                                                    |                                                                                        | Coloo Missi B                                                                                                    |                                                                                        |                                                                              |                                                                                                    |                                                     | Forest Dec                                            |
|    | Sales/Guest                                                                                                    | s:  b                                                                                  | Sales Mix: Jo                                                                                                    |                                                                                        |                                                                              |                                                                                                    | Ordering                                            | Average                                               |
|    | ily Forecast Amour                                                                                                    | nts                                                                                    |                                                                                                    |                                                                                        | ┛                                                                            |                                                                                                    | Ordering                                            | Average<br>Show Sales                                 |
|    | ily Forecast Amour<br>Sales Date                                                                                                    | Day                                                                                    | Sales                                                                                                    | LY Same<br>Day Sales                                                                   | Guests                                                                       | Forecasted                                                                                                    | Ordering                                            | Average<br>Show Sales<br><u>Mix</u>                   |
| Da | ily Forecast Amour<br>Sales Date                                                                                                    | Day<br>Thursday                                                                        | Sales<br>Sales<br>S4,169                                                                                                    | LY Same<br>Day Sales<br>\$4,240                                                        | Guests<br>394                                                                | Forecasted 02/11/2016                                                                                         | Ordering<br>Suggest Prep                            | Show Sales<br><u>Mix</u>                              |
|    | Sales/Guesc           ily Forecast Amour           Sales Date           02/25/2016           02/26/2016                                                                                    | Day<br>Thursday<br>Friday                                                              | Sales<br>Sales<br>\$4,169<br>\$5,000                                                                                                    | LY Same<br>Day Sales<br>\$4,240<br>\$5,448                                             | Guests<br>394<br>450                                                         | Forecasted<br>02/11/2016<br>02/20/2016                                                                        | Ordering<br>Suggest Prep                            | Show Intervals                                        |
| Da | Sales/Guesc<br>ily Forecast Amour<br>Sales Date<br>02/25/2016<br>02/26/2016<br>02/27/2016                                                                                                  | Day<br>Thursday<br>Friday<br>Saturday                                                  | Sales<br>Sales<br>\$4,169<br>\$5,000<br>\$5,826                                                                                                    | LY Same<br>Day Sales<br>\$4,240<br>\$5,448<br>\$8,278                                  | Guests<br>394<br>450<br>528                                                  | Forecasted<br>02/11/2016<br>02/20/2016<br>02/11/2016                                                          | Ordering<br>Suggest Prep                            | Show Intervals                                        |
|    | Sales/Suest<br>ily Forecast Amour<br>Sales Date<br>02/25/2016<br>02/26/2016<br>02/27/2016<br>02/28/2016                                                                                    | Day<br>Thursday<br>Friday<br>Saturday<br>Sunday                                        | Sales Mix. 10<br>Sales<br>\$4,169<br>\$5,000<br>\$5,826<br>\$5,900                                                                                          | LY Same<br>Day Sales<br>\$4,240<br>\$5,448<br>\$8,278<br>\$5,652                       | Guests<br>394<br>450<br>528<br>512                                           | Forecasted<br>02/11/2016<br>02/20/2016<br>02/11/2016<br>02/2012016                                            | Ordering<br>Suggest Prep<br>Employee                | Show Sales<br>Mix<br>Show Intervals                   |
| Da | Sales/Odest<br>ily Forecast Amour<br>Sales Date<br>02/25/2016<br>02/26/2016<br>02/28/2016<br>02/28/2016                                                                                    | Thursday<br>Thursday<br>Friday<br>Saturday<br>Sunday<br>Monday                         | Sales Mix 10<br>Sales<br>\$4,169<br>\$5,000<br>\$5,826<br>\$5,900<br>\$3,500                                                                                | LY Same<br>Day Sales<br>\$4,240<br>\$5,448<br>\$8,278<br>\$5,652<br>\$4,052            | Guests           394           450           528           512           301 | Forecasted<br>02/11/2016<br>02/20/2016<br>02/11/2016<br>02/20/2016<br>02/20/2016<br>02/20/2016                | Ordering<br>Suggest Prep<br>Employee                | Show Sales<br>Mix<br>Show Intervals                   |
|    | Sales/otdest<br>Ily Forecast Amour<br>Sales Date<br>02/25/2016<br>02/27/2016<br>02/27/2016<br>02/29/2016<br>03/01/2016                                                                     | s jo<br>Thursday<br>Friday<br>Saturday<br>Sunday<br>Monday<br>Tuesday                  | Sales Mix 10<br>Sales<br>\$4,169<br>\$5,000<br>\$5,826<br>\$5,900<br>\$3,500<br>\$3,600                                                                     | LY Same<br>Day Sales<br>\$4,240<br>\$5,448<br>\$8,278<br>\$5,652<br>\$4,052<br>\$5,609 | Guests<br>394<br>450<br>528<br>512<br>301<br>301<br>301                      | Forecasted<br>02/11/2016<br>02/20/2016<br>02/11/2016<br>02/20/2016<br>02/20/2016<br>02/20/2016                | Ordering<br>Suggest Prep<br>Employee<br>Scheduling/ | Events                                                |
|    | Sales/Otest           Ily ForecastAmour           Sales Date           02/25/2016           02/27/2016           02/28/2016           02/29/2016           03/01/2016           03/02/2016 | Bilo Day<br>Thursday<br>Friday<br>Saturday<br>Sunday<br>Monday<br>Tuesday<br>Wednesday | Sales         Sales           \$4,169         \$5,000           \$5,826         \$5,900           \$3,500         \$3,600           \$3,975         \$3,975 | LY Same<br>Day Sales<br>\$5,448<br>\$5,652<br>\$5,652<br>\$4,052<br>\$5,609<br>\$4,399 | Guests<br>394<br>450<br>528<br>512<br>301<br>301<br>315                      | Forecasted<br>02/11/2016<br>02/20/2016<br>02/12/02016<br>02/20/2016<br>02/20/2016<br>02/20/2016<br>02/20/2016 | Ordering<br>Suggest Prep<br>Employee<br>Scheduling/ | Show Sales<br>Mix<br>Show Intervals<br>Events<br>Save |

- 4. From the Forecasting page, you can select/enter new Periods, Week, and Fiscal year to review or create a forecast.
- 5. You can then make any needed adjustments to your Sales and Guests for the week.
- 6. Select **Save** to save any changes. Your Forecast is now updated.

**NOTE**: To create a new Forecast for a selected time period, select New Forecast. Updated 06/16 CONFIDENTIAL AND PROPRIETARY TO BOB EVANS FARMS, LLC

### Forecast by Average

The manager also has the option to increase or decrease the forecast by % of sales. Note: this does not update any needed changes to forecasted guest counts.

- 1. On the Forecasting page, select Forecast by Average.
- 2. In the % column on the right side of the screen, increase (ex. 10%) or decrease (ex. -5%) the selected day.
- 3. Select Save to save your changes, the forecast will now be updated.

| - For<br>St | recast Options —                                                              |                                         |                                               |                      |        |                     |
|-------------|-------------------------------------------------------------------------------|-----------------------------------------|-----------------------------------------------|----------------------|--------|---------------------|
| <b>St</b>   | tart Date                                                                     |                                         |                                               |                      |        |                     |
|             | /25/2016 💌                                                                    | End Date<br>3/2/2016                    | Period                                        | Week                 |        | Fiscal Year<br>2016 |
|             | elect Data Source:<br>umber of weeks ba<br>Sales/Guests<br>ily Forecast Amour | Current<br>ack to use for calcu<br>s: 6 | Year<br>Iations:<br>Sales Mix: <mark>6</mark> | <b>~</b>             |        |                     |
|             | Sales Date                                                                    | Day                                     | Sales                                         | LY Same<br>Day Sales | Guests | Forecasted          |
| •           | 02/25/2016                                                                    | Thursday                                | \$4,169                                       | \$4,240              | 394    | 02/11/2016          |
|             | 02/26/2016                                                                    | Friday                                  | \$5,000                                       | \$5,448              | 450    | 02/20/2016          |
|             | 02/27/2016                                                                    | Saturday                                | \$5,826                                       | \$8,278              | 528    | 02/11/2016          |
|             | 02/28/2016                                                                    | Sunday                                  | \$5,900                                       | \$5,652              | 512    | 02/20/2016          |
|             | 02/29/2016                                                                    | Monday                                  | \$3,500                                       | \$4,052              | 301    | 02/20/2016          |
|             | 03/01/2016                                                                    | Tuesday                                 | \$3,600                                       | \$5,609              | 301    | 02/20/2016          |
|             | 03/02/2016                                                                    | Wednesday                               | \$3,975                                       | \$4,399              | 315    | 02/20/2016          |
|             |                                                                               |                                         | \$31,970                                      | \$37,678             | 2,801  |                     |

### Forecasting

| Foreca                                        | Forecasting - Calculate Average |                   |                   |                  |                   |                   |         |                 |                                           |
|-----------------------------------------------|---------------------------------|-------------------|-------------------|------------------|-------------------|-------------------|---------|-----------------|-------------------------------------------|
|                                               | Week of 1/14/2016               | Week of 1/21/2016 | Week of 1/28/2016 | Week of 2/4/2016 | Week of 2/11/2016 | Week of 2/18/2016 | Average | (%)<br>Increase | Sales<br>Forecast<br>Week of<br>2/25/2016 |
| Thursday                                      | 3,596                           | 3,435             | 3,906             | 3,832            | 3,938             | 4,410             | 3,818   | 0%              | 3,818                                     |
| include/weight                                |                                 |                   |                   |                  |                   |                   |         |                 |                                           |
| Friday                                        | 4,148                           | 4,443             | 4,286             | 5,040            | 5,106             | 4,261             | 4,508   | 0%              | 4,508                                     |
| include/weight                                |                                 | R 1               | R 1               | R 1              |                   | <b>1</b>          |         |                 |                                           |
| Saturday                                      | 5,885                           | 5,750             | 6,130             | 5,810            | 5,223             | 6,158             | 5,894   | 0%              | 5,894                                     |
| include/weight                                | <b>1</b>                        | <b>1</b>          | R 1               |                  |                   |                   |         |                 |                                           |
| Sunday                                        | 4,855                           | 5,284             | 5,517             | 4,976            | 7,405             | 6,735             | 5,628   | 0%              | 5,628                                     |
| include/weight                                | 1                               |                   |                   |                  | 1                 |                   |         |                 |                                           |
| Monday                                        | 3,567                           | 3,012             | 2,735             | 2,993            | 3,575             | 3,770             | 3,287   | 0%              | 3,287                                     |
| include/weight                                |                                 | <b>I</b>          | 1                 | R 1              |                   | 1                 |         |                 |                                           |
| Tuesday                                       | 3,158                           | 2,764             | 837               | 3,290            | 4,053             | 3,648             | 3,215   | 0%              | 3,215                                     |
| include/weight                                |                                 |                   |                   |                  |                   |                   |         |                 |                                           |
| Wednesday                                     | 3,447                           | 3,710             | 3,548             | 4,077            | 3,461             | 4,007             | 3,682   | 0%              | 3,682                                     |
| include/weight                                | 1                               | <b>1</b>          |                   | 1                |                   |                   |         |                 |                                           |
| TOTAL                                         | 16206                           | 24963             | 23389             | 25942            | 10974             | 18652             | 30031   |                 | 30032                                     |
| Can increase/decrease forecast by % of Sales. |                                 |                   |                   |                  |                   |                   |         |                 |                                           |
| Can see exa                                   | icuy what                       | o weeks           | are used          | in the to        | recast.           |                   |         |                 |                                           |

### **Forecast Events**

Managers can also use the **Events** diary on the Forecast page to forecast and record significant forecast/sales events such as Catering, CFRs, etc.

| 0   | recasting          | J                     |              |                      |        |             |
|-----|--------------------|-----------------------|--------------|----------------------|--------|-------------|
| For | ecast Options —    |                       |              |                      |        |             |
| St  | art Date           | End Date              | Period       | Week                 |        | Fiscal Year |
| 5/  | /26/2016 💌         | 6/1/2016              | 2            | 1                    |        | 2017        |
| Se  | elect Data Source: | Current               | Year         | •                    |        |             |
| Nu  | umber of weeks ba  | ick to use for calcul | ations:      |                      |        |             |
|     | Sales/Guests       | 6 5                   | Sales Mix: 6 |                      |        |             |
|     |                    |                       |              |                      |        | ]           |
| Dai | ly Forecast Amoun  | ts                    |              |                      |        |             |
|     | Sales Date         | Day                   | Sales        | LY Same<br>Day Sales | Guests | Forecasted  |
| ►   | 05/26/2016         | Thursday              | \$4,142      | \$0                  | 387    | 05/12/2016  |
|     | 05/27/2016         | Friday                | \$4,715      | \$0                  | 412    | 05/12/2016  |
|     | 05/28/2016         | Saturday              | \$5,663      | \$0                  | 497    | 05/12/2016  |
|     | 05/29/2016         | Sunday                | \$6,065      | \$0                  | 532    | 05/12/2016  |
|     | 05/30/2016         | Monday                | \$3,609      | \$0                  | 327    | 05/12/2016  |
|     | 05/31/2016         | Tuesday               | \$3,758      | \$0                  | 325    | 05/12/2016  |
|     | 06/01/2016         | Wednesday             | \$3,919      | \$0                  | 328    | 05/12/2016  |
|     |                    |                       | \$31,871     | \$0                  | 2,808  |             |
|     |                    |                       |              |                      |        |             |

#### Select **New** to add a new event

| Events Selection         |                      |             |               | Show Excluded   |                    |
|--------------------------|----------------------|-------------|---------------|-----------------|--------------------|
| Search Event Name 💌 for  |                      | Q Se        | ar <u>c</u> h | Show All        |                    |
| Events between 5/24/2016 | and 6/6/2016         |             |               |                 | New                |
| EventName                | Event ID             | Start Date  | End Date      | Inherited From: |                    |
| Event Maintenance        |                      |             |               |                 | <u>Delete</u>      |
| Name <sup>.</sup>        |                      |             |               | Exclude         |                    |
| ID:                      | Mix Forecast         |             |               |                 |                    |
| Event Type               | Specific O 🔍         | _           |               |                 |                    |
| Single Day               | ease/Decrease Men    | u Items by  | 0 %           |                 |                    |
| C Event Date(s)          | by sales interval to | arrected me | end items.    |                 |                    |
| Start Date               |                      |             |               |                 | Save               |
| Forecast is based on:    |                      |             |               |                 |                    |
| C Previous Sales Date(s) |                      |             |               |                 |                    |
| Start Date               |                      |             |               |                 |                    |
| Comment:                 |                      | *           |               | J               |                    |
|                          |                      | -           |               |                 | S Exit To Previous |

Enter the following information for the New Event: Name: Enter Name of Event ID: not needed Event Type: Select Single Day or Date Range Event Date(s): Start Date of event Forecast: Default Forecast Method or Previous Sales Date Comments: Any pertinent comments about this event

If this event is targeted to specific menu items: Menu items affected: Select All or Specific menu items % of Increase/Decrease Menu Items: Select the % of Increase/Decrease

Select **Save** to save your Event. Your Event will now show up on your Event page.

If you make a mistake, you can Delete the Event and re-enter, etc.

## **Scheduling**

Entering Availability & Time-Off Requests

Schedule Availability is used to keep track of days off requests and employee availability.

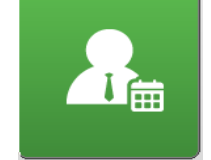

1. From the Labor Switchboard, click the Scheduling Scheduling icon.

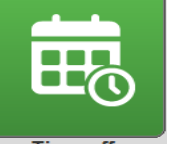

2. In the Scheduling screen, click **Time-off** all active employees at your location

| D10024 - Coronado #1 - Back Office Switchboard         _cools       Security         Help         Time-off Requests         Search       Employee ID | Search Show All |             | _ 0 X           |
|----------------------------------------------------------------------------------------------------|-----------------|-------------|-----------------|
| LastName                                                                                                    | First Name      | Employee ID |                 |
| • Kally                                                                                                    |                 | 5004        |                 |
| Kent                                                                                                    | Clark           | 106         |                 |
| Murphy                                                                                                    | Charlie         | 102         |                 |
| Murphy                                                                                                    | Eddie           | 103         |                 |
| Piper                                                                                                    | Peter           | 104         |                 |
| Rios                                                                                                    | Geri            | 5006        |                 |
| Stark                                                                                                    | Tony            | 107         | Q Lookup        |
| Test                                                                                                    | NCR             | 10000       |                 |
| Test2                                                                                                    | NCR             | 5001        |                 |
| Trump                                                                                                    | Donald          | 105         |                 |
|                                                                                                    |                 |             |                 |
|                                                                                                    |                 |             | Exit To<br>Main |

3. Select the employee you would like to adjust and click Lookup.

| の 10024 - Coronado #1 - Back Office Switchboard Tools Security <u>H</u> elp |                  | Reality Reality | _ 0 ×               |
|-----------------------------------------------------------------------------|------------------|-----------------|---------------------|
| Time-off Requests                                                           |                  |                 |                     |
| Name: Piner Peter                                                           | Employee ID: 104 |                 |                     |
|                                                                             |                  |                 |                     |
| Effective                                                                   | Reason           | Comment         |                     |
| ▶ 4/4/2015                                                                  | School           |                 |                     |
|                                                                             |                  |                 |                     |
|                                                                             |                  |                 |                     |
|                                                                             |                  |                 | Add                 |
|                                                                             |                  |                 | Lookup              |
|                                                                             |                  |                 | Delete              |
|                                                                             |                  |                 |                     |
|                                                                             |                  |                 |                     |
|                                                                             |                  |                 |                     |
|                                                                             |                  |                 | Exit To             |
|                                                                             |                  |                 | Main                |
|                                                                             |                  |                 | Exit To<br>Previous |

4. To add a schedule request, click **Add**. To adjust or delete an existing request, select the request and click **Lookup**. Both actions open the Availability Setting screen:

| ☑ 10024 - Coronado #1 - Back Office Switchboard<br>Iools Security Help |                                      |   | _ 0 ×               |
|------------------------------------------------------------------------|--------------------------------------|---|---------------------|
| Time-off Request                                                       |                                      |   |                     |
| Name: Piper, Peter                                                     | Employee ID: 104                     |   |                     |
| ₩ Approved                                                             | Reason: School                       |   |                     |
| Comment:                                                               |                                      |   |                     |
| Date and Times Not Available                                           |                                      | _ |                     |
| C Time Range                                                           |                                      |   | Save                |
| Start Date: 4/4/2015                                                   | One Day     No End Date     End Date |   |                     |
| 1                                                                      |                                      |   |                     |
|                                                                        |                                      |   |                     |
|                                                                        |                                      |   | Exit To<br>Main     |
|                                                                        |                                      |   | Exit To<br>Previous |

Updated 06/16 CONFIDENTIAL AND PROPRIETARY TO BOB EVANS FARMS, LLC

- 5. Select whether the Time Off request is **Requested** or **Approved**.
  - Requested time off appears in Yellow on the schedule and can be overwritten in the schedule.
  - Approved time off appears in Pink on the schedule and, depending on your system settings, may or may not be able to be overwritten in the schedule.
- 6. Select the **reason** for the time off. The available reasons for time off are configured by your system administrator.

| 10024 - Coronado #1 - Back Office Switchboard                                               |                                                                              |                                        |
|---------------------------------------------------------------------------------------------|------------------------------------------------------------------------------|----------------------------------------|
| Time-off Request                                                                            |                                                                              |                                        |
| Name: Piper, Peter                                                                          | Employee ID: 104                                                             |                                        |
| Comment                                                                                     | Reason: Bereavement  Vacation Other Work School Leave of Absence Bereavement |                                        |
| Date and Times Not Available       G All Day      Time Range      Start Date:      4/4/2015 | One Day     C     No End Date     C     End Date                             | Save                                   |
|                                                                                             |                                                                              | Egit To<br>Main<br>Exit To<br>Previous |

- 7. Add **comments** to the comment section if desired.
- 8. In the **Dates and Times Not Available** section, select **All Day** if the request is for the whole day. If the request is for multiple days or only a certain time on a single day, select **Time Range**.

| Date and Times Not Available |                                                                      |  |  |  |
|------------------------------|----------------------------------------------------------------------|--|--|--|
| All Day                      |                                                                      |  |  |  |
| Start Date: 4/4/2015         | <ul> <li>One Day</li> <li>No End Date</li> <li>C End Date</li> </ul> |  |  |  |

- 9. Depending on the nature of the **availability request**, adjust the settings to enter the request into NBO.
- 10. To keep your changes, click **Save**.

.

| Date and Times Not Available | e          |                            |                        |              |
|------------------------------|------------|----------------------------|------------------------|--------------|
| C All Day @ Time             | Range Sta  | rt Time: 7:00 AM           | End T                  | ime: 7:00 AM |
| Start Date: 4/4              | /2015 💌    | C One I<br>No E<br>C End I | Day<br>nd Date<br>Date |              |
| Recurrence                   |            |                            |                        |              |
| C Every Day                  | 🗌 Sunday   | 🗌 Monday                   | 🗖 Tuesday              | 🗖 Wednesday  |
| © Selected Days              | 🗌 Thursday | 🗌 Friday                   | 🔽 Saturday             |              |

### **Creating a Schedule**

With the Create Schedule function, you can create a new schedule from scratch or use an existing schedule as a starting point.

**NOTE**: Prior to creating a schedule, you should perform a Sales Forecast to review the labor percentage as it relates to scheduling. See <u>Forecasting Sales</u>.

- 1. From the Switchboard, click the Scheduling icon.
- 2. In the Scheduling screen, click **Create Schedule.** This opens the Create Schedule dialog.
- 3. In the **Create Schedule** dialog, select the date for the schedule you want to create. **NOTE**: The date shown is the starting date of the week.

| Employee Schedule                                              |                     |
|----------------------------------------------------------------|---------------------|
|                                                                |                     |
| New Existing                                                   | 7                   |
| Copy Previous Schedule                                         |                     |
| C Use Blank Schedule                                           |                     |
|                                                                |                     |
| Schedule Dates                                                 |                     |
| Schedule Start Date 3/30/2015                                  |                     |
| Copy From Schedule Start Date 3/16/2015                        |                     |
|                                                                | Continue            |
| Do not copy shifts if employee has approved time off for a day | Exit To<br>Previous |

- 4. Select one of the following options:
  - Blank to create a blank schedule
  - **Copy From** to start with a previous schedule
- 5. Select one of the following view formats:
  - The Daily View displays the schedule in a graphical format where you can edit the schedule by 'painting' bars. The schedule displays one day at a time and shows the sales forecast, recommended staffing, and the variance between actual scheduled and recommended staffing figures.
  - The **Weekly View** displays the schedule in a text entry format and shows all seven days of the week at once. This format does not show the sales forecast or recommended staffing.
- 6. Click Continue.
- 7. The Schedule window appears based on the view format selected.
- 8. See <u>Weekly Schedule View (p. 24)</u> for instructions on editing shifts in the Weekly Schedule View.

See <u>Daily Schedule View</u> (p.26) for instructions on editing shifts in the Daily Schedule View.

Click Save to keep the changes.
 Updated 06/16 CONFIDENTIAL AND PROPRIETARY TO BOB EVANS FARMS, LLC
## Editing a Schedule

Use Edit Schedule to view or modify an existing schedule that was previously created through the <u>Create Schedule</u> feature.

- 1. From the Labor Switchboard, click the **Scheduling** icon.
- 2. In the Scheduling screen, click Edit Schedule.

| Employee Schedule             |                     |
|-------------------------------|---------------------|
| New Existing                  |                     |
| Schedule Dates                |                     |
| Schedule Start Date 3/16/2015 |                     |
|                               |                     |
|                               | Continue            |
|                               |                     |
|                               | Exit To<br>Previous |

- 3. In the Update Schedule dialog, select the schedule you want to update. Click the dropdown list button to view the list of available schedules, which are listed by date.
- 4. Select one of the following view formats:
  - The **Daily View** displays the schedule in a graphical format where you can edit the schedule by 'painting' bars. The schedule displays one day at a time and shows the sales forecast, recommended staffing, and the variance between actual scheduled and recommended staffing figures.
  - The **Weekly View** displays the schedule in a text entry format and shows all seven days of the week at once. This format does not show the sales forecast or recommended staffing.
- 5. Click **Continue**. The Schedule window appears based on the view format selected.
  - See <u>Weekly Schedule View</u> (p. 24) for instructions on editing shifts in the Weekly Schedule View.
  - See <u>Daily Schedule View (p. 26)</u> for instructions on editing shifts in the Daily Schedule View.
- 6. When you are done working with the schedule, click **Save**.

### **Weekly Schedule View**

The Weekly Schedule View displays each day of the week on a separate page for ease of use. In contrast with the Daily Schedule View, the weekly view shows shifts for the entire week, but does not show forecast sales dollars or recommended staffing.

- 1. From the Labor Switchboard, click the **Scheduling** icon.
- 2. In the Scheduling screen, click **Create Schedule**.
- 3. In the **Create Schedule** dialog, select the date for the schedule you want to create.
- 4. Select **Blank** to create a blank schedule.
- 5. Select Weekly.
- 6. Click **Continue** to display the **Weekly Scheduler** view:

| 10024 - Coronado #1 - E<br>Tools Security Help | Back Office | Switchboard                    | 100 C           | -                      | 100         | The Lot                                         | Sector Real                                                |                      |  |  |  |  |  |  |
|------------------------------------------------|-------------|--------------------------------|-----------------|------------------------|-------------|-------------------------------------------------|------------------------------------------------------------|----------------------|--|--|--|--|--|--|
| Employee                                       | Sche        | dule                           |                 |                        | F<br>F<br>F | Shift Pickups Pending Approval  vailable Shifts | Display Options<br>Employees: All<br>Jobcodes: All<br>Grou | IP by Schedule Group |  |  |  |  |  |  |
| Forecast Sales and St                          | affing Deta | ail - Week of 4/13/2015 - 4/19 | 0/2015          |                        |             |                                                 |                                                            | X                    |  |  |  |  |  |  |
| Forecasted Sales Total                         | \$35,615.   | \$2,280.00                     | \$2,124.00      | \$2,421.00             | \$2,458.00  | \$7,099.00                                      | \$9,866.00                                                 | \$9,367.00           |  |  |  |  |  |  |
| Scheduled Hours                                | 11.25       | 0.00                           | 0.00            | 11.25                  | 0.00        | 0.00                                            | 0.00                                                       | 0.00                 |  |  |  |  |  |  |
| Scheduled OT Hours                             | 0.00        | 0.00                           | 0.00            | 0.00                   | 0.00        | 0.00                                            | 0.00                                                       | 0.00                 |  |  |  |  |  |  |
| Scheduled Dollars                              | \$253.88    | \$0.00                         | \$0.00          | \$253.88               | \$0.00      | \$0.00                                          | \$0.00                                                     | \$0.00               |  |  |  |  |  |  |
| % Forecasted Sales*                            | 0.71%       | 0.00%                          | 0.00%           | 10.49%                 | 0.00%       | 0.00%                                           | 0.00%                                                      | 0.00%                |  |  |  |  |  |  |
| Name 4                                         | Total       | Mon 4/13                       | Tue 4/14        | Wed 4/15               | Thu 4/16    | Fri 4/17                                        | Sat 4/18                                                   | Sun 4/19             |  |  |  |  |  |  |
| Kelly, Lauren                                  | 0           | Off                            | Off             | Off                    | Off         | Off                                             | Off                                                        | Off                  |  |  |  |  |  |  |
| Kent, Clark                                    | 0           | Off                            | Off             | Off                    | Off         | Off                                             | Off                                                        | Off                  |  |  |  |  |  |  |
| Murphy, Charlie                                | 0           | Off                            | Off             | Off                    | Off         | Off                                             | Off                                                        | Off                  |  |  |  |  |  |  |
| Murphy, Eddie                                  | 0           | Off                            | Off             | Off                    | Off         | Off                                             | Off                                                        | Off                  |  |  |  |  |  |  |
| Piper, Peter                                   | 4.500       | Off                            | Off             | 10:45a-3:15p   Manager | Off         | Off                                             | Off                                                        | Off                  |  |  |  |  |  |  |
| Rios, Geri                                     | 0           | Off                            | Off             | Off                    | Off         | Off                                             | Off                                                        | Off                  |  |  |  |  |  |  |
| Stark, Tony                                    | 0           | Off                            | Off             | Off                    | Off         | Off                                             | Off                                                        | Off 💌                |  |  |  |  |  |  |
| Test, NCR                                      | 3.000       | Off                            | Off             | 8:30a-11:30a   Manager | Off         | Off                                             | Off                                                        | Off                  |  |  |  |  |  |  |
| Test2, NCR                                     | 3.750       | Off                            | Off             | 9:45a-1:30p   Manager  | Off         | Off                                             | Off                                                        | Off                  |  |  |  |  |  |  |
| Trump, Donald                                  | 0           | Off                            | Off             | Off                    | Off         | Off                                             | Off                                                        | Off                  |  |  |  |  |  |  |
| ▲ Ⅲ<br>Mon 4/13   Tue 4/14   W                 | red 4/15    | Thu 4/16   Fri 4/17   Sat 4/18 | Sun 4/19 Weekly |                        |             |                                                 |                                                            | Ţ                    |  |  |  |  |  |  |
|                                                |             |                                |                 |                        |             |                                                 |                                                            |                      |  |  |  |  |  |  |

| Employees – Filters Schedule to | view by all or only | / scheduled employees |
|---------------------------------|---------------------|-----------------------|
|---------------------------------|---------------------|-----------------------|

Jobs – Filters schedule view by job assigned job code.

Schedule Notes 🧾 - Press this button to add additional schedule notes

Schedule Legend UII - The Schedule Legend offers detail about Shift colors

**Binocular Q** - Filters Schedule by Employee

**Schedule Report** - Provides a graph of forecasted sales and scheduled staff for the selected day

Forecasted Sales – Forecasted Sales for the day

Scheduled Hours – Scheduled labor hours

Scheduled OT Hours – Scheduled Overtime Hours

Scheduled Dollars - Scheduled labor dollars for the day

% Forecasted Sales - Scheduled labor % of forecast sales

**Employee Name -** Employee list, affected by sorting and filtering options. The columns to the right of the employee's name shows total, regular, and overtime hours. Use the scroll bar at the bottom of the Employee/Total section to view these columns.

### Adding a Shift in Weekly View

- 1. From the Weekly Scheduler view, locate the **employee** and **day** for which you would like to add a shift.
- 2. In the employee's row, click the dropdown for the day you would like to add the shift.

| Piper, Peter      | 4.500 | Off | Off | 10:45a-3:15p   Manager | Off 🔽                                          | Off | Off | Off |
|-------------------|-------|-----|-----|------------------------|------------------------------------------------|-----|-----|-----|
| <u>Rios, Geri</u> | 0     | Off | Off | Off                    | Off<br><go requests="" time-off="" to=""></go> | Off | Off | Off |
| Stark, Tony       | 0     | Off | Off | Off                    | Off                                            | Off | Off | Off |

- 3. Type in the desired **shift**. (ex. '3:00pm-8:00pm').
  - **NOTE**: NBO may adjust the formatting of this text after you enter it. If NBO cannot determine the start and end times if your entry, try using the above format.
- 4. Press the Enter key to move to the next field.
- 5. To keep your changes, click Save.

### **Deleting a Shift in Weekly View**

- 1. From the Weekly Scheduler view, locate the **employee** and **day** you would like to delete a shift for.
- 2. Select the shift by clicking the dropdown for the shift.

| Piper, Peter | 4.500 | Off | Off | 10:45a-3:15p   Manager | Off 🔽                                          | Off | Off | Off |
|--------------|-------|-----|-----|------------------------|------------------------------------------------|-----|-----|-----|
| Rios, Geri   | 0     | Off | Off | Off                    | Off<br><go requests="" time-off="" to=""></go> | Off | Off | Off |
| Stark, Tony  | 0     | Off | Off | Off                    | Off                                            | Off | Off | Off |

3. Change the shift to Off.

## Modifying a Shift in Weekly View

- 1. From the Weekly Scheduler view, locate the **employee** and **day** you would like to change a shift for.
- 2. Select the shift by clicking the dropdown for the shift.
- 3. Edit the **text** by using your keyboard.

## Swapping a Shift in Weekly View and Assigning a Station

- 1. From the Weekly Scheduler view, locate the **employee** and **day** you would like to change a shift for.
- 2. Right click on the shift

| Shif | t Detail Assi         | gnment                                |                              |
|------|-----------------------|---------------------------------------|------------------------------|
| E    | Employee<br>Assign to | Cabrales, Matthew       Please Select | O Un-Post Shift O Post Shift |
|      | Job                   | Team Member 🗾                         | 4:00 PM-10:00 PM             |
|      |                       |                                       | Time-off Requests            |
|      |                       | Station                               | <u>^</u>                     |
|      | None>                 |                                       | =                            |
|      | Cash                  |                                       |                              |
|      | DRA                   |                                       |                              |
|      | GRA                   |                                       |                              |
|      | Hostess               |                                       |                              |
|      | Make Ta               | ible                                  |                              |
|      | Oven/Cu               | ut                                    |                              |
|      | Canc                  | el Delete Shift                       | <u>Save</u>                  |

3. In the pop-up box swap a shift with another employee, assign a station or delete the shift entirely.

### Copying a Shift in Weekly View

- 1. From the Weekly Scheduler view, select the shift you would like to copy by clicking the dropdown for the shift.
- 2. Right click inside of the shift's text and select **Copy** from the menu.
- 3. Select the shift you would like to copy to by clicking the dropdown for the shift.
- Right click inside of the shift's text and select Paste from the menu.
   NOTE: You can also use the keyboard shortcuts CTRL+C to copy and CTRL+V to paste.

## **Daily Schedule View**

The Daily Schedule View displays each day of the week on a separate page for ease of use. In contrast with the Weekly Schedule View, the daily view shows forecasted sales, recommended staffing, and the variance between recommended and scheduled staffing levels per interval.

- 1. From the Labor Management screen, click the Scheduling icon.
- 2. In the Scheduling screen, click **Create Schedule**.
- 3. In the Create Schedule dialog, select the date for the schedule you want to create.
- 4. Select **Blank** to create a blank schedule.
- 5. Select **Daily**.
- 6. Click **Continue** to display the **Daily Scheduler** view:

| 3 10024 - Coronado #1 - B | ack Office  | Switch   | board  |         |         |        |        |        |      |          |         |        |      |    |       |          |        |      |       |          |             |                               | -                         |                         |   |     |                     |                         |                     |            |       |              |        | 0          | x            |
|---------------------------|-------------|----------|--------|---------|---------|--------|--------|--------|------|----------|---------|--------|------|----|-------|----------|--------|------|-------|----------|-------------|-------------------------------|---------------------------|-------------------------|---|-----|---------------------|-------------------------|---------------------|------------|-------|--------------|--------|------------|--------------|
| Tools Security Help       |             |          |        |         |         |        |        |        |      |          |         |        |      |    |       |          |        |      |       |          |             |                               |                           |                         |   |     |                     |                         |                     |            |       |              |        |            |              |
| Employee S                | Sche        | dul      | e      |         |         |        |        |        |      |          |         |        |      |    |       |          |        |      |       |          | F<br>F<br>F | Shift Pi<br>Pendin<br>Availat | ckups<br>g App<br>ble Shi | roval<br>0<br>ifts<br>0 | 1 |     | - Disp<br>Em<br>Job | ploye<br>ploye<br>codes | ptions<br>es:<br>:: | All<br>All | oup b | y Sche       | dule ( | (<br>Group | •            |
| Forecast Sales and Sta    | affing Deta | ail - We | dnes   | day, /  | April 1 | 15, 2  | 015    |        |      |          |         |        |      |    |       |          |        |      |       |          |             |                               |                           |                         |   |     |                     |                         |                     |            |       |              |        |            | $\mathbf{X}$ |
| Forecasted Sales Total    | \$2,421.00  | 285      | 0      | 43      | 352     | 368    | 371    | 20     | 416  | 247      | 0       | 174    | 0    | 63 | 82    | 0        | 0      | 0    | 0     | 0        | 0           | 0                             | 0                         | 0 0                     | 0 | 0 0 | 0                   | 0                       | 0                   | 0          | 0     | 0            | 0      | 0 0        |              |
| Scheduled Hours           | 11.25       | 0        | 0      | 0       | 0       | 0      | 0      | 0      | 0    | 1        | 1       | 1      | 1    | 1  | 2     | 2        | 2      | 2    | 3     | 3        | 3           | 2                             | 2                         | 2 2                     | 2 | 2 2 | 2                   | 2                       | 1                   | 1          | 1     | 1            | 1      | 1 1        |              |
| Name 🛆                    | Total       |          | 6:30   | AM      |         | 1      | 7:3    | 0 AM   |      | 1        | 8:30    | AM     |      | 1  | 9:30  | AM       |        |      | 10:30 | MA (     | 1           | 1                             | 1:30                      | AM                      | 1 | 12: | 30 PM               | 1                       | 1                   | 1:30       | PM    | 1            |        | 2:30 PI    | ń ^          |
| Kelly, Lauren             | 0           |          |        |         |         |        |        |        |      |          |         |        |      |    |       |          |        |      |       |          |             |                               |                           |                         |   |     |                     |                         |                     |            |       |              |        |            |              |
| Kent, Clark               | 0           |          |        |         |         |        |        |        |      |          |         |        |      |    |       |          |        |      |       |          |             |                               |                           |                         |   |     |                     |                         |                     |            |       |              |        |            |              |
| Murphy, Charlie           | 0           |          |        |         |         |        |        |        |      |          |         |        |      |    |       |          |        |      |       |          |             |                               |                           |                         |   |     |                     |                         |                     |            |       |              |        |            |              |
| Murphy, Eddie             | 0           |          |        |         |         |        |        |        |      |          |         |        |      |    |       |          |        |      |       |          |             |                               |                           |                         |   |     |                     |                         |                     |            |       |              |        |            | _            |
| Piper, Peter              | 4.500       |          |        |         |         |        |        |        |      |          |         |        |      |    |       |          |        |      | Manag | jer - 4. | 50 Ho       | urs                           |                           |                         |   |     |                     |                         | -                   |            |       |              |        |            |              |
| Rios, Geri                | 0           |          |        |         |         |        |        |        |      |          |         |        |      |    |       |          |        |      |       |          |             |                               |                           |                         |   |     |                     |                         |                     |            |       |              |        |            |              |
| Stark, Tony               | 0           |          |        |         |         |        |        |        |      |          |         |        |      |    |       |          |        |      |       |          | _           |                               |                           |                         | _ |     |                     |                         | -                   |            |       |              |        |            | _            |
| Test, NCR                 | 3.000       |          |        |         |         |        |        |        |      | Mana     | ger - 3 | .00 Ho | ours |    |       |          |        |      |       |          |             |                               |                           |                         |   |     |                     |                         | _                   |            |       |              |        |            |              |
| Test2, NCR                | 3.750       |          |        |         |         |        |        |        |      |          |         |        |      |    | Manag | ger - 3. | .75 Ho | ours |       |          |             |                               |                           |                         |   |     |                     |                         |                     |            |       |              |        |            |              |
| Trump, Donald             | 0           |          |        |         |         |        |        |        |      | <u> </u> |         |        |      |    |       |          |        |      |       |          |             |                               |                           |                         |   |     |                     |                         | <u> </u>            |            |       |              |        |            | _            |
|                           |             |          |        |         |         |        |        |        |      |          |         |        |      |    |       |          |        |      |       |          |             |                               |                           |                         | S |     |                     |                         |                     |            |       |              |        |            |              |
|                           |             |          |        |         |         |        |        |        |      |          |         |        |      |    |       |          |        |      |       |          |             |                               |                           |                         |   |     |                     |                         |                     |            |       |              |        |            |              |
|                           |             |          |        |         |         |        |        |        |      |          |         |        |      |    |       |          |        |      |       |          |             |                               |                           |                         |   |     |                     |                         |                     |            |       |              |        |            |              |
| (                         | +           | 1        |        |         |         |        |        |        |      |          |         |        |      |    |       |          |        |      |       | 1        |             |                               |                           |                         |   |     |                     |                         |                     |            |       |              |        |            |              |
| Mon 4/13 Tue 4/14         | ed 4/15     | Thu 4/1  | 16 F   | ri 4/17 | 7 Sa    | at 4/1 | 8   SI | un 4/* | 19 V | Veekly   |         |        |      |    |       |          |        |      |       |          |             |                               |                           |                         |   |     |                     |                         |                     |            |       |              |        |            |              |
| C Schedule M              | etrics      |          |        |         |         |        |        |        |      |          |         |        |      |    |       |          |        |      |       |          |             |                               |                           |                         |   |     |                     |                         |                     |            |       |              |        |            |              |
| Hours                     | OT Hour     | rs D     | ollars | *       | % F S   | ales   | *      |        |      |          |         |        |      |    |       |          |        |      |       |          |             |                               |                           |                         |   |     |                     |                         |                     |            |       |              |        |            |              |
| Daily: 11.25              | 0           | 00       | \$25   | 3.88    | 1       | 0.71   | 70     |        |      |          |         |        |      |    |       |          |        |      |       |          |             |                               |                           |                         |   |     |                     |                         |                     | E          |       | C            |        | Exit       | To           |
| Weekly: 11.25             | 0           | .00      | \$25   | 3.88    |         | 0.71   | 70     |        |      |          |         |        |      |    |       |          |        |      |       |          |             |                               |                           |                         |   |     |                     |                         |                     |            | 1     | <u>5</u> ave |        | Prev       | ious         |

The **Forecasted Sales Total** row displays the forecasted sales by the time interval set up in your system (typically half or quarter hours). The forecast is created through the Forecasting function.

The **Employee Name** section lists all employees as well as the total, regular, and overtime hours as currently scheduled. Use the scroll bar at the bottom of the employee name section to view.

**NOTE**: Your viewing options may affect which employees are displayed on this list, including total scheduled hours, scheduled overtime hours, scheduled labor dollars, and scheduled labor dollars as a percent of forecasted sales.

| Forecast Sales and Sta | ffing Det | ail - Wedı | nesday, A | April 15, 2015 |       |                  |          |         |             |
|------------------------|-----------|------------|-----------|----------------|-------|------------------|----------|---------|-------------|
| Forecasted Sales Total | \$2,421.0 | 0          |           |                |       |                  |          |         |             |
| Scheduled Hours        | 11.25     |            |           |                |       |                  |          |         |             |
| Name 🛆                 | Total     | Regular    | ОТ        | ID             | Group | Ranking          | Time     | Jobcode | Status Type |
| Kelly, Lauren          | 0         | 0          | 0         | 5004           |       |                  |          |         | Full-Time   |
| Kent, Clark            | 0         | 0          | 0         | 106            |       |                  |          |         | Part-Time   |
| Murphy, Charlie        | 0         | 0          | 0         | 102            |       |                  |          |         | Part-Time   |
| Murphy, Eddie          | 0         | 0          | 0         | 103            |       |                  |          |         | Part-Time   |
| Piper, Peter           | 4.500     | 4.500      | 0         | 104            |       |                  | 10:45 AM | Manager | Part-Time   |
| Rios, Geri             | 0         | 0          | 0         | 5006           |       |                  |          |         | Full-Time   |
| Stark, Tony            | 0         | 0          | 0         | 107            |       |                  |          |         | Part-Time   |
| Test, NCR              | 3.000     | 3.000      | 0         | 10000          |       | Meets Expectatio | 8:30 AM  | Manager | Part-Time   |
| Test2, NCR             | 3.750     | 3.750      | 0         | 5001           |       | Exceeds Expectat | 9:45 AM  | Manager | Part-Time   |
| Trump, Donald          | 0         | 0          | 0         | 105            |       |                  |          |         | Part-Time   |

The **Daily and Weekly Labor Metrics** displays information about the current schedule, including total scheduled hours, scheduled overtime hours, scheduled labor dollars, and scheduled labor dollars as a percent of forecasted sales.

The Bar Graphs represent the scheduled shift for each employee. The color of the graph indicates information about the shift or employee as follows:

| Blue   | Regular scheduled shift                                                       |
|--------|-------------------------------------------------------------------------------|
| Green  | Employee and shift currently being modified.                                  |
| Orange | Indicates the employee scheduled will be approaching overtime                 |
| Red    | Indicates the employee is scheduled into overtime                             |
| Purple | Indicates a minor law violation (defined by system administrator)             |
| Gray   | Indicates the employee is already scheduled for a shift for another job type. |
| Yellow | Indicates the employee has a requested Not Availability                       |
| Pink   | Indicates the employee has an approved Not Available setting.                 |

When you are finished viewing or working with the Daily Scheduler view, click **Exit to Main** or **Exit to Previous**.

### Adding a Shift in Daily View

- 1. From the Daily Scheduler view, select the day that you would like to add the shift to.
- 2. Select the **Jobs** and **Employees** that you would like to see in the list.
- 3. Locate the **name** of the employee to be scheduled.

| 10024 - Coronado #1 - E      | lack Office | Switch  | board  | 1      |       |        |     |       | -    |          |         |         |      |    |      | _        | 5      |       |       |         |        |         | -      |       |    |   |          |       |        |       |      |       |       |      |      |                                                                                                    | x            |
|------------------------------|-------------|---------|--------|--------|-------|--------|-----|-------|------|----------|---------|---------|------|----|------|----------|--------|-------|-------|---------|--------|---------|--------|-------|----|---|----------|-------|--------|-------|------|-------|-------|------|------|----------------------------------------------------------------------------------------------------|--------------|
| Tools Security Help          |             |         |        |        |       |        |     |       |      |          |         |         |      |    |      |          |        |       |       |         |        |         |        |       |    |   |          |       |        |       |      |       |       |      |      |                                                                                                    |              |
|                              | ~ .         |         |        |        |       |        |     |       |      |          |         |         |      |    |      |          |        |       |       |         | ſ      | Shift F | Pickup | os —  |    |   | a) (     | Disp  | play C | )ptio | ns — |       |       |      |      |                                                                                                    |              |
| Employee                     | Sche        | dul     | е      |        |       |        |     |       |      |          |         |         |      |    |      |          |        |       |       |         |        | Pendi   | ng Ap  | prova | al |   | 5        | Em    | ploye  | es:   | All  | í     |       |      |      |                                                                                                    | •            |
|                              |             |         |        |        |       |        |     |       |      |          |         |         |      |    |      |          |        |       |       |         |        |         |        |       | 0  |   | <u> </u> | lob   | ondo   |       | 41   |       |       |      |      | [                                                                                                    | -            |
|                              |             |         |        |        |       |        |     |       |      |          |         |         |      |    |      |          |        |       |       |         |        | Availa  | ible S | hifts |    |   | 2)       | 001   | Code   | а.    | 7 41 |       |       |      |      | L                                                                                                    |              |
| This subschule has sub-based |             |         |        |        |       |        |     |       |      |          |         |         |      |    |      |          |        |       |       |         |        |         |        |       | 0  |   | -        |       |        |       |      | Grou  | ıp by | Sche | dule | Group                                                                                                    |              |
| This schedule has not been p | ublished    |         |        |        |       |        |     |       |      |          |         |         |      |    |      |          |        |       |       |         |        |         |        |       | _  |   | 20       |       |        |       |      |       |       |      |      |                                                                                                    |              |
| Forecast Sales and Sta       | affing Deta | il - We | dnes   | day,   | April | 15, 20 | 015 |       |      |          |         |         |      |    |      |          |        |       |       |         |        |         |        |       |    |   |          |       |        |       |      |       |       |      |      | , in the second second s | $\mathbf{X}$ |
| Forecasted Sales Total       | \$2,421.00  | 285     | 0      | 43     | 352   | 368    | 371 | 20    | 416  | 247      | 0       | 174     | 0    | 63 | 82   | 0        | 0      | 0     | 0     | 0       | 0      | 0       | 0      | 0     | 0  | 0 | 0        | 0     | 0      | (     | 0 (  | 0     | 0     | 0    | 0    | 0 0                                                                                                    |              |
| Scheduled Hours              | 11.25       | 0       | 0      | 0      | 0     | 0      | 0   | 0     | 0    | 1        | 1       | 1       | 1    | 1  | 2    | 2        | 2      | 2     | 3     | 3       | 3      | 2       | 2      | 2     | 2  | 2 | 2        | 2     | 2      |       | 1    | 1     | 1     | 1    | 1    | 1 1                                                                                                    |              |
| Name 🗠                       | Total       |         | 6:30   | MA (   |       | -      | 7:3 | 0 AM  |      | ļ        | 8:30    | MA (    |      |    | 9:30 | MA 0     |        | 1     | 10:30 | MA 0    |        |         | 11:30  | MA (  |    |   | 12:3     | 80 PN | 1      | 1     | 1    | :30 F | PM    | - 1  |      | 2:30 PI                                                                                                    | 1 _          |
| Kelly, Lauren                | 0           |         |        |        |       |        |     |       |      |          |         |         |      |    |      |          |        |       |       |         |        |         |        |       |    |   |          |       |        | _     |      |       |       |      |      |                                                                                                    | _            |
| Kent, Clark                  | 0           |         |        |        |       |        |     |       |      |          |         |         |      |    |      |          |        |       |       |         |        |         |        |       |    |   |          |       |        | _     |      |       |       |      |      |                                                                                                    | _            |
| Murphy, Charlie              | 0           |         |        |        |       |        |     |       |      |          |         |         |      |    |      |          |        |       |       |         |        |         |        |       |    |   |          |       |        |       |      |       |       |      |      |                                                                                                    | _            |
| Murphy, Eddie                | 0           |         |        |        |       |        |     |       |      |          |         |         |      |    |      |          |        |       |       |         |        |         |        |       |    |   |          |       |        | _     |      |       |       |      |      |                                                                                                    | _            |
| Piper, Peter                 | 4.500       |         |        |        |       |        |     |       |      |          |         |         |      |    |      |          |        |       | Manag | ger - 4 | .50 Ho | ours    |        |       |    |   |          |       |        |       |      |       |       | 1    |      |                                                                                                    | <b>-</b>     |
| Rios, Geri                   | 0           |         |        |        |       |        |     |       |      |          |         |         |      |    |      |          |        |       |       |         |        |         |        |       |    |   |          |       |        | _     |      |       |       |      |      |                                                                                                    | —            |
| Stark, Iony                  | 0           |         |        |        |       |        |     |       |      |          |         |         |      |    |      |          |        |       |       |         |        |         |        |       |    |   |          |       |        | -     |      |       |       |      |      |                                                                                                    | —            |
| Test, NCR                    | 3.000       |         |        |        |       |        |     |       |      | Mana     | ger - 3 | 3.00 Ho | ours |    |      |          |        |       |       |         |        |         |        |       |    |   |          |       |        | _     |      |       |       |      |      |                                                                                                    | —            |
| Test2, NCK                   | 3.750       |         |        |        |       |        |     |       |      |          |         |         |      |    | Mana | iger - a | 3.75 H | lours |       |         |        |         |        |       |    |   |          |       |        | _     |      |       |       |      |      |                                                                                                    | —            |
| I rump, Donald               | 0           |         |        |        |       |        |     |       |      | <u> </u> |         |         |      |    |      |          |        |       |       |         |        |         |        |       |    |   |          |       |        |       |      |       |       |      |      |                                                                                                    | _            |
|                              |             |         |        |        |       |        |     |       |      |          |         |         |      |    |      |          |        |       |       |         |        |         |        |       |    | 2 |          |       |        |       |      |       |       |      |      |                                                                                                    |              |
|                              |             |         |        |        |       |        |     |       |      |          |         |         |      |    |      |          |        |       |       |         |        |         |        |       |    |   |          |       |        |       |      |       |       |      |      |                                                                                                    |              |
|                              |             |         |        |        |       |        |     |       |      |          |         |         |      |    |      |          |        |       |       |         |        |         |        |       |    |   |          |       |        |       |      |       |       |      |      |                                                                                                    |              |
|                              |             |         |        |        |       |        |     |       |      |          |         |         |      |    |      |          |        |       |       |         |        |         |        |       |    |   |          |       |        |       |      |       |       |      |      |                                                                                                    |              |
| 4                            |             |         |        |        |       |        |     |       |      |          |         |         |      |    |      |          |        |       |       |         |        |         |        |       |    |   |          |       |        |       |      |       |       |      |      |                                                                                                    |              |
| Mon 4/13 Tue 4/14 W          | ed 4/15     | hu 4/1  | 16 F   | ri 4/1 | 7 S   | at 4/1 | 8 S | un 4/ | 19 V | Veekly   | -       |         |      |    |      |          |        |       |       |         |        |         |        |       |    |   |          |       |        |       |      |       |       |      |      |                                                                                                    | ,            |
| - Schedule M                 | letrics     |         | _'_    |        |       |        |     |       |      |          |         |         |      |    |      |          |        |       |       |         |        |         |        |       |    |   |          |       |        |       |      |       |       |      |      |                                                                                                    |              |
| Hours                        | OT Hour     | s D     | ollars | s*     | % F 5 | ales   | *   |       |      |          |         |         |      |    |      |          |        |       |       |         |        |         |        |       |    |   |          |       |        |       |      |       |       |      |      |                                                                                                    |              |
| Daily : 11.25                | 0           | 00      | \$25   | 3.88   |       | 0.49   | %   |       |      |          |         |         |      |    |      |          |        |       |       |         |        |         |        |       |    |   |          |       |        |       |      |       |       |      |      |                                                                                                    | - )          |
| Weekly: 11.25                | 0           | .00     | \$25   | 3.88   |       | 0.71   | %   |       |      |          |         |         |      |    |      |          |        |       |       |         |        |         |        |       |    |   |          |       |        |       |      |       | 5     | ave  |      | Exit                                                                                                    | to           |
|                              |             |         |        |        |       |        | _   |       |      |          |         |         |      |    |      |          |        |       |       |         |        |         |        |       |    |   |          |       |        |       |      |       |       |      | ~    |                                                                                                    |              |

- 4. The area to the right is where the shift will be created. Using the time line at the top of the schedule screen, locate the time the **shift** will begin in this area.
- 5. Click the **area** that represents that time to start the shift.
- 6. Holding the left mouse button down, drag the mouse across to the desired **end time**.
- 7. Release the **mouse button** and a bar appears to represent the scheduled shift of that employee.
- 8. The bar (along with the employee's name) is green to indicate that is the currently selected **shift**.

| Tools Security Help                                                                                                    |                                                                                                    |         |       |       |        |       |      |      |     |       |         |        |      |    |      |          |        |       |      |          |       |                      |                             |                          |               |   |      |                    |                          |                       |    |                |      |      |      |        |          | _   |
|----------------------------------------------------------------------------------------------------|----------------------------------------------------------------------------------------------------|---------|-------|-------|--------|-------|------|------|-----|-------|---------|--------|------|----|------|----------|--------|-------|------|----------|-------|----------------------|-----------------------------|--------------------------|---------------|---|------|--------------------|--------------------------|-----------------------|----|----------------|------|------|------|--------|----------|-----|
| Employee                                                                                                    | Sche                                                                                                    | du      | le    |       |        |       |      |      |     |       |         |        |      |    |      |          |        |       |      |          |       | - Shif<br>Pen<br>Ava | t Picki<br>ding /<br>ilable | ups -<br>Appro<br>Shifts | val<br>0<br>3 |   |      | - Dis<br>En<br>Joi | play (<br>nploy<br>bcode | Optior<br>ees:<br>es: | AI | I<br>I<br>Grou |      | Scha | dulo | Grour  | •        |     |
| This schedule has not been p                                                                                                    | ublished                                                                                                    |         |       |       |        |       |      |      |     |       |         |        |      |    |      |          |        |       |      |          |       |                      |                             |                          |               |   |      |                    |                          |                       |    | GIUG           | p 0, | oune | uure | Sibup  |          |     |
| Forecast Sales and Sta                                                                                                    | affing Det                                                                                                    | ail - V | Vedne | esday | , Apri | 115,2 | 2015 |      |     |       |         |        |      |    |      |          |        |       |      |          |       |                      |                             |                          |               |   |      |                    |                          |                       |    |                |      |      |      |        | $\times$ |     |
| Forecasted Sales Total                                                                                                    | \$2,421.0                                                                                                    | 285     | 0     | 43    | 352    | 368   | 371  | 20   | 416 | 247   | 0       | 174    | 0    | 63 | 82   | 0        | 0      | 0     | 0    | 0        | 0     | 0                    | 0                           | 0                        | 0             | 0 | 0    | 0                  | 0                        | 0                     | 0  | ) (            | ,    | 0    | 0    | 0      | 0 0      |     |
| Scheduled Hours                                                                                                    | 11.25                                                                                                    | 0       | 0     | 0     | 0      | 0     | 0    | 0    | 0   | 1     | 1       | 1      | 1    | 1  | 2    | 2        | 2      | 2     | 3    | 3        | 3     | 2                    | 2                           | 2                        | 2             | 2 | 2    | 2                  | 2                        | 1                     | 1  | 1              |      | 1    | 1    | 1      | 1 0      |     |
| Name 🛆                                                                                                    | Total                                                                                                    |         | 6:30  | D AM  |        |       | 7:3  | D AM |     | i     | 8:30    | MA C   |      | 1  | 9:3  | MA 0     |        | 1     | 10:3 | 30 AM    |       | 1                    | 11:3                        | 0 AM                     |               |   | 12:3 | 80 PM              |                          | 1                     | 1: | 30 P           | м    | 1    |      | 2:30 F | PM       | ^   |
| Kelly, Lauren                                                                                                    | 0                                                                                                    |         |       |       |        |       |      |      |     |       |         |        |      |    |      |          |        |       |      |          |       |                      |                             |                          |               |   |      |                    |                          | _                     |    |                |      |      |      |        |          | -   |
| Kent, Clark                                                                                                    | 0                                                                                                    |         |       |       |        |       |      |      |     |       |         |        |      |    |      |          |        |       |      |          |       |                      |                             |                          |               |   |      |                    |                          |                       |    |                |      |      |      |        |          |     |
| Murphy, Charlie                                                                                                    | 0                                                                                                    |         |       |       |        |       |      |      |     |       |         |        |      |    |      |          |        |       |      |          |       |                      |                             |                          |               |   |      |                    |                          |                       |    |                |      |      |      |        |          | - 1 |
| Murphy, Eddie                                                                                                    | 0                                                                                                    |         |       |       |        |       |      |      |     |       |         |        |      |    |      |          |        |       |      |          |       |                      |                             |                          |               |   |      |                    |                          |                       |    |                |      |      |      |        |          |     |
| Piper, Peter                                                                                                    | 4.500                                                                                                    |         |       |       |        |       |      |      |     |       |         |        |      |    |      |          |        |       | Mana | ager - 4 | .50 H | ours                 |                             |                          |               |   |      |                    |                          |                       |    |                |      |      |      |        |          | .   |
| Rios, Geri                                                                                                    | 0                                                                                                    |         |       |       |        |       |      |      |     |       |         |        |      |    |      |          |        |       |      |          |       |                      |                             |                          |               |   |      |                    |                          |                       |    |                |      |      |      |        |          | .   |
| Stark, Tony                                                                                                    | Geni         0         0           Tony         0         0         0         0         0         0         0         0         0         0         0         0         0         0         0         0         0         0         0         0         0         0         0         0         0         0         0         0         0         0         0         0         0         0         0         0         0         0         0         0         0         0         0         0         0         0         0         0         0         0         0         0         0         0         0         0         0         0         0         0         0         0         0         0         0         0         0         0         0         0         0         0         0         0         0         0         0         0         0         0         0         0         0         0         0         0         0         0         0         0         0         0         0         0         0         0         0         0         0         0         0         0 </td |         |       |       |        |       |      |      |     |       |         |        |      |    |      |          |        |       |      |          |       |                      |                             |                          |               |   |      |                    |                          |                       |    |                |      |      |      |        |          |     |
| Test, NCR                                                                                                    | 3.000                                                                                                    |         |       |       |        |       |      |      |     | Manag | jer - 3 | 3.00 H | ours | -  | _    |          |        |       |      |          |       |                      |                             |                          |               |   |      |                    |                          | _                     |    |                |      |      |      |        |          | - 1 |
| Test2. NCR                                                                                                    | 3.750                                                                                                    |         |       |       |        |       |      |      |     |       |         |        |      |    | Mana | iger - 3 | 3.75 H | lours |      |          |       |                      |                             |                          |               |   |      |                    |                          |                       |    |                |      |      |      |        |          |     |
| Trump, Donald                                                                                                    | 0                                                                                                    |         |       |       |        |       |      |      |     |       |         |        |      |    |      |          |        |       |      |          |       |                      |                             |                          |               |   |      |                    |                          |                       |    |                |      |      |      |        |          |     |
| Main         Manager - 3.00 Hours         Manager - 3.75 Hours           est2_NCR         3.750         Manager - 3.75 Hours           ump. Donald         0         Manager - 3.75 Hours           4 m         +         -           4 m         +         - |                                                                                                    |         |       |       |        |       |      |      |     |       |         |        |      |    |      |          |        |       |      |          |       |                      |                             |                          |               |   |      |                    |                          |                       |    |                |      |      |      |        |          |     |
| Weekly: 11.25                                                                                                    |                                                                                                    | 0.00    | \$2   | 253.8 | з  —   | 0.7   | 1%   |      |     |       |         |        |      |    |      |          |        |       |      |          |       |                      |                             |                          |               |   |      |                    |                          |                       |    | H              | 5    | ave  | J    | D Pr   | evious   | J   |

## **Deleting a Shift in Daily View**

- 1. From the Daily Scheduler view, select the shift you want to delete by clicking inside the colored bar.
- 2. The shift turns green to indicate that it is the currently selected shift.
- 3. Press the **delete** button on your keyboard.

### Modifying a Shift in Daily View

- 1. From the Daily Scheduler view, click either end of the shift you wish to change.
- 2. Hold the left mouse button down and drag the bar to the desired start or end time.

## Swapping a Shift in Weekly View and Assigning a Station

- 1. From the Daily Scheduler view, locate the **employee** you would like to change a shift for.
- 2. Right click on the shift and proceed to swap a shift, assign a station or delete the shift entirely.

## **Publishing a Schedule**

After you have completed the Schedule, Save it and **press exit to previous**. Before being able to move forward to the next screen the system will prompt you to choose whether or not you want to **publish** the schedule.

Upon publishing, employees will receive either an email and/or text message with their schedule information, depending on their set-up in Schedule Options on the POS terminal. It is recommended that the schedule should only be published when the entire schedule has been completed and approved.

| Back Office Switchboard |                   |                       | <br>X |
|-------------------------|-------------------|-----------------------|-------|
|                         |                   |                       |       |
|                         |                   |                       |       |
|                         | Do you want to pi | ublish this schodulo? |       |
|                         | Do you want to pr | abisit uns schedule?  |       |
|                         | Ves               |                       |       |
|                         | <u> </u>          |                       |       |
|                         |                   |                       |       |

## **Mobile Schedules**

Mobile Schedules allows employees and manager to receive schedules via text message and/or email electronically based on how they enrolled.

- 1. Employees enroll directly thru the POS system
- 2. Log into POS
- 3. Select Special Functions
- 4. Selects NCR Back Office Mobile Schedules

#### Employees can choose to receive their schedules via text message and/or email. **Employee Signs Up** Text Message Email on the POS system ATAT 3G 4:21 PM > 🗴 96% 📟 08 📓 🗇 🖞 🕭 🕐 🍹 Leis's schedule starting Monday, August 10, 2011 - Message (HTML) NCR Back Office Mobile Schedules Messages 1 (410) 000-003 Edit Add-Ins Message Sent: Thu 8/4/2011 9:11 AM From ro-reply@RADS.com Call Add to Contacts cara bhcsu@ncr.com Tα Back, Laira Apr 15, 2011 12:00 PM 0) 1012 Subject Leia's schedule starting Monday, August 01, 2011 FRM:no-(714) 234-928 Message Message 41,00012011.pdf (\$1.43) reply@RADS.com MSG: (1of2) Russ's schedule (714) 234-9237 starting Monday, 4/11 Do Not Text Me MON 2:00p - 5:00p Team Member FRI 9:00a - 2:00p Team (Con't) 2 of 2 Member SAT 8:00a - 1:00p Team Member

Once employee self-enrolls, make sure to select My Schedules in the employee's Employee Profile to activate Mobile Schedules for the employee.

- 1. Select Labor
- 2. Select Employees
- 3. Select Employee Maintenance
- 4. Select Employee's Name

| Employee - Profile                                            |                             |
|---------------------------------------------------------------|-----------------------------|
|                                                               | * Indicates Required Fields |
| Employee Emergency Status Jobcode Point of Sale Custom Fields |                             |
| *Employee ID: 100340072                                       | *Hire: 9/1/2008 💌           |
| *First: Melissa Middle: *Las                                  | Bennett                     |
| *Birth: 8/12/1949                                             |                             |
| - Contact Information                                         |                             |
| Address: 6397 Upperridge Drive                                |                             |
| Phone: 7409759628                                             | Save                        |
| Alternate Phone: 7409759628                                   |                             |
| Email Address:                                                |                             |
| NCR Pulse Apps                                                |                             |
|                                                               |                             |

#### Select My Schedule

#### Select Save to save changes

| - |                |   |
|---|----------------|---|
|   | NCR Pulse Apps | ] |
|   |                | - |
|   |                |   |
|   |                |   |

Updated 06/16 CONFIDENTIAL AND PROPRIETARY TO BOB EVANS FARMS, LLC

Managers can also send a message to employees that have enrolled in Mobile Schedules.

This messaging capability is helpful for trying to quickly reach employees to cover an available shift, or important team/store information the team may need to know.

You can access the messaging functionality directly in the Employee Schedule or in Employee Central by selecting the employee's name.

Employees are not required to enroll in Mobile Schedules, but the manager should inform the employees about this option.

| Team members highlighte<br>schedule indicate they hav<br>Mobile Schedules. The ma<br>send an alert message or<br>them. | d in <u>blue</u><br>ve signed<br>anager ca<br>notificati | on your<br>up for<br>an also<br>ion to | Send Schedules & Messages             |
|----------------------------------------------------------------------------------------------------|----------------------------------------------------------|----------------------------------------|---------------------------------------|
| Forecasted Sales Total                                                                                                 | \$5,320.0                                                | 0                                      | No Send Schedule                      |
| Daily Recommended                                                                                                    | 186.00                                                   |                                        | Send Message                          |
| Staffing +/-                                                                                                    | -27.00                                                   |                                        |                                       |
| Rec Peak Shift Coverage                                                                                                |                                                          |                                        | We have a serving shift tonight       |
| Arenas-Estrada, Karen<br>Baltierra Christin                                                                            | Total<br>34.000                                          | Regular           34.000           0   | would you like to work?               |
| Barner, Tyler<br>Behn, Emman                                                                                           | 20.000                                                   | 20.000                                 | New Menu Meeting on Thursday at       |
| Bennett, Melissa                                                                                                    | 27.000                                                   | 27.000                                 | 2 2 2 2 2 2 2 2 2 2 2 2 2 2 2 2 2 2 2 |
| Bogue, Zane                                                                                                    | 0                                                        | 0                                      | 2pm                                   |
| Buckerfield, Patricia                                                                                                  | 36.000                                                   | 36.000                                 |                                       |
| Bulger, Brittany                                                                                                    | 18.250                                                   | 18.250                                 | 0 of 150 Characters Allowed           |
| Burks, Rusti                                                                                                    | 29.500                                                   | 29.500                                 |                                       |
| Cashier, Cashier                                                                                                    | 0                                                        | 0                                      |                                       |
| Ceesay, Sulayman                                                                                                    | 35.000                                                   | 35.000                                 | Close Send                            |
| Clayton, Thomas                                                                                                    | 0                                                        | 0                                      |                                       |
|                                                                                                    |                                                          |                                        |                                       |

## Manager's Schedule

#### **Standard Operating Procedure:**

The GM will need to enter the Manager's Schedule into NBO by the 3<sup>rd</sup> week of each month for the following month. Up to 6 weeks of manager's schedules can be entered into NBO.

- The GM will notify their Director of Operations when the Manager's Schedule has been entered into NBO.
- The Director of Operations will review the Manager's Schedule of all of their restaurants each month to ensure there is appropriate management coverage at the restaurant to meet the needs of the expected business.
- Director of Operations can review all of their restaurants Manager's Schedules in NBO directly in the Manager Schedule page by simply selecting the site they want to review.

#### To Enter a Manager's schedule into NBO:

All Managers and Shift Leaders are assigned to the Manager Schedule Group in Employee Maintenance.

- Log into NBO>Labor>Employees>Employee Maintenance>Select Manager>Select Status tab>Schedule Group: Select Manager>Save to Update.
- Enter any upcoming Time-Off Requests for the manager in Time-Off Requests.
- In NBO>Select Labor>Select Scheduling>Select Manager Schedule

| Scheduling |                      |                     |                      |  |
|------------|----------------------|---------------------|----------------------|--|
|            | Employee<br>Schedule | Manager<br>Schedule | Time-off<br>Requests |  |
|            | Forecasting          | Worksheets          | Reports              |  |

#### Manager's Schedule

Similar to the Employee Schedule, you have the option to:

- Existing-Select an Existing Schedule to view or edit an existing schedule.
- New-Copy a Previous schedule.
- New-Use Blank Schedule to create a new one.
- Number of Weeks: You can select up to 6 weeks for the schedule.
- Once you select your options for the manager's schedule, select **Continue**.

| Manager Schedule                                                                                                    |                                                                                                   |                                                                                                    |                                                                                                    |                                                                                                    |                                                                                                    |                                                                                                    |                                                                                                    |                                                                                                    |                                                                                                    |
|----------------------------------------------------------------------------------------------------|---------------------------------------------------------------------------------------------------|----------------------------------------------------------------------------------------------------|----------------------------------------------------------------------------------------------------|----------------------------------------------------------------------------------------------------|----------------------------------------------------------------------------------------------------|----------------------------------------------------------------------------------------------------|----------------------------------------------------------------------------------------------------|----------------------------------------------------------------------------------------------------|----------------------------------------------------------------------------------------------------|
|                                                                                                    |                                                                                                   |                                                                                                    |                                                                                                    |                                                                                                    |                                                                                                    |                                                                                                    |                                                                                                    |                                                                                                    |                                                                                                    |
| New                                                                                                    | Existing                                                                                          |                                                                                                    |                                                                                                    |                                                                                                    |                                                                                                    |                                                                                                    |                                                                                                    |                                                                                                    |                                                                                                    |
|                                                                                                    | Copy Dr                                                                                           | autouro (                                                                                                    | Cobodula                                                                                                    |                                                                                                    |                                                                                                    |                                                                                                    |                                                                                                    |                                                                                                    |                                                                                                    |
|                                                                                                    | Copy Pr                                                                                           | evious a                                                                                                    | adule                                                                                                    |                                                                                                    |                                                                                                    |                                                                                                    |                                                                                                    |                                                                                                    |                                                                                                    |
|                                                                                                    | 000 014                                                                                           | in our                                                                                                    | duic                                                                                                    |                                                                                                    |                                                                                                    |                                                                                                    |                                                                                                    |                                                                                                    |                                                                                                    |
|                                                                                                    | C Schedule Dates                                                                                  |                                                                                                    |                                                                                                    |                                                                                                    |                                                                                                    |                                                                                                    |                                                                                                    |                                                                                                    |                                                                                                    |
|                                                                                                    |                                                                                                   |                                                                                                    |                                                                                                    |                                                                                                    |                                                                                                    |                                                                                                    |                                                                                                    |                                                                                                    |                                                                                                    |
| Schedule Start Date 5/19/2016                                                                                                    |                                                                                                   |                                                                                                    |                                                                                                    |                                                                                                    |                                                                                                    |                                                                                                    |                                                                                                    |                                                                                                    |                                                                                                    |
| Number of Weeks 6                                                                                                    |                                                                                                   |                                                                                                    |                                                                                                    |                                                                                                    |                                                                                                    |                                                                                                    |                                                                                                    |                                                                                                    |                                                                                                    |
|                                                                                                    |                                                                                                   |                                                                                                    |                                                                                                    |                                                                                                    |                                                                                                    |                                                                                                    |                                                                                                    |                                                                                                    |                                                                                                    |
| Copy From Schedule Start Date 3/24/2016                                                                                                    |                                                                                                   |                                                                                                    |                                                                                                    |                                                                                                    |                                                                                                    |                                                                                                    |                                                                                                    | -                                                                                                    | <u>C</u> ontinue                                                                                                    |
| L                                                                                                    |                                                                                                   |                                                                                                    |                                                                                                    |                                                                                                    |                                                                                                    |                                                                                                    |                                                                                                    |                                                                                                    |                                                                                                    |
|                                                                                                    | Do not o                                                                                          | copy shi                                                                                                    | fts if employee                                                                                                    | has approved                                                                                                    | time off for a d                                                                                                    | ay                                                                                                    |                                                                                                    |                                                                                                    | Exit To<br>Previous                                                                                                    |
|                                                                                                    |                                                                                                   |                                                                                                    |                                                                                                    |                                                                                                    |                                                                                                    |                                                                                                    |                                                                                                    |                                                                                                    |                                                                                                    |
|                                                                                                    |                                                                                                   |                                                                                                    |                                                                                                    |                                                                                                    | Disp                                                                                                    | lay Options                                                                                                    |                                                                                                    |                                                                                                    |                                                                                                    |
| Manar                                                                                                    | aor Sa                                                                                            | hod                                                                                                    | ماريا                                                                                                    |                                                                                                    | Start I                                                                                                    | Date: 6/2/2016                                                                                                    | Fmplo                                                                                                    |                                                                                                    | -                                                                                                    |
| manaç                                                                                                    | yer so                                                                                            | lieu                                                                                                    | ule                                                                                                    |                                                                                                    |                                                                                                    | 0/2/2010                                                                                                    |                                                                                                    | 741                                                                                                    |                                                                                                    |
|                                                                                                    |                                                                                                   |                                                                                                    |                                                                                                    |                                                                                                    | Week                                                                                                    | s: 4                                                                                                    | Jobcoo                                                                                                    | des: All                                                                                                    | •                                                                                                    |
|                                                                                                    |                                                                                                   |                                                                                                    |                                                                                                    |                                                                                                    | Site:                                                                                                    | Unit 5                                                                                                    | ▼ [                                                                                                    | Group by Sche                                                                                                    | dule Group                                                                                                    |
|                                                                                                    |                                                                                                   |                                                                                                    |                                                                                                    |                                                                                                    |                                                                                                    |                                                                                                    |                                                                                                    |                                                                                                    |                                                                                                    |
| Ма                                                                                                    | anagers                                                                                           |                                                                                                    | Thursday                                                                                                    | Friday                                                                                                    | Saturday                                                                                                    | Sunday                                                                                                    | Monday                                                                                                    | Tuesday                                                                                                    | Wednesday                                                                                                    |
| Ma                                                                                                    | anagers<br>ved 🛆                                                                                  | Total                                                                                                    | Thursday<br>6/02                                                                                                    | Friday<br>6/03                                                                                                    | Saturday<br>6/04                                                                                                    | Sunday<br>6/05                                                                                                    | Monday<br>6/06                                                                                                    | Tuesday<br>6/07                                                                                                    | Wednesday<br>6/08                                                                                                    |
| Ma                                                                                                    | anagers<br>ed △                                                                                   | <b>Total</b><br>49.000                                                                                                    | Thursday<br>6/02<br>Off                                                                                                    | Friday<br>6/03<br>Off                                                                                                    | Saturday<br>6/04<br>12:30p-10:30p                                                                                                    | Sunday<br>6/05<br>1:00p-10:00p                                                                                                    | Monday<br>6/06<br>12:00p-10:00p                                                                                                    | Tuesday<br>6/07<br>12:00p-10:00p                                                                                                    | Wednesday<br>6/08<br>12:00p-10:00p                                                                                                    |
| Ma<br>Approve<br>Hill, Christopher<br>Koehler, Crystal                                                                                                    | anagers<br>ed ▲<br>er                                                                             | <b>Total</b><br>49.000<br>40.000                                                                                                    | Thursday<br>6/02<br>Off<br>Off                                                                                                    | Friday<br>6/03<br>Off<br>12:30p-10:30p                                                                                                    | Saturday<br>6/04<br>12:30p-10:30p<br>5:30a-3:30p                                                                                                    | Sunday<br>6/05<br>1:00p-10:00p  <br>Off                                                                                                    | Monday<br>6/06<br>12:00p-10:00p<br>5:30a-3:30p                                                                                                    | Tuesday<br>6/07<br>12:00p-10:00p<br>5:30a-3:30p                                                                                                    | Wednesday<br>6/08<br>12:00p-10:00p<br>Off                                                                                                    |
| Ma<br>Approve<br>Hill, Christopher<br>Koehler, Crystal<br>Stanley, Tisha                                                                                                    | anagers<br>ed △<br>er                                                                             | <b>Total</b><br>49.000<br>40.000<br>40.000                                                                                                    | Thursday           6/02           Off           Off           8:30a-6:30p                                                                                                    | Friday<br>6/03<br>Off<br>12:30p-10:30p<br>5:30a-3:30p                                                                                                    | Saturday<br>6/04<br>12:30p-10:30p<br>5:30a-3:30p  <br>9:00a-7:00p                                                                                                    | Sunday<br>6/05<br>1:00p-10:00p  <br>Off<br>6:30a-4:30p                                                                                                    | Monday<br>6/06<br>12:00p-10:00p<br>5:30a-3:30p  <br>Off                                                                                                    | Tuesday<br>6/07<br>12:00p-10:00p<br>5:30a-3:30p  <br>Off                                                                                                    | Wednesday           6/08           12:00p-10:00p           Off           Off                                                                                                    |
| Ma<br>Approve<br>Hill, Christopher<br>Koehler, Crystal<br>Stanley, Tisha                                                                                                    | anagers<br>eed △<br>er                                                                            | Total<br>49.000<br>40.000<br>40.000                                                                                                    | Thursday           6/02           Off           Off           8:30a-6:30p                                                                                                    | Friday<br>6/03<br>Off<br>12:30p-10:30p<br>5:30a-3:30p                                                                                                    | Saturday           6/04           12:30p-10:30p           5:30a-3:30p             9:00a-7:00p                                                                                                    | Sunday<br>6/05<br>1:00p-10:00p  <br>Off<br>6:30a-4:30p                                                                                                    | Monday<br>6/06<br>12:00p-10:00p<br>5:30a-3:30p  <br>Off                                                                                                    | Tuesday           6/07           12:00p-10:00p           5:30a-3:30p             Off                                                                                                    | Wednesday           6/08           12:00p-10:00p           Off           Off                                                                                                    |
| Ma<br>Approve<br>Hill, Christopher<br>Koehler, Crystal<br>Stanley, Tisha<br>Approve                                                                                                    | eed A<br>rr<br>I<br>eed A                                                                         | Total<br>49.000<br>40.000<br>40.000<br>►                                                                                                    | Thursday           6/02           Off           Off           8:30a-6:30p             6/09                                                                                                    | Friday<br>6/03<br>Off<br>12:30p-10:30p<br>5:30a-3:30p  <br>6/10                                                                                                    | Saturday<br>6/04<br>12:30p-10:30p<br>5:30a-3:30p  <br>9:00a-7:00p  <br>6/11                                                                                                    | Sunday<br>6/05<br>1:00p-10:00p  <br>Off<br>6:30a-4:30p  <br>6/12                                                                                                    | Monday<br>6/06<br>12:00p-10:00p<br>5:30a-3:30p  <br>Off<br>6/13                                                                                                    | Tuesday<br>6/07<br>12:00p-10:00p<br>5:30a-3:30p  <br>Off<br>6/14                                                                                                    | Wednesday           6/08           12:00p-10:00p           Off           Off           6/15                                                                                                    |
| Ma<br>Approve<br>Hill, Christopher<br>Koehler, Crystal<br>Stanley, Tisha<br>Approve<br>Hill, Christopher                                                                                                    | anagers<br>ed △<br>if<br>il<br>ed △                                                               | Total<br>49.000<br>40.000<br>40.000<br><b>►</b><br>Total<br>49.000                                                                                                    | Thursday           6/02           Off           8:30a-6:30p             6/09           Off                                                                                                    | Friday           6/03           Off           12:30p-10:30p           5:30a-3:30p             6/10           Off                                                                                                    | Saturday           6/04           12:30p-10:30p           5:30a-3:30p             9:00a-7:00p             6/11           12:30p-10:30p                                                                                                    | Sunday<br>6/05<br>1:00p-10:00p  <br>Off<br>6:30a-4:30p  <br>6/12<br>1:00p-10:00p                                                                                                    | Monday<br>6/06<br>12:00p-10:00p<br>5:30a-3:30p  <br>Off<br>6/13<br>12:00p-10:00p                                                                                                    | Tuesday<br>6/07<br>12:00p-10:00p<br>5:30a-3:30p  <br>Off<br>6/14<br>12:00p-10:00p                                                                                                    | Wednesday           6/08           12:00p-10:00p           Off           Off           6/15           12:00p-10:00p                                                                                                    |
| Ma<br>Approve<br>Hill, Christopher<br>Koehler, Crystal<br>Stanley, Tisha<br>Approve<br>Hill, Christopher<br>Koehler, Crystal                                                                                                    | anagers<br>ed △<br>d<br>d<br>ed △<br>er                                                           | Total           49.000           40.000           40.000           •           •           •           •           •           •           •           •           •           •           •           •           •           •           •           •           •           •           •           •           •           •           •           •           •           •           •           •           •           •           •           •           •           •           •           •           •           •           •           •           •           •           •           •           •           •           •           •           • | Thursday           6/02           Off           8:30a-6:30p             6/09           Off           Off           Off                                                                                                    | Friday<br>6/03<br>Off<br>12:30p-10:30p<br>5:30a-3:30p  <br>5:30a-3:30p  <br>6/10<br>Off<br>12:30p-10:30p                                                                                                    | Saturday           6/04           12:30p-10:30p           5:30a-3:30p             9:00a-7:00p             6/11           12:30p-10:30p           9:00a-7:00p                                                                                                    | Sunday<br>6/05<br>1:00p-10:00p  <br>Off<br>6:30a-4:30p  <br>6/12<br>1:00p-10:00p  <br>6:30a-4:30p                                                                                               | Monday           6/06           12:00p-10:00p           5:30a-3:30p             Off           6/13           12:00p-10:00p           5:30a-3:30p                                           | Tuesday           6/07           12:00p-10:00p           5:30a-3:30p             Off           6/14           12:00p-10:00p           6/04-000p                                                                                                    | Wednesday           6/08           12:00p-10:00p           Off           Off           6/15           12:00p-10:00p           Off                                                                                                    |
| Ma<br>Approve<br>Hill, Christopher<br>Koehler, Crystal<br>Stanley, Tisha<br>Approve<br>Hill, Christopher<br>Koehler, Crystal<br>Stanley, Tisha                                                                                                    | anagers<br>ed △<br>r<br>l<br>ed △<br>r<br>l                                                       | Total           49.000           40.000           40.000           50.000           20.000                                                                                                    | Thursday           6/02           Off           Off           8:30a-6:30p             6/09           Off           Off           Off           Off                                                                                                    | Friday           6/03           Off           12:30p-10:30p           5:30a-3:30p             6/10           Off           12:30p-10:30p           Off           Off           Off           Off           0ff           12:30p-10:30p                                                                                  | Saturday           6/04           12:30p-10:30p           5:30a-3:30p             9:00a-7:00p             6/11           12:30p-10:30p           9:00a-7:00p             5:30a-3:30p                                                                                                    | Sunday<br>6/05<br>1:00p-10:00p  <br>Off<br>6:30a-4:30p  <br>6/12<br>1:00p-10:00p  <br>6:30a-4:30p  <br>Off                                                                                      | Monday           6/06           12:00p-10:00p           5:30a-3:30p             Off           6/13           12:00p-10:00p           6:30a-3:30p             0ff                           | Tuesday           6/07           12:00p-10:00p           5:30a-3:30p             Off           6/14           12:00p-10:00p           6/14           12:00p-10:00p           0ff                                                                                                    | Wednesday           6/08           12:00p-10:00p           Off           Off           6/15           12:00p-10:00p           Off           9:00a-7:00p                                                                                                    |
| Ma<br>Approve<br>Hill, Christopher<br>Koehler, Crystal<br>Stanley, Tisha<br>Approve<br>Hill, Christopher<br>Koehler, Crystal<br>Stanley, Tisha<br>Amprove                                                                                                    | anagers ed                                                                                        | Total       49.000       40.000       40.000       •       Total       49.000       •       20.000       •                                                                                                    | Thursday           6/02           Off           Off           8:30a-6:30p             6/09           Off           Off           Off                                                                                                    | Friday           6/03           Off           12:30p-10:30p           5:30a-3:30p             6/10           0ff           12:30p-10:30p           Off           0ff           6/10           Off           0ff           6/10                                                                                          | Saturday<br>6/04<br>12:30p-10:30p<br>5:30a-3:30p  <br>9:00a-7:00p  <br>9:00a-7:00p  <br>9:00a-7:00p  <br>5:30a-3:30p                                                                                                    | Sunday<br>6/05<br>1:00p-10:00p  <br>Off<br>6:30a-4:30p  <br>6/12<br>1:00p-10:00p  <br>6:30a-4:30p  <br>Off                                                                                      | Monday<br>6/06<br>12:00p-10:00p<br>5:30a-3:30p  <br>Off<br>6/13<br>12:00p-10:00p<br>5:30a-3:30p  <br>Off                                                                                   | Tuesday<br>6/07<br>12:00p-10:00p<br>5:30a-3:30p  <br>Off<br>6/14<br>12:00p-10:00p<br>Correction<br>Off                                                                                                    | Wednesday           6/08           12:00p-10:00p           Off           Off           6/15           12:00p-10:00p           Off           9:00a-7:00p                                                                                                    |
| Ma<br>Approve<br>Hill, Christopher<br>Koehler, Crystal<br>Stanley, Tisha<br>Approve<br>Hill, Christopher<br>Koehler, Crystal<br>Stanley, Tisha<br>Approve<br>Hill (Christopher<br>Koehler, Crystal<br>Stanley, Tisha                                                                           | anagers ed                                                                                        | Total<br>49.000<br>40.000<br>►<br>Total<br>49.000<br>50.000<br>20.000<br>►<br>Total                                                                                                    | Thursday           6/02           Off           Off           8:30a-6:30p             6/09           Off           Off           Off           Off           6/09           Off           Off           Off           Off           Off           Off           0/16                                                                                                    | Friday<br>6/03<br>Off<br>12:30p-10:30p<br>5:30a-3:30p  <br>5:30a-3:30p  <br>6/10<br>Off<br>12:30p-10:30p<br>Off                                                                                                    | Saturday           6/04           12:30p-10:30p           5:30a-3:30p             9:00a-7:00p             6/11           12:30p-10:30p           9:00a-7:00p             5:30a-3:30p             9:00a-7:00p             5:30a-3:30p                                                                                                    | Sunday<br>6/05<br>1:00p-10:00p  <br>Off<br>6:30a-4:30p  <br>6/12<br>1:00p-10:00p  <br>6:30a-4:30p  <br>Off<br>6/19<br>1:00p-10:00p                                                              | Monday<br>6/06<br>12:00p-10:00p<br>5:30a-3:30p  <br>Off<br>6/13<br>12:00p-10:00p<br>5:30a-3:30p  <br>Off<br>6/20<br>12:00p-10:00p                                                          | Tuesday<br>6/07<br>12:00p-10:00p<br>5:30a-3:30p  <br>Off<br>6/14<br>12:00p-10:00p<br>Off<br>6/21<br>12:00p-10:00p                                                                                                    | Wednesday           6/08           12:00p-10:00p           Off           0ff           12:00p-10:00p           Off           9:00a-7:00p           6/22           12:00p-10:00p                                                                                                    |
| Ma<br>Approve<br>Hill, Christopher<br>Koehler, Crystal<br>Stanley, Tisha<br>Approve<br>Hill, Christopher<br>Koehler, Crystal<br>Stanley, Tisha<br>Approve<br>Hill, Christopher<br>Hill, Christopher                                                                                            | anagers ed △ r r d ed △ r ed △ r ed △ r f d ed △ r f d ed △ f f f f f f f f f f f f f f f f f f f | Total       49.000       40.000       40.000       40.000       50.000       20.000       ►       Total       49.000       50.000       20.000       ►       Total       49.000                                                                                                    | Thursday           6/02           Off           0ff           8:30a-6:30p             6/09           Off           Off           Off           Off           Off           Off           Off           Off           Off           Off           Off           Off                                                                                                    | Friday<br>6/03<br>Off<br>12:30p-10:30p<br>5:30a-3:30p  <br>5:30a-3:30p  <br>12:30p-10:30p<br>Off<br>12:30p-10:30p<br>Off<br>12:20p 40:20p                                                                                                    | Saturday           6/04           12:30p-10:30p           5:30a-3:30p             9:00a-7:00p             6/11           12:30p-10:30p           9:00a-7:00p             5:30a-3:30p             9:00a-7:00p             5:30a-3:30p             6/18           12:30p-10:30p                                                                                                    | Sunday<br>6/05<br>1:00p-10:00p  <br>Off<br>6:30a-4:30p  <br>6/12<br>1:00p-10:00p  <br>6:30a-4:30p  <br>Off<br>6/19<br>1:00p-10:00p  <br>6:20a (-90p                                             | Monday<br>6/06<br>12:00p-10:00p<br>5:30a-3:30p  <br>Off<br>6/13<br>12:00p-10:00p<br>5:30a-3:30p  <br>Off<br>6/20<br>12:00p-10:00p                                                          | Tuesday<br>6/07<br>12:00p-10:00p<br>5:30a-3:30p  <br>Off<br>6/14<br>12:00p-10:00p<br>1:016-0.700<br>Off<br>6/21<br>12:00p-10:00p                                                                                                    | Wednesday           6/08           12:00p-10:00p           Off           0ff           12:00p-10:00p           Off           9:00a-7:00p             6/22           12:00p-10:00p                                                                                                    |
| Ma<br>Hill, Christopher<br>Koehler, Crystal<br>Stanley, Tisha<br>Approve<br>Hill, Christopher<br>Koehler, Crystal<br>Stanley, Tisha<br>Approve<br>Hill, Christopher<br>Koehler, Crystal                                                                                                    | anagers ed △ r r l ed △ r ed △ r r l ed △ r r l ed △                                              | Total       49.000       40.000       40.000       50.000       20.000       ►       Total       49.000       50.000       50.000                                                                                                    | Thursday           6/02           Off           Off           8:30a-6:30p             6/09           Off           Off           Off           Off           Off           Off           Off           Off           Off           Off           Off           Off           Off           Off           Off                                                                                                    | Friday           6/03           Off           12:30p-10:30p           5:30a-3:30p             6/10           Off           12:30p-10:30p           Off           12:30p-10:30p           Off           6/17           Off           12:30p-10:30p                                                                       | Saturday           6/04           12:30p-10:30p           5:30a-3:30p             9:00a-7:00p             6/11           12:30p-10:30p           9:00a-7:00p             5:30a-3:30p             9:00a-7:00p             5:30a-3:30p             6/18           12:30p-10:30p           6:30a-3:30p                                                                                                    | Sunday<br>6/05<br>1:00p-10:00p  <br>Off<br>6:30a-4:30p  <br>6/12<br>1:00p-10:00p  <br>6:30a-4:30p  <br>Off<br>6/19<br>1:00p-10:00p  <br>6:30a-4:30p                                             | Monday<br>6/06<br>12:00p-10:00p<br>5:30a-3:30p  <br>Off<br>6/13<br>12:00p-10:00p<br>5:30a-3:30p  <br>Off<br>6/20<br>12:00p-10:00p<br>5:30a-3:30p                                           | Tuesday           6/07           12:00p-10:00p           5:30a-3:30p             Off           6/14           12:00p-10:00p           5:30a-3! 30b           Off           12:00p-10:00p           5:30a-3! 30b           Off           12:00p-10:00p           6/21           12:00p-10:00p                                                                                                    | Wednesday           6/08           12:00p-10:00p           Off           Off           12:00p-10:00p           6/15           12:00p-10:00p           Off           9:00a-7:00p           6/22           12:00p-10:00p           Off                                                                                            |
| Ma<br>Approve<br>Hill, Christopher<br>Koehler, Crystal<br>Stanley, Tisha<br>Approve<br>Hill, Christopher<br>Koehler, Crystal<br>Stanley, Tisha<br>Hill, Christopher<br>Koehler, Crystal<br>Stanley, Tisha<br>Approve                                                                           | anagers ed △ r r d ed △ r ed △ r r d r d f f d f f d f d f f d f d f d                            | Total<br>49.000<br>40.000<br>40.000<br>•<br>Total<br>49.000<br>20.000<br>20.000<br>•<br>Total<br>49.000<br>50.000<br>50.000                                                                                                    | Thursday           6/02           Off           Si30a-6:30p             6/09           Off           Off                                                                                                    | Friday           6/03           Off           12:30p-10:30p           5:30a-3:30p             6/10           0ff           12:30p-10:30p           0ff           12:30p-10:30p           0ff           12:30p-10:30p           0ff           12:30p-10:30p           0ff           12:30p-10:30p           9:00a-7:00p  | Saturday           6/04           12:30p-10:30p           5:30a-3:30p             9:00a-7:00p             6/11           12:30p-10:30p           9:00a-7:00p             5:30a-3:30p             5:30a-3:30p             6/18           12:30p-10:30p           5:30a-3:30p             6:30a-3:30p             9:00a-7:00p                                                                                                    | Sunday<br>6/05<br>1:00p-10:00p  <br>Off<br>6:30a-4:30p  <br>6:12<br>1:00p-10:00p  <br>6:30a-4:30p  <br>0ff<br>6:19<br>1:00p-10:00p  <br>6:30a-4:30p  <br>9:00a-7:00p                            | Monday<br>6/06<br>12:00p-10:00p<br>5:30a-3:30p  <br>Off<br>6/13<br>12:00p-10:00p<br>5:30a-3:30p  <br>0ff<br>12:00p-10:00p<br>5:30a-3:30p  <br>5:30a-3:30p                                  | Tuesday           6/07           12:00p-10:00p           5:30a-3:30p             Off           12:00p-10:00p           6/14           12:00p-10:00p           0ff           12:00p-10:00p           12:00p-10:00p           0ff           12:00p-10:00p           0ff           0ff           0ff                                                                                                    | Wednesday           6/08           12:00p-10:00p           Off           Off           12:00p-10:00p           6/15           12:00p-10:00p           Off           9:00a-7:00p           12:00p-10:00p           0ff           9:00a-7:00p                                                                                     |
| Ma<br>Approve<br>Hill, Christopher<br>Koehler, Crystal<br>Stanley, Tisha<br>Approve<br>Hill, Christopher<br>Koehler, Crystal<br>Stanley, Tisha<br>Approve<br>Hill, Christopher<br>Koehler, Crystal<br>Stanley, Tisha<br>Approve                                                                | anagers ed △ r r d ed △ r ed △ r d r d f ed △ r ed △                                              | Total<br>49.000<br>40.000<br>►<br>Total<br>49.000<br>50.000<br>20.000<br>€<br>Total<br>50.000<br>50.000<br>50.000                                                                                                    | Thursday           6/02           Off           Off           8:30a-6:30p             6/09           Off           Off <td>Friday           6/03           Off           12:30p-10:30p           5:30a-3:30p             6/10           0ff           12:30p-10:30p           0ff           12:30p-10:30p           0ff           12:30p-10:30p           9:00a-7:00p             6/24</td> <td>Saturday           6/04           12:30p-10:30p           5:30a-3:30p             9:00a-7:00p             6/11           12:30p-10:30p           9:00a-7:00p             5:30a-3:30p             9:00a-7:00p             5:30a-3:30p             6/18           12:30p-10:30p           6:30a-3:30p             9:00a-7:00p  </td> <td>Sunday<br/>6/05<br/>1:00p-10:00p  <br/>Off<br/>6:30a-4:30p  <br/>6:12<br/>1:00p-10:00p  <br/>6:30a-4:30p  <br/>0ff<br/>6/19<br/>1:00p-10:00p  <br/>6:30a-4:30p  <br/>9:00a-7:00p  </td> <td>Monday<br/>6/06<br/>12:00p-10:00p<br/>5:30a-3:30p  <br/>0ff<br/>12:00p-10:00p<br/>5:30a-3:30p  <br/>0ff<br/>12:00p-10:00p<br/>5:30a-3:30p  <br/>0ff<br/>6/20</td> <td>Tuesday<br/>6/07<br/>12:00p-10:00p<br/>5:30a-3:30p  <br/>Off<br/>6/14<br/>12:00p-10:00p<br/>0/ff<br/>6/21<br/>12:00p-10:00p<br/>12:00p-10:00p<br/>12:00p-10:00p</td> <td>Wednesday           6/08           12:00p-10:00p           Off           Off           12:00p-10:00p           0ff           9:00a-7:00p             6/22           12:00p-10:00p           Off           9:00a-7:00p             0ff           9:00a-7:00p  </td> | Friday           6/03           Off           12:30p-10:30p           5:30a-3:30p             6/10           0ff           12:30p-10:30p           0ff           12:30p-10:30p           0ff           12:30p-10:30p           9:00a-7:00p             6/24                                                             | Saturday           6/04           12:30p-10:30p           5:30a-3:30p             9:00a-7:00p             6/11           12:30p-10:30p           9:00a-7:00p             5:30a-3:30p             9:00a-7:00p             5:30a-3:30p             6/18           12:30p-10:30p           6:30a-3:30p             9:00a-7:00p                                                                                                    | Sunday<br>6/05<br>1:00p-10:00p  <br>Off<br>6:30a-4:30p  <br>6:12<br>1:00p-10:00p  <br>6:30a-4:30p  <br>0ff<br>6/19<br>1:00p-10:00p  <br>6:30a-4:30p  <br>9:00a-7:00p                            | Monday<br>6/06<br>12:00p-10:00p<br>5:30a-3:30p  <br>0ff<br>12:00p-10:00p<br>5:30a-3:30p  <br>0ff<br>12:00p-10:00p<br>5:30a-3:30p  <br>0ff<br>6/20                                          | Tuesday<br>6/07<br>12:00p-10:00p<br>5:30a-3:30p  <br>Off<br>6/14<br>12:00p-10:00p<br>0/ff<br>6/21<br>12:00p-10:00p<br>12:00p-10:00p<br>12:00p-10:00p                                                                                                    | Wednesday           6/08           12:00p-10:00p           Off           Off           12:00p-10:00p           0ff           9:00a-7:00p             6/22           12:00p-10:00p           Off           9:00a-7:00p             0ff           9:00a-7:00p                                                                     |
| Ma<br>Approve<br>Hill, Christopher<br>Koehler, Crystal<br>Stanley, Tisha<br>Approve<br>Hill, Christopher<br>Koehler, Crystal<br>Stanley, Tisha<br>Approve<br>Hill, Christopher<br>Koehler, Crystal<br>Stanley, Tisha<br>Approve<br>Hill, Christopher<br>Hill, Christopher<br>Hill, Christopher | anagers ed                                                                                        | Total<br>49.000<br>40.000<br>•<br>Total<br>49.000<br>50.000<br>20.000<br>•<br>•<br>Total<br>49.000<br>50.000<br>50.000<br>50.000<br>•<br>•<br>•<br>•                                                                                                    | Thursday           6/02           Off           Off           8:30a-6:30p             6/09           Off           Off                                                                                                    | Friday           6/03           Off           12:30p-10:30p           5:30a-3:30p             6/10           0ff           12:30p-10:30p           Off           12:30p-10:30p           0ff           12:30p-10:30p           9:00a-7:00p             6/24           Off                                               | Saturday           6/04           12:30p-10:30p           5:30a-3:30p             9:00a-7:00p             6/11           12:30p-10:30p           9:00a-7:00p             5:30a-3:30p             9:00a-7:00p             5:30a-3:30p             9:00a-7:00p             5:30a-3:30p             9:00a-7:00p             6/18           12:30p-10:30p           9:00a-7:00p             5:30a-3:30p             9:00a-7:00p           | Sunday<br>6/05<br>1:00p-10:00p  <br>Off<br>6:30a-4:30p  <br>6:12<br>1:00p-10:00p  <br>6:30a-4:30p  <br>0:00p-10:00p  <br>6:30a-4:30p  <br>9:00a-7:00p  <br>6:26<br>1:00p-10:00p                 | Monday<br>6/06<br>12:00p-10:00p<br>5:30a-3:30p  <br>Off<br>12:00p-10:00p<br>5:30a-3:30p  <br>Off<br>12:00p-10:00p<br>5:30a-3:30p  <br>Off<br>12:00p-10:00p                                 | Tuesday           6/07           12:00p-10:00p           5:30a-3:30p             Off           12:00p-10:00p           0000-0000           0000-0000           0000-0000           0000-0000           0000-0000           0000-0000           0000-0000           0000-0000           0000-0000           0000-0000           0000-0000           0000-0000                                                                                                    | Wednesday           6/08           12:00p-10:00p           Off           0ff           12:00p-10:00p           Off           9:00a-7:00p           Off           9:00a-7:00p           Off           9:00a-7:00p           Off           9:00a-7:00p           Off           9:00a-7:00p           Off           9:00a-7:00p    |
| Ma<br>Approve<br>Hill, Christopher<br>Koehler, Crystal<br>Stanley, Tisha<br>Approve<br>Hill, Christopher<br>Koehler, Crystal<br>Stanley, Tisha<br>Approve<br>Hill, Christopher<br>Koehler, Crystal<br>Stanley, Tisha<br>Approve<br>Hill, Christopher<br>Koehler, Crystal                       | anagers ed △ r d d d d d d d d d d d d d d d d d d                                                | Total       49.000       40.000       40.000       50.000       0       0       0       0       0       0       0       0       0       0       0       0       0       0       0       0       0       0       0       0       0       0       0       0       0       0       0       0       0       0       0       0       0       0       0       0       0       0       0       0       0       0       0       0       0       0       0       0       0       0       0       0       0       0       0       0       0       0       0       0       0       0                                                                                            | Thursday<br>6/02<br>Off<br>8:30a-6:30p  <br>6/09<br>Off<br>Off<br>Off<br>Off<br>0ff<br>12:30p-10:30p<br>12:30p-10:30p                                                                                                    | Friday           6/03           Off           12:30p-10:30p           5:30a-3:30p             6/10           0ff           12:30p-10:30p           Off           12:30p-10:30p           9:00a-7:00p             6/24           Off           12:30p-10:30p                                                             | Saturday           6/04           12:30p-10:30p           5:30a-3:30p             9:00a-7:00p             6/11           12:30p-10:30p           9:00a-7:00p             5:30a-3:30p             9:00a-7:00p             5:30a-3:30p             6/18           12:30p-10:30p           5:30a-3:30p             9:00a-7:00p             5:30a-3:30p             9:00a-7:00p                                                           | Sunday<br>6/05<br>1:00p-10:00p  <br>Off<br>6:30a-4:30p  <br>1:00p-10:00p  <br>6:30a-4:30p  <br>0ff<br>6:19<br>1:00p-10:00p  <br>6:30a-4:30p  <br>9:00a-7:00p  <br>1:00p-10:00p  <br>6:30a-4:30p | Monday<br>6/06<br>12:00p-10:00p<br>5:30a-3:30p  <br>Off<br>6/13<br>12:00p-10:00p<br>5:30a-3:30p  <br>Off<br>6/20<br>12:00p-10:00p<br>5:30a-3:30p  <br>Off<br>12:00p-10:00p<br>5:30a-3:30p  | Tuesday           6/07           12:00p-10:00p           5:30a-3:30p             Off           12:00p-10:00p           5:30a-3:30p             6/14           12:00p-10:00p           5:30a-3:30p             Off           12:00p-10:00p           12:00p-10:00p           0           6/21           12:00p-10:00p           0           12:00p-10:00p           0           0           12:00p-10:00p                                                                                               | Wednesday           6/08           12:00p-10:00p           Off           0ff           12:00p-10:00p           Off           9:00a-7:00p           6/22           12:00p-10:00p           0ff           9:00a-7:00p           6/22           12:00p-10:00p           0ff           9:00a-7:00p                                  |
| Ma<br>Approve<br>Hill, Christopher<br>Koehler, Crystal<br>Stanley, Tisha<br>Approve<br>Hill, Christopher<br>Koehler, Crystal<br>Stanley, Tisha<br>Approve<br>Hill, Christopher<br>Koehler, Crystal<br>Stanley, Tisha<br>Approve<br>Hill, Christopher<br>Koehler, Crystal<br>Stanley, Tisha     | anagers ed △ fr i i ed △ fr i ed △ fr i i ed △ fr i i ed △ fr i i ed △ fr i i ed △                | Total           49.000           40.000           40.000           50.000           20.000           ▶           Total           49.000           50.000           50.000           50.000           50.000           50.000           50.000           \$0.000           50.000           \$0.000           \$0.000           \$0.000           \$0.000           \$0.000                                                                                                    | Thursday           6/02           Off           Off           8:30a-6:30p             6/09           Off           Off           Off           Off           Off           Off           Off           Off           Off           Off           Off           Off           Off           Off           Off           Off           Off           Off           Off           Off           Off           12:30p-10:30p                                                                                                    | Friday           6/03           Off           12:30p-10:30p           5:30a-3:30p             6/10           0ff           12:30p-10:30p           0ff           12:30p-10:30p           0ff           12:30p-10:30p           9:00a-7:00p             6/24           Off           12:30p-10:30p           9:00a-7:00p | Saturday           6/04           12:30p-10:30p           5:30a-3:30p             9:00a-7:00p             6/11           12:30p-10:30p           9:00a-7:00p             5:30a-3:30p             6/18           12:30p-10:30p           6/18           12:30p-10:30p             6:00a-7:00p             5:30a-3:30p             9:00a-7:00p             6/25           12:30p-10:30p             9:00a-7:00p             5:30a-3:30p | Sunday<br>6/05<br>1:00p-10:00p  <br>Off<br>6:30a-4:30p  <br>6:30a-4:30p  <br>6:30a-4:30p  <br>0ff<br>6:19<br>1:00p-10:00p  <br>6:30a-4:30p  <br>9:00a-7:00p  <br>6:30a-4:30p  <br>9:00a-7:00p   | Monday<br>6/06<br>12:00p-10:00p<br>5:30a-3:30p  <br>Off<br>6/13<br>12:00p-10:00p<br>5:30a-3:30p  <br>Off<br>12:00p-10:00p<br>5:30a-3:30p  <br>Off<br>12:00p-10:00p<br>5:30a-3:30p  <br>Off | Tuesday           6/07           12:00p-10:00p           5:30a-3:30p             Off           12:00p-10:00p           6/14           12:00p-10:00p           6/21           12:00p-10:00p           6/21           12:00p-10:00p           5:00a-000p           6/21           12:00p-10:00p           5:00a-000p           00ff           00ff           00ff           00ff           00ff           00ff           00ff           00ff           00ff           00ff           00ff           00ff | Wednesday           6/08           12:00p-10:00p           Off           Off           12:00p-10:00p           Off           9:00a-7:00p           6/22           12:00p-10:00p           Off           9:00a-7:00p           0ff           9:00a-7:00p           0ff           9:00a-7:00p           0ff           9:00a-7:00p |

Updated 06/16 CONFIDENTIAL AND PROPRIETARY TO BOB EVANS FARMS, LLC

## Payroll Close

Validation of your restaurant's labor and payroll each day and at the end of the week is a critical task to running a great restaurant and controlling your labor.

Key steps have been built into your Daily & End of Week workflows to assist you with performing the key tasks to validating your daily labor and end of week payroll close.

#### Every Wednesday- Perform your Payroll Pre Close Steps:

- 1. Go to Workflow>Select Current Day Import to import current day information.
- 2. GM reviews the (1.15) Time Clock Detail report for the current week.
  - Verify Manager Hours are accurate for the week.
  - Verify hours for all employees that worked are accurate for the week.
  - Any non-worked time (PTO, etc.) has been correctly entered in Weekly Non Worked Hours.
  - Review the (1.46) Payroll with Non Worked Hours Report to verify Weekly Non Worked Hours.
  - IMPORTANT: Look for any employees/managers clocked out at 2AM, meaning they did not clock out and were auto clocked out by the system.
- 3. Check the Shift tab from the prior day to ensure all employees clocked out from the day before.
- 4. GM reviews the (1.20) Employee Punch Errors Report for the week for any rejected punches for the week. If needed, contact the help desk to resolve the issue.
- 5. Review the (1.45) Hours and Tips Report for excessive tip issues (ex. Employee entered cash tip incorrectly on POS for \$10,000). If needed, correct the declared tip amount in NBO.
- 6. Review the (1.50) Weekly Tip Credit by Employee Report for any employees in a tip shortfall that resulted in minimum wage make up pay; coach employee's on tip reporting as needed.

**IMPORTANT:** Thursday mornings before 11am the Opening Manager will need to confirm Step 3 again to check for any employees that may not have clocked out on Wednesday night, and as a result the NCR system clocked them out at 2AM on Thursday.

## NOTE: The system will automatically close out the restaurant's payroll on Thursday mornings at 11am EST.

## Labor Reports

To access NBO Labor Reporting, select Labor> Select Reports

There are many reports on the POS & NBO to assist you with labor performance, payroll, and employee information.

In becoming an expert on the NCR system, begin to familiarize yourself with POS & NBO reporting.

Some of the more critical NBO labor reports are:

#### Payroll/Time Keeping

1.15 Time Clock Detail
1.20 Employee Punch Errors
1.25 Employees Clocked Out by NCR Aloha End of Day
1.45 Hours and Tips
1.50 Weekly Tip Credit by Employee
1.46 Payroll with Non- Worked Hours
1.55 Employee Shift Edit by Business Date

#### Labor Performance

2.05 Proactive Labor Report
2.06 Reactive Labor Report
2.07 Labor Analysis
2.10 Approaching Overtime
3.06 Sales Comparison

#### **Scheduling**

2.40 Employee Schedule Chart by Job3.30 Weekly Schedule by Schedule Group3.40 Manager Schedule3.45 Time Off Request-Sortable

#### **Employee Information**

4.35 Employee Central by Status Type

## **Transferring Inventory from One Restaurant to Another**

There are two functions to every transfer. First, the sending store (the lender) creates a Transfer Out. Second, the receiving store (the borrower) accepts the pending transfer. Both of these functions should be performed on the actual day of the product transfer from one store to the other, however it must be transferred and accepted before end of week.

## NOTE: The product doesn't "leave" the transfer initiating site until the receiving store accepts the transfer in NBO.

#### Creating a Transfer Out

From the Desktop, log in to NBO.

Click Inventory and Prep.

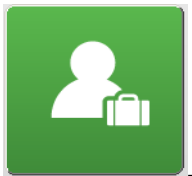

1. Click Transfers Transfers. The Inventory – Transfers screen appears.

| GD<br>Ti | 10024 - Coronado #1 - Back Of<br>ools Security Help | fice Switchboard    | 10                 | 20. 20. 40      | (B) | Concerned of          | - 0 X               |
|----------|-----------------------------------------------------|---------------------|--------------------|-----------------|-----|-----------------------|---------------------|
|          | Inventory - Ti                                      | ransfers            |                    |                 |     |                       |                     |
| Г        | All Transfers - This Site Pend                      | ling - My Site Pend | ling - Other Sites |                 |     |                       |                     |
|          | Search Transfer ID                                  | • for               |                    | Search Stow All |     |                       |                     |
|          | Start Date 3/22/201                                 | 5 💌                 | End Date 4/5/2015  | 5               |     | Unapprove<br>Transfer |                     |
|          | Transfer ID                                         | Transfer Site       | Transfer Date      | Description     |     |                       |                     |
|          |                                                     |                     |                    |                 |     |                       |                     |
|          |                                                     |                     |                    |                 |     |                       |                     |
|          |                                                     |                     |                    |                 |     |                       | New Transfer<br>In  |
|          |                                                     |                     |                    |                 |     |                       | New Transfer<br>Out |
|          |                                                     |                     |                    |                 |     |                       |                     |
|          |                                                     |                     |                    |                 |     |                       | Lookup              |
|          |                                                     |                     |                    |                 |     |                       |                     |
|          |                                                     |                     |                    |                 |     |                       |                     |
|          |                                                     |                     |                    |                 |     |                       | Exit To<br>Main     |
|          |                                                     |                     |                    |                 |     |                       | Exit To<br>Previous |

2. Click New Transfer Out. The Transfer – Out screen appears

| 💿 10024 - Corona            | do #1 - Back Office Switchboard               | 100 m 10         | -   |       |       | - 0 ×               |
|-----------------------------|-----------------------------------------------|------------------|-----|-------|-------|---------------------|
| Tools Security              | Help                                          |                  |     |       |       |                     |
| Transf                      | er - Out                                      |                  |     |       |       |                     |
| Transfer ID<br>Transferring | 24 - 4/5/2015 07:02:06 Transfer D             | 4/5/2015 7:02 PM |     |       |       |                     |
| Line                        | 104 - Fredicksburg<br>107 - Waco<br>Item Name | Units            | Qty | Price | Total |                     |
| ▶ 1                         |                                               |                  |     |       |       |                     |
|                             |                                               |                  |     |       |       |                     |
|                             |                                               |                  |     |       |       |                     |
|                             |                                               |                  |     |       |       | <u>Savo</u>         |
|                             |                                               |                  |     |       |       | Print P             |
|                             |                                               |                  |     |       |       |                     |
|                             |                                               |                  |     |       |       |                     |
| Note: Origo displ           |                                               |                  |     |       |       | Exit To<br>Main     |
| Note: Price displ           | ayed to the nearest permy.                    |                  |     |       |       | Exit To<br>Previous |

- 3. Use the drop-down arrow to choose the receiving site.
- 4. Add the products to be transferred by typing the name of the product in the Item Name field.
- 5. Tab to the **Units** field, and choose the correct unit.
- 6. Type the quantity in the quantity field.
- 7. The price and total fields will auto-populate.
- 8. Click Save.

## **Receiving a Pending Transfer**

- 1. From the Desktop, log in to NBO.
- 2. Click Inventory and Prep.
- 3. Click Transfers. The Inventory Transfers screen appears.

Note: All transfers need to be completed before end of week inventory counts per Bob Evans policies.

| insfers will remain in a p<br>intact the appropriate sit | were created by anoth<br>rending status until you<br>e if you have any quest | er site and have not been<br>either Accept or Reject th<br>bons. | accepted. These<br>a transfer. Please |   | Accept |
|----------------------------------------------------------|------------------------------------------------------------------------------|------------------------------------------------------------------|---------------------------------------|---|--------|
| Transfer ID                                              | Transfer Site                                                                | Transfer Date                                                    | Description                           |   |        |
| 24 - 4/5/2015 07:02:06                                   | 10024 - Coronado                                                             | 4/5/2015 7:02 PM                                                 | Transfer In From 10024 - Coronado N   | ] |        |
|                                                          |                                                                              |                                                                  |                                       |   |        |
|                                                          |                                                                              |                                                                  |                                       |   |        |
|                                                          |                                                                              |                                                                  |                                       |   | New Tr |
|                                                          |                                                                              |                                                                  |                                       |   | New T  |
|                                                          |                                                                              |                                                                  |                                       |   |        |
|                                                          |                                                                              |                                                                  |                                       |   |        |
|                                                          |                                                                              |                                                                  |                                       |   | Loo    |
|                                                          |                                                                              |                                                                  |                                       |   |        |
|                                                          |                                                                              |                                                                  |                                       |   |        |
|                                                          |                                                                              |                                                                  |                                       |   |        |

#### 4. Click Pending- Other Sites tab.

- 5. Click the pending transfer so that it is highlighted.
  - At this point you will be able to preview the pending transfer.
  - Once verified product amounts are correct, you can accept transfer.
- 6. Click Accept.

## Inputting and Tracking of Waste

NBO allows you to track spoil and loss by entering items and giving a reason for the waste.

1. From the Desktop, log in to NBO.

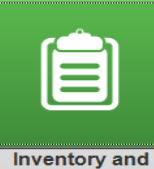

2. Click Prep Inventory and Prep.

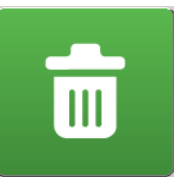

- 3. Click Waste Waste. The Inventory Waste screen appears.
- 4. Select an item type by clicking a radio button next to Menu, Prep or Raw.
  - You can also select All to view a list of all items if you are not sure of the category.
  - The Waste flag on the Inventory tab of Item Lookup determines if an item will appear in these lists.

| -item Selection | C Prep C Raw<br>Find hem Co<br>On-Han | d Unit st d Count |     |      |        |         |
|-----------------|---------------------------------------|-------------------|-----|------|--------|---------|
| Suantity Reason | Name                                  | Time 6.45 PM      | Qty | Cost | Reason |         |
|                 |                                       |                   |     |      |        | Add (to |
|                 |                                       |                   |     |      |        | C De    |
|                 |                                       |                   |     |      |        |         |
|                 |                                       |                   |     |      |        | S 24    |

- 5. Choose an item to waste by doing one of the following:
- 6. Select an item from the Item Name drop-down list.
- Items in the drop-down list match the category selected in step 4.
- 7. Click the Find button to display the Inventory Waste Select window.
  - The items displayed in the window match the category selected in step 4.
- 8. Highlight a line item and click Select.

| s | em Selection            | ▼ for     |          |      | Gearch | Sho <u>w</u> All |                |
|---|-------------------------|-----------|----------|------|--------|------------------|----------------|
|   | Item Name               | Item ID   | Raw      | Menu | Ргер   | -                |                |
| • | *JUICE ORANGE NFC       | 90013138* | <b>V</b> |      |        |                  |                |
|   | BAKING POWDER           | 90012006  | <b>V</b> |      |        | 1                |                |
|   | BANANAS                 | 90010013  | <b>V</b> |      |        | 1                |                |
|   | BASE CHICKEN 5 LB       | 90012124  | <b>V</b> |      |        | 1                |                |
|   | BASE FRENCH TOAST       | 90012138  | <b>V</b> |      |        | 1                | Selec <u>t</u> |
|   | BASE NO MEAT POT PIE    | 90012086  | <b>V</b> |      |        | 1                |                |
|   | BEANS GREEN             | 90009006  | <b>V</b> |      |        | 1                |                |
|   | BEANS NAVY              | 90009021  | <b>V</b> |      |        | 1                |                |
|   | BEEF COUNTRY FRIED STEA | 90005026  | <b>V</b> |      |        | 1                |                |
|   | BEEF GRND PTY ANGUS 3.2 | 90005033  | <b>V</b> |      |        | 1                |                |
|   | BEEF GRND PTY ANGUS 7 O | 90005082  | <b>V</b> |      |        |                  |                |
|   | BEEF ROAST              | 90005007  | <b>V</b> |      |        |                  |                |
|   | BEEF STEAK SIRLOIN 6 OZ | 90005003  | <b>V</b> |      |        |                  |                |
|   | DEVEDAGE COVE 3         | 00010117  | 172      |      |        |                  |                |

9. To account for spoiled/expired food, find the item Spoiled/Expired Product item and log by the appropriate unit.

| Was      | ste      | & Invente     | ory Ad    | ljustn   | nents  |                | Busines  | Date | 12/15/201 | 15 💌           |
|----------|----------|---------------|-----------|----------|--------|----------------|----------|------|-----------|----------------|
| Waste (  | Corpora  | te Adjustment |           |          |        |                |          |      | _         |                |
| ltem Sel | ection · |               |           |          |        | Cost Preview - |          |      |           |                |
| Туре     | @ AI     | l C Menu      | C Prep    | C Raw    |        | Selected Unit  | CS=6/4LB |      | Ade       | d <u>I</u> tem |
| Name     | BEE      | F ROAST       |           |          | ▼ Find | Item Cost      | 96.630   |      |           | Delete         |
| Unit     | CS=      | 6/4LB         |           |          | •      | On-Hand Count  | 2.916    |      |           | Delete         |
| Quantity |          | Reason        |           |          | )      | ▼ Time         | 2:50 PM  | -    |           |                |
|          |          |               | DROPPED   |          |        |                |          |      |           |                |
|          |          |               | IMPROPER  | ROTATION |        |                |          |      |           | Save           |
| Tim      | e        | Name          | OVER PROD | DUCED    |        |                |          |      |           |                |
|          |          |               | SPOILED\E | XPIRED   |        |                |          |      |           |                |
|          |          |               |           |          |        |                |          |      |           |                |
|          |          |               |           |          |        |                |          |      | 1         |                |

The item populates the Inventory – Waste screen.

- 10. Verify the date and time the item was lost. By default, NBO displays the current date in the Business Date field and the current time in the Time Item was lost field. You can change these to a date and time prior to the current date and time.
- 11. In the Enter Quantity field, enter the amount of the item that was wasted based on the corresponding per Unit ID (the unit of measure) that can be selected to the right.
- 12. In the Reason field, enter a brief reason as to why the waste occurred. Note: This field, if defined by your administrator, may have a drop-down list of possible waste reasons from which to choose.
- 13. After all information has been entered, click Add Item to add the item to this Waste list.

NBO calculates and fills in the Cost Information for the waste.

| Waste & Inventory          | Adjustm | ients |           | Business Date | 12/15/2015 💌     |
|----------------------------|---------|-------|-----------|---------------|------------------|
| Waste Corporate Adjustment |         |       |           |               |                  |
| Item Selection             |         | ]     | Cost Prev | view —        |                  |
| Type C All @ Menu C Pre    | p C Raw |       | Selected  | Unit          |                  |
| Name                       |         | Find  | Item Cost | 0.000         | Add <u>I</u> tem |
| Unit                       |         | -     | On-Hand   | Count 0.000   | Delete           |
| Quantity Reason            |         |       |           | Time 2:44 PM  |                  |
|                            |         |       |           |               |                  |
| Time Nam                   | Units   | Qty   | Cost      | Reason        | Save             |
| ▶ 2:44 PM Salmon Salmon    | EA      | 1.000 | \$3.65    | DROPPED       |                  |
|                            |         |       |           |               |                  |

## Wasta O Taylantaw / Adjustment

- 14. Repeat steps 6 through 9 until all wasted items have been entered.
- 15. When the list is finished, click Save.

## Waste Management Tips

When a Prep Item or Menu Item is selected, all of the ingredients listed in their recipes are also wasted and will show in any of the Spoil and Loss reports.

NBO does not save waste information in the database until you click Save. If you haven't clicked Save yet, you can change the quantity wasted or reason by making the correction in the Qty or Reason fields in the Spoilage and Loss grid.

If you entered the wrong amount for an item and have clicked Save, you can modify the quantity and/or reason by going to that item's entry in the spoil and loss detail area and making changes. You cannot make changes to the item name or the units.

If you need to remove an item from the spoil and loss screen, click the box to the left of the time entry to select the line and press the delete key on your keyboard.

## **Counting Inventory on the iPad**

Inventory counts are done on the iPad and posted from it. It is not finally posted until EOD ends at 2am.

Some of the great features of doing your counts on the iPad are counting each item multiple ways (no conversions) and it eliminates double entry – it does not need to be entered into the back office computer unless the iPad is not functioning correctly.

1. Log into Pulse App with your credentials.

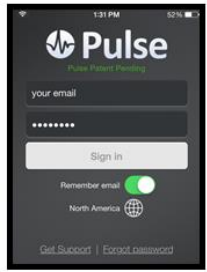

2. Select Inventory.

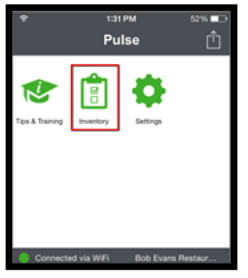

3. Select the type of Inventory you would like to perform. Daily, Weekly, Monthly or Daily Prep.

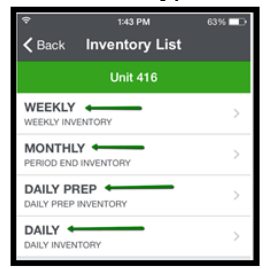

If "Weekly" select "Week"

|                    | 001001   | 11001                  |
|--------------------|----------|------------------------|
| (;                 | 1:44 PM  | 63% 💷                  |
| <b>〈</b> Inventory | New Inve | ntory [ <sup>↑</sup> ] |
| WEEKLY             |          |                        |
| Week               |          | >                      |

Updated 06/16 CONFIDENTIAL AND PROPRIETARY TO BOB EVANS FARMS, LLC

4. Select if it is a New or Existing Inventory Count

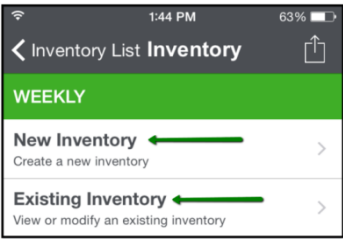

#### And Select the Week you would like to count

| (î                      |       | 1:44 PM | 63% 🗔 |  |  |  |  |
|-------------------------|-------|---------|-------|--|--|--|--|
| ✓ Back Select Timeframe |       |         |       |  |  |  |  |
| w                       | EEKLY |         |       |  |  |  |  |
|                         | Year  | Period  | Week  |  |  |  |  |
|                         | 2016  | 5       | 1     |  |  |  |  |
| 8/20/2015 to 8/26/2015  |       |         |       |  |  |  |  |
|                         |       |         |       |  |  |  |  |

Create Inventory

Updated 06/16 CONFIDENTIAL AND PROPRIETARY TO BOB EVANS FARMS, LLC

## To begin your counts

- Think about what you're doing when entering counts, don't just go through the motions.
- You <u>must</u> be completely connected to Wi-Fi when you select your inventory list. This gives the device an opportunity to connect with NCR Back Office (NBO) and tell it what is on the list you are about to count.
- It is absolutely necessary to be connected to Wi-Fi when starting a new inventory. You <u>must</u> pull up the location count sheet before proceeding to the WIFI free area. You will <u>not</u> be able to pull up a count sheet in a Wi-Fi free zone.
- You can now enter an area that has <u>no</u> Wi-Fi signal and begin your count.
- Make sure that you return to an area that has Wi-Fi when you "Post" your inventory. The Pulse app will not let you post the inventory unless you are connected to the Wi-Fi+.
- Once you select "post" on the iPad it saves your counts and the final posting will automatically occur at EOD 2 AM.
- Be sure to select "post" after each area to save your counts in that area.
- Please see user manual for details on how to conduct inventory if Wi-Fi is down.

| Q Sear                         | ch Inventory Items |
|--------------------------------|--------------------|
| DAILY<br>Unit 416, Day - 9/1/2 | 2015               |
| CHEESE TWIS                    | T BREADED          |
| CS=6/2.5LB                     | BAG=2.5LB          |
| Qty                            | Qty                |
| JUICE APPLE                    | CONC FL            |
| CS=3/3.5LTR                    | BTL=3.5LT          |
| Qty                            | Qty                |
| JUICE LEMON                    | ADE CONC FL        |
| CS=3/3.5LTR                    | BTL=3.5LTF         |
| Qty                            | Qty                |

# Adding Daily or Weekly Inventory Counts Manually (only if iPad is not working)

#### **Printing Worksheets**

- 1. From the Desktop, log in to NBO.
- 2. Click Inventory and Prep.

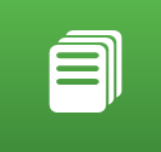

3. Click Worksheet

Worksheet. The Inventory Worksheet Selection dialog appears.

| Select Works | heet                                         |                     |
|--------------|----------------------------------------------|---------------------|
|              | Print<br>Worksheet                           |                     |
|              | Worksheets<br>Reassign Prep<br><u>I</u> tems |                     |
|              |                                              |                     |
|              |                                              | Exit To<br>Previous |

4. Click Print Worksheet.

## **Selecting Type of Inventory**

1. Select the appropriate inventory type.

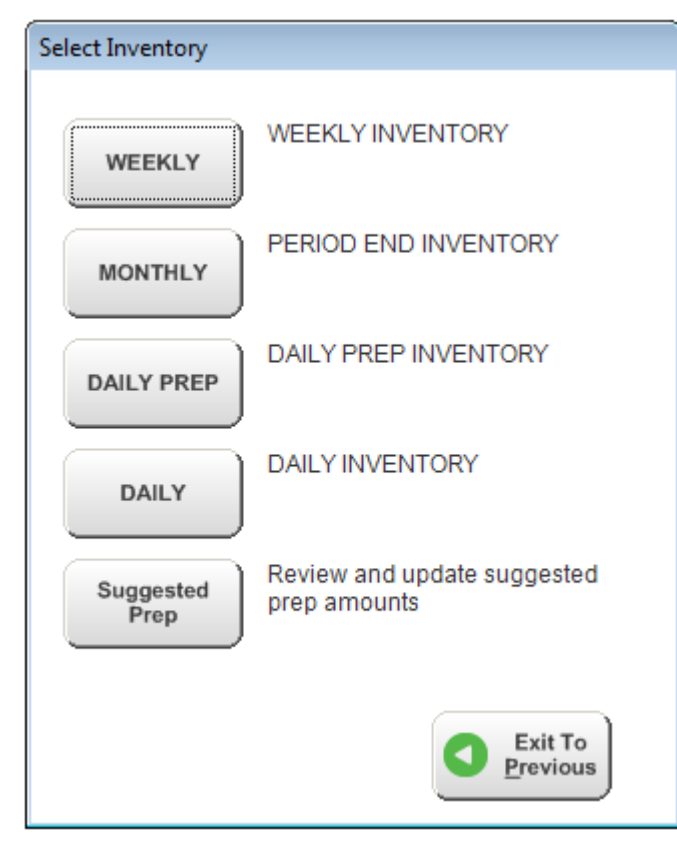

**NOTE**: You cannot have two inventory types on the same day. After selecting the inventory type, click the **print** icon in the upper left corner.

| Tools Se     | curity Help                                                                                                    |                                                                           |                                                                              |                                                                                                    |                                                                                       |                            |           |          |
|--------------|----------------------------------------------------------------------------------------------------|---------------------------------------------------------------------------|------------------------------------------------------------------------------|----------------------------------------------------------------------------------------------------|---------------------------------------------------------------------------------------|----------------------------|-----------|----------|
| <b>h</b>   🕹 | Pa   #   D 🕮 - 🗇   Sa 🖗 🚺                                                                                                    | 00 % 🔹 🛛 🖸                                                                | 1/20   🖲 🔇                                                                   | Publish Paramete                                                                                           | ers Save As Email Fo                                                                  | ont Close                  |           |          |
|              |                                                                                                    | 2                                                                         |                                                                              |                                                                                                    | 6                                                                                     |                            | 8         | . 9      |
|              |                                                                                                    |                                                                           |                                                                              |                                                                                                    |                                                                                       |                            |           |          |
| 1            |                                                                                                    |                                                                           |                                                                              |                                                                                                    |                                                                                       |                            |           |          |
| •            |                                                                                                    |                                                                           |                                                                              |                                                                                                    |                                                                                       |                            |           |          |
| •            | Unit 5                                                                                                    |                                                                           | Invent                                                                       | ory Workshe                                                                                                | et-Landsca                                                                            | pe                         | Date Coun | ted: / / |
|              |                                                                                                    |                                                                           |                                                                              |                                                                                                    |                                                                                       |                            | Type: WEE | KLY      |
|              |                                                                                                    |                                                                           |                                                                              | BobE                                                                                                    | vans                                                                                  |                            |           |          |
|              |                                                                                                    |                                                                           |                                                                              | FARM                                                                                                    | S. A                                                                                  |                            |           |          |
|              |                                                                                                    |                                                                           |                                                                              |                                                                                                    |                                                                                       |                            |           |          |
| ī            | 1.FREEZER                                                                                                    |                                                                           |                                                                              |                                                                                                    |                                                                                       |                            |           |          |
| -            | 1. FREEZER<br>Description                                                                                                    | Standard Unit                                                             | Std Cost                                                                     | Count                                                                                                    | Count                                                                                 | Count                      | Count     | Count    |
| 1            | 1. FREEZER<br>Description                                                                                                    | Standard Unit                                                             | Std Cost                                                                     | Count                                                                                                    | Count                                                                                 | Count                      | Count     | Count    |
|              | 1. FREEZER<br>Description<br>PORK HAM JULIENNE                                                                                                    | Standard Unit                                                             | Std Cost                                                                     | Count<br>CS=2/5LB                                                                                          | CountPACK=5LB                                                                         | Count                      | Count     | Count    |
|              | 1. FREEZER<br>Description<br>PORK HAM JULIENNE<br>GRAVY BEEF CONC                                                                                                    | Standard Unit<br>LB<br>LB                                                 | \$2.32<br>\$0.95                                                             | Count<br>CS=2/5LB<br>CS=4/4LB                                                                              | Count<br>PACK=5LB<br>TUB=4LB                                                          | Count                      | Count     | Count    |
| 1            | 1. FREEZER<br>Description<br>PORK HAM JULIENNE<br>GRAVY BEEF CONC<br>GRAVY CHICKEN RST CONC                                                                                                    | Standard Unit<br>LB<br>LB<br>LB                                           | \$2.32<br>\$0.95<br>\$1.02                                                   | CS=2/5LB<br>CS=4/4LB<br>CS=4/4LB                                                                           | Count<br>PACK=5LB<br>TUB=4LB<br>TUB=4LB                                               | Count                      | Count     | Count    |
| 1            | 1. FREEZER<br>Description<br>PORK HAM JULIENNE<br>GRAVY BEEF CONC<br>GRAVY CHICKEN RST CONC<br>BREAD CINNAMON SQUARES                                                                                                 | Standard Unit<br>LB<br>LB<br>LB<br>LB<br>LB                               | \$2.32<br>\$0.95<br>\$1.02<br>\$1.62                                         | CS=2/5LB<br>CS=4/4LB<br>CS=4/4LB<br>CS=4/4LB<br>CS=186/1.50Z                                               | Count<br>PACK=5LB<br>TUB=4LB<br>TUB=4LB                                               | Count                      | Count     | Count    |
| 1            | 1. FREEZER<br>Description<br>PORK HAM JULIENNE<br>GRAVY BEEF CONC<br>GRAVY CHICKEN RST CONC<br>BREAD CINNAMON SQUARES<br>ICING CREME CHEESE                                                                           | Standard Unit<br>LB<br>LB<br>LB<br>LB<br>LB                               | \$2.32<br>\$0.95<br>\$1.02<br>\$1.62<br>\$1.66                               | Count<br>CS=2/5LB<br>CS=4/4LB<br>CS=4/4LB<br>CS=18/150Z<br>CS=12/2LB                                       | Count PACK=5LB TUB=4LB TUB=4LB BAG=2LB                                                | Count                      | Count     | Count    |
| 1            | 1. FREEZER<br>Description<br>PORK HAM JULIENNE<br>GRAVY BEEF CONC<br>GRAVY CHICKEN RST CONC<br>BREAD CINNAMON SQUARES<br>ICING CREME CHEESE<br>TURKEY SAUSAGE LINK                                                    | Standard Unit<br>LB<br>LB<br>LB<br>LB<br>LB<br>LB                         | \$2.32<br>\$0.95<br>\$1.02<br>\$1.62<br>\$3.16<br>\$3.16                     | Count<br>CS=2/5LB<br>CS=4/4LB<br>CS=4/4LB<br>CS=18/0.50Z<br>CS=12/2LB<br>CS=4/2.5LB                        | Count<br>PACK=5LB<br>TUB=4LB<br>TUB=4LB<br>BAG=2LB<br>PACK=2.5LB                      | LB                         | Count     | Count    |
| 1            | 1. FREEZER<br>Description<br>PORK HAM JULIENNE<br>GRAVY BEEF CONC<br>GRAVY CHICKEN RST CONC<br>BREAD CINNAMON SQUARES<br>ICING CREME CHEESE<br>TURKEY SAUSAGE LINK<br>CHICKEN TENDER MARINATED                        | Standard Unit<br>LB<br>LB<br>LB<br>LB<br>LB<br>LB<br>LB<br>LB             | \$2.32<br>\$0.95<br>\$1.02<br>\$1.62<br>\$1.66<br>\$3.16<br>\$3.26<br>\$2.66 | Cs=2/5LB<br>CS=4/4LB<br>CS=4/4LB<br>CS=4/4LB<br>CS=12/150Z<br>CS=12/2LB<br>CS=4/2.5LB<br>CS=4/5LB          | Count<br>TUB=4LB<br>TUB=4LB<br>TUB=4LB<br>BAG=2LB<br>PACK=2.5LB<br>BAG=5LB            | LB                         | Count     | Count    |
|              | 1. FREEZER<br>Description<br>PORK HAM JULIENNE<br>GRAVY BEEF CONC<br>GRAVY CHICKEN RST CONC<br>BREAD CINNAMON SQUARES<br>ICING CREME CHEESE<br>TURKEY SAUSAGE LINK<br>CHICKEN TENDER MARINATED<br>CHICKEN TENDERS RAW | Standard Unit<br>LB<br>LB<br>LB<br>LB<br>LB<br>LB<br>LB<br>LB<br>LB<br>LB | \$2.32<br>\$0.95<br>\$1.02<br>\$1.62<br>\$1.66<br>\$3.16<br>\$2.66<br>\$2.27 | Cs=2/5LB<br>CS=4/4LB<br>CS=4/4LB<br>CS=4/4LB<br>CS=12/2LB<br>CS=12/2LB<br>CS=4/5LB<br>CS=4/5LB<br>CS=8/5LB | Count<br>TUB=4LB<br>TUB=4LB<br>TUB=4LB<br>BAG=2LB<br>PACK=2.5LB<br>BAG=5LB<br>BAG=5LB | LB<br>LB<br>LB<br>LB<br>LB | Count     | Count    |

2. Click Close and Exit to Previous when you are finished.

Updated 06/16 CONFIDENTIAL AND PROPRIETARY TO BOB EVANS FARMS, LLC

### **Posting Inventory**

- 1. From the Desktop, log in to NBO.
- 2. Click Inventory and Prep.

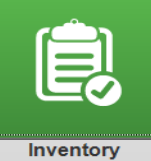

3. Click Posting

**Inventory Posting**. The Inventory Posting Selection dialog appears.

| Select Inventory  |                                             |
|-------------------|---------------------------------------------|
| WEEKLY            | WEEKLY INVENTORY                            |
| MONTHLY           | PERIOD END INVENTORY                        |
| DAILY PREP        | DAILY PREP INVENTORY                        |
| DAILY             | DAILY INVENTORY                             |
| Suggested<br>Prep | Review and update suggested<br>prep amounts |
|                   | Exit To<br>Previous                         |

- 4. Choose Inventory Type:
  - Weekly Food Weekly Inventory List
  - **Daily** Daily Inventory

5. After selecting the Inventory Type, verify the date for the inventory is correct.

| Inventory Posting for WEEKLY FOOD List - Date Selection                                                                                                    |                             |
|----------------------------------------------------------------------------------------------------|-----------------------------|
| New       Existing         Inventory By       Select Time Frame         Image: Week       Reporting Period # 4       Enter a Reporting Period         Week # 2       Enter a Week Number         Fiscal Year 2015       Enter a Fiscal Year         3/30/2015       to 4/5/2015 | <u>C</u> ontinue<br>Exit To |
|                                                                                                    | Ecular                      |

#### 6. Click **Continue**.

| 10024 - C<br>ools Secu | oronado #1 - Back Office Switchboard                                                    |            | -          |           | _         | -      | - 0 X                        |
|------------------------|-----------------------------------------------------------------------------------------|------------|------------|-----------|-----------|--------|------------------------------|
| Inve                   | ntory - Posting by Location Period: 4<br>Week: 2<br>n# 1000077 Type WEEKLYFOOD Year: 20 | 15         |            |           |           |        |                              |
| Descri                 | blion Back Kitchen Storage1                                                             |            |            |           |           | 9      | Q                            |
| Item ID                | Item Name                                                                               | Unit 1     | Unit 2     | Unit 3    | Unit 4    | Unit 5 | •                            |
| ▶ 110                  | 9X9 FOAM CONTAINER                                                                      | CS=200     | SLEEVE     |           |           | I      | Worksheet<br>Sort Order      |
| 95                     | BASKET LINERS                                                                           | CS=5 BNDL  | BDL        |           |           |        | Save                         |
| 119                    | BOX-10 INCH                                                                             | CS=50 BOX  | BOX        |           |           |        | Garo                         |
| 120                    | BOX-12 INCH                                                                             | CS=50 BOX  | BOX        |           |           |        |                              |
| 121                    | BOX-14 INCH                                                                             | CS=50 BOX  | BOX        |           |           |        |                              |
| 122                    | BOX-16 INCH                                                                             | CS=50 BOX  | BOX        |           |           |        | Skip Location                |
| 118                    | BOX-7 INCH                                                                              | CS=100 BO  | BOX        |           |           |        | <u>A</u> bandon<br>Inventory |
| 116                    | CUP-12 OZ.                                                                              | CS=24 SLE  | SLEEVE=50  | CS=15 SLE | SLEEVE=80 |        |                              |
| 115                    | CUP-20 OZ.                                                                              | CS=24 SLE  | SLEEVE=50  |           |           |        |                              |
| 207                    | CUP-3 OZ SOUFFLE                                                                        | CS=20 SI F | SI FEVE=12 |           |           |        |                              |
| 685                    | CUP-9 OZ. CLEAR                                                                         | CS-25 SI E | SLEEVE-10  |           |           |        | Exit To<br>Main              |
| 633                    | DESSERT-5 OZ. BOWL                                                                      | C-3=20 SLE | JEEVE=10   |           |           |        | Exit To<br>Previous          |
|                        |                                                                                         | CS=8 SLEE  | SLEEVE=12  |           |           |        |                              |

#### Updated 06/16 CONFIDENTIAL AND PROPRIETARY TO BOB EVANS FARMS, LLC

7. Use the arrows to move between counting locations. For example, Walk-In, Make table, etc.

| Invento     | ory - Posting by Location |      |             | Period:<br>Week: | 4    |
|-------------|---------------------------|------|-------------|------------------|------|
| Location #  | 1000077                   | Туре | WEEKLY FOOD | Year:            | 2015 |
| Description | Back Kitchen Storage1     | < <  | < > >       |                  |      |
|             |                           |      |             |                  |      |

8. Add the count quantities to the corresponding blank above the correct count unit.

9. Click Save.

# Working with Set-up and Maintenance of Inventory Worksheets 1. From the main Inventory Switchboard click Inventory & Prep.

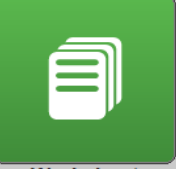

2. Click Worksheet Worksheets.

| Select Worksheet |                                                                                                  |                                   |   |
|------------------|--------------------------------------------------------------------------------------------------|-----------------------------------|---|
|                  | Print<br><u>W</u> orksheet<br><u>Manage</u><br>Inventory<br>Worksheets<br>Reassign Prep<br>Items |                                   |   |
|                  | <u>I</u> tems                                                                                    | Evit To                           |   |
|                  |                                                                                                  | <b>Exit To</b><br><u>Previous</u> | 3 |

Worksheets.

Select Manage Inventory

4. From the Location drop-down select which inventory location you wish to edit.

| Tools Security Help<br>Manage Inventory Worksheets                                                                                                    |                                                                                          |
|----------------------------------------------------------------------------------------------------|------------------------------------------------------------------------------------------|
| Location: Back Kitchen Storage1   Hinderide From: ALL STORES_BACKUP  Bits Storage Bits Storage B | Add Items<br>Remove Item<br>Save<br>Re-Sequence<br>Location<br>Copy from<br>Another Site |

- 5. To re-order the worksheets, select an. To move hold down the right key of the mouse and drag the item to the desired position. The location of the item during drag is defined by a strong black line.
- 6. To remove and/or add an item, use the **Add Items** and **Remove Items** buttons.

## Manage Your Purchasing Worksheets

Self to sheet or managing your purchasing worksheets is one of the great aspects of the NBO inventory system. This allows you to add or delete approved purchase items along with sequencing the list for ease of use. You have the ability to organize your purchasing sheets (order guide) in 3 different ways (alphabetical, by category and by sheet to shelf). It is recommended to use sheet to shelf.

Access NBO and use the Purchasing Module

Use the Worksheet function to manage the order in which your purchasable items appear

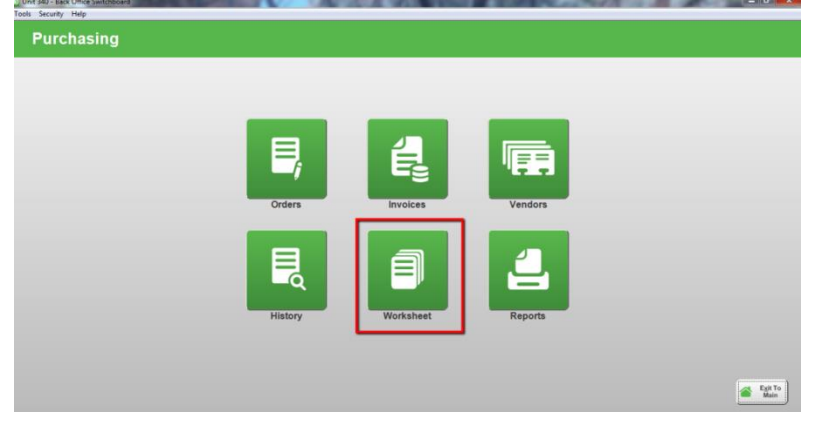

#### Select Manage Purchasing Worksheets

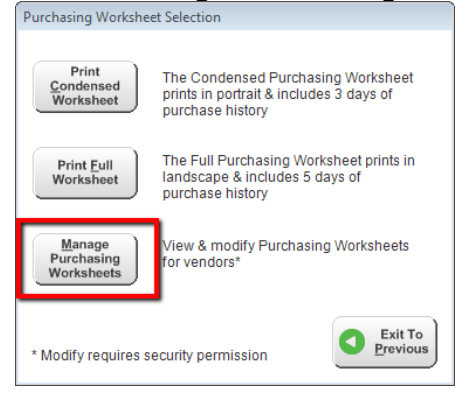

Updated 06/16 CONFIDENTIAL AND PROPRIETARY TO BOB EVANS FARMS, LLC

| ools Security Help        |                 |      |                      |  |
|---------------------------|-----------------|------|----------------------|--|
| Purchasing Worksheets     |                 |      |                      |  |
| Search Vendor Name 💽 for  | Search Show All |      |                      |  |
| Vendor Name               | Vendor ID       | City | State or<br>Province |  |
| ALFRED NICKLES BAKERY INC | 95              |      |                      |  |
| BOB EVANS FARMS           | 17              |      |                      |  |
| CADILLAC COFFEE COMPANY   | 1252            |      |                      |  |
| GORDON FOOD SERVICE       | 4358            |      |                      |  |
| Local Bread Vendor        | MISCBREAD       |      |                      |  |
| Local Produce Vendor      | MISCPROD        |      |                      |  |
| LOCAL WAFFLE              | MISCWAFFLE      |      |                      |  |
| MISC PAID IN              | MPI             |      |                      |  |
| MISC PAID OUT             | MPO             |      |                      |  |
| NORTHERN BANK NOTE CO     | 39961           |      |                      |  |
| LIFELINE OPENINGO         | 10500           |      |                      |  |

#### Select the Vendor to manage, in this example we will use Gordon Food Service

## Drag and Drop items in the order that you choose

| Manage Purchasing Worksheet                                                                                                    | endor: GORDON FOOD SERVICE |                                                                            |
|----------------------------------------------------------------------------------------------------|----------------------------|----------------------------------------------------------------------------|
| Parchasing Violatakeet Sequence<br>=BEAKS GREEN - 0118727 (CS-4010CAN) - (CS-4010CAN) *<br>OATHE4L STEEL CUT - 6029302 (CS-4010, EJ - (CS-4010, EJ *<br>=BEAU PTK - 053382 (CS-4010, EJ - (CS-4010, EJ *<br>- COATHE3, STEEL CUT - 6029302 (CS-4010, EJ - (CS-4010, EJ *<br>- COATHE3, STEEL CUT - 051703 (CS-4010, EJ - (CS-4010, EJ *<br>- COATHE3, STEEL - 051709 (CS-4010, EJ - (CS-4010, EJ *<br>- COATHE3, STEEL - 051709 (CS-2010, ES-2010, EJ - (CS-4010, EJ *<br>- COATHE3, STEEL - 051709 (CS-2010, ES-2010, EJ - (CS-4010, EJ *<br>- COATHE3, STEEL - 051709 (CS-2010, ES-2010, EJ - (CS-4010, EJ *<br>- COFFEE BECKJUAR PREMIUM, 4082580 (CS-4142, 2502, + (CS-402, S202) *<br>- COFFEE BECKJUAR PREMIUM, 4082580 (CS-402, 2502, - (CS-4002, 2502) *<br>- CRACKER SLITTE, PT - (S8388) (CS-402, 2502, - (CS-4002, S202) *<br>- CRACKER SLITTE, PT - (S8388) (CS-402, 2502, - (CS-4002, S202) *<br>- CRACKER SLITTE, PT - (S8388) (CS-402, 2502, - (CS-4002, S202) *<br>- CRACKER SLITTE, PT - (S8388) (CS-402, 2502, - (CS-4002, S202) *<br>- CRACKER SLITTE, PT - (S8388) (CS-402, S202) *<br>- CRACKER SLITTE, PT - (S8388) (CS-402, S202) *<br>- CRACKER SLITTE, PT - (S8388) (CS-402, S202) *<br>- CRACKER SLITTE, PT - (S8388) (CS-402, S102) *<br>- CRACKER SLITTE, PT - (S8388) (CS-402, S102) *<br>- CRACKER SLITTE, PT - (S8388) (CS-402, S102) *<br>- CRACKER SLITTE, PT - (S8388) (CS-402, S102) *<br>- CRACKER SLITTE, PT - (S8388) *<br>- CRACKER SLITTE, PT - (S8388) *<br>- CRA | đ                          | Re-Sequer<br>Workshe<br>Add Item<br>Remoye N<br>Suggest<br>PO<br>Remove It |
| ENERGINE DRAMA (WHI AT DOILTR DC-410044)         C-440144)           PRESSING CD-10044         085701 (C-540546)         C-540144)           PRESSING CD-10044         085701 (C-540546)         C-540147           PRESSING CD-10044         085701 (C-540546)         C-540147           PRESSING CD-10044         085701 (C-540146)         C-540147           PRESSING DD-10044         085701 (C-540146)         C-540146)           PRESSING DD-10044         085701 (C-540146)         C-5401502)           PRESSING DD-10044         085701 (C-540146)         C-5401502)           PRESSING DD-10044         085701 (C-540146)         C-5401502)           PRESSING DD-10044         085701 (C-540146)         C-5401502)           PRESSING DD-10044         085701 (C-540146)         C-5401502)           PRESSING DD-10044         085701 (C-540146)         C-5401502)           PRESSING DD-10044         085701 (C-540146)         C-5401502)           PRESSING DD-10044         085701 (C-540146)         C-5401502)           PRESSING DD-10044         084143         C-540146)           PRESSING DD-10044         084143         C-540146)           PRESSING DD-10044         084143         C-540146)           PRESSING DD-100444         C-5401460         C-5401460                                                                                                    |                            |                                                                            |

- 0 - X

# The Purchasing Worksheet will now appear in order in which the manager sets

| Manage Purchasing Worksheet                                                                                                    | Vendor: GORDON FOOD SERVICE |                                                                                        |
|----------------------------------------------------------------------------------------------------|-----------------------------|----------------------------------------------------------------------------------------|
| □         Purchasing Worksheet Sequence           □         BEANS GREEN - 011873 (CS-4010CAI) - (CS-4010CAI) *           □         PRESSING BLASMIC VIN (F - 081970 (CS-4010CA)) *           □         OATMEAL STEEL CUT - 062020 (CS-3010LB) - (CS-4010LB) *           □         OATMEAL STEEL CUT - 062020 (CS-3010LB) - (CS-4010LB) *           □         OATMEAL STEEL CUT - 062020 (CS-3010LB) - (CS-4010LB) *           □         OATMEAL STEEL CUT - 062020 (CS-3010LB) *           □         OATMEAL STEEL CUT - 062020 (CS-3010LB) *           □         OATMEAL STEEL CUT - 062020 (CS-4010LB) *           □         OATMEAL STEEL CUT - 061700 (CS-4010LB) *           □         OATMEAL STEEL CUT - 061700 (CS-4010LB) *           □         OCOFFEE DECAF FREMUN • 07102 (CS-4002 S702) *           □         OCOFFEE DECAF FREMUN • 07102 (CS-4002 S702) *           □         OCOFFEE DECAF FREMUN • 062500 (CS-1102 S201) *           □         OFFEE DECAF FREMUN • 07102 (CS-4002 CS02) *           □         OFFEE DECAF FREMUN • 07102 (CS-4002 CS02) *           □         OFFEE DECAF FREMUN • 07102 (CS-4002 CS02) *           □         OFFEE DECAF FREMUN • 07102 (CS-4002 CS02) *           □         OFFEE DECAF FREMUN • 07102 (CS-4002 CS02) *           □         OFFEE DECAF FREMUN • 07102 (CS-4002 CG1) *           □         OF |                             | Re-Sequence<br>Worksheet<br>Add Items<br>Remoye Non<br>Suggest on<br>PO<br>Remove Item |
## Printing A GFS Order Guide

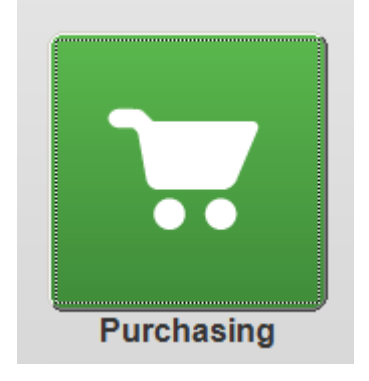

Click into Worksheets

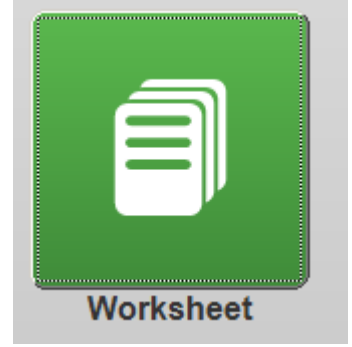

Click into Print Condensed order guide

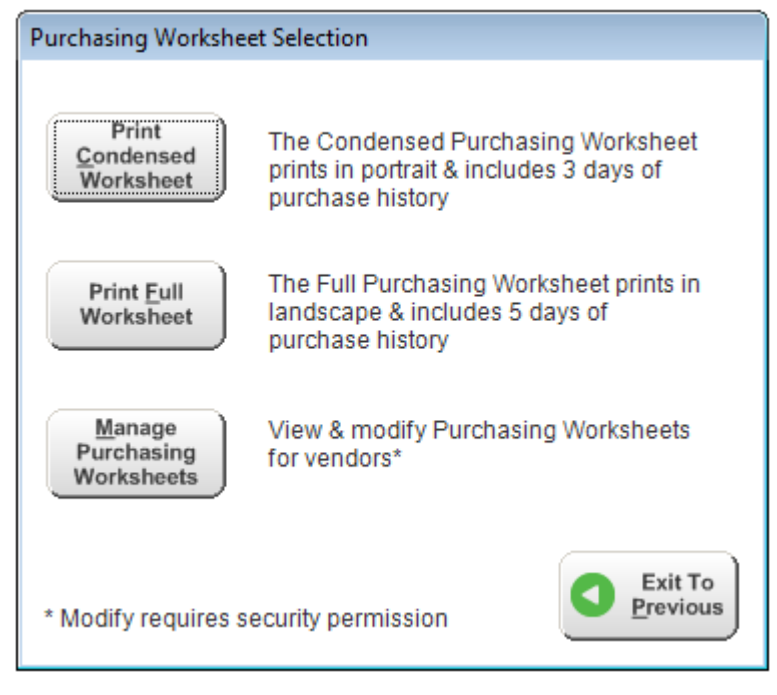

#### Select GFS

| Report Parameter Selectio | n                                                                                                    |  |
|---------------------------|----------------------------------------------------------------------------------------------------|--|
| Suggested Order           |                                                                                                    |  |
| Vendor Name:              | ALFRED NICKLES BAKERY INC<br>BOB EVANS FARMS<br>GORDON FOOD SERVICE<br>Local Produce Vendor<br>LOCAL WAFFLE<br>MISC PAID IN<br>MISC PAID OUT |  |
| Cancel                    |                                                                                                    |  |

Ensure suggested order dates are correct. These will populate automatically when you start an order on the day it is due. Click **OK** 

| Report Parameter | Selection                | 100 3.00   |
|------------------|--------------------------|------------|
| Vendor N         | ame: GORDON FOOD SERVICE |            |
| From [           | ed Order                 |            |
|                  |                          | <u>о</u> к |

| Unit 5                               | P              | Purchasing Worksheet |       |                |                   |                   |                  |                 | Start Date: 12/17/2015<br>End Date: 12/20/2015 |                             |                  |  |  |
|--------------------------------------|----------------|----------------------|-------|----------------|-------------------|-------------------|------------------|-----------------|------------------------------------------------|-----------------------------|------------------|--|--|
| Vendor: GORDON FO<br>Vendor ID: 4358 | OD SERV        | ICE                  | FARMS |                |                   |                   |                  |                 |                                                |                             |                  |  |  |
| Description                          | Vendor<br>Code | UOM                  | Req'd | Open<br>P.O.'s | Theory<br>On-Hand | Actual<br>On-Hand | Suggest<br>Order | Actual<br>Order | Pu<br>Qty Rece                                 | rchase Hist<br>eived & Date | ory<br>e Ordered |  |  |
| BAKING POWDER                        | 0433718        | CS=6/5LB             | 0.04  | 0.00           | 0.09              |                   | 0                |                 |                                                |                             |                  |  |  |
| OATMEAL STEEL CUT                    | 0620920        | CS=3/10 LB           | 0.00  | 0.00           | 0.00              |                   | 0                |                 |                                                |                             |                  |  |  |
| BEANS GREEN                          | 0118737        | CS=6/#10CAN          | 1.14  | 2.00           | 2.87              |                   | 0                |                 | 2 - 12/15                                      | 2 - 12/10                   | 2 - 12/8         |  |  |
| BEANS NAVY                           | 0555473        | CS=6/#10CAN          | 0.20  | 2.00           | 0.32              |                   | 0                |                 | 2 - 12/15                                      | 1 - 12/1                    | 1 - 11/5         |  |  |
| BEVERAGE DASANI BOTI                 | 0502271        | CS=24CT              | 0.02  | 0.00           | 0.13              |                   | 0                |                 | 1 - 12/1                                       |                             |                  |  |  |
| BREAD RYE                            | 0524382        | CS=10LOAF            | 0.49  | 0.00           | 0.79              |                   | 0                |                 | 1 - 12/1                                       | 1 - 11/10                   | 1 - 10/22        |  |  |
| CHERRIES MARASCHINO                  | 0602970        | CS=6LB               | 0.05  | 0.00           | 0.25              |                   | 0                |                 | 1 - 10/27                                      |                             |                  |  |  |
| COATING BROASTER SLC                 | 0503001        | CS=40LB              | 0.04  | 0.00           | 0.87              |                   | 0                |                 | 1 - 11/26                                      | 1 - 11/17                   | 1 - 11/10        |  |  |
| COATING BROASTER TEN                 | 0583813        | CS=40LB              | 0.34  | 0.00           | 1.44              |                   | 0                |                 | 1 - 12/10                                      | 1 - 12/8                    | 1 - 11/26        |  |  |
| COCONUT TOASTED                      | 0611700        | CS=3/1LB             | 0.02  | 0.00           | 1.33              |                   | 0                |                 |                                                |                             |                  |  |  |

- The order will populate all the information shown- name, vendor code, Unit of measure, Required, Open PO's, Theory on hand, suggested order and your purchasing history for that product, the last 3 times you ordered it.
- Required= Amount of product that will be needed for the sales that are forecasted.
- Open PO's= product that has been order but not finalized in the system
- Theory on hand= last inventory count + purchases- sales of that product.
- Suggested order= a rounded amount of food needed to get through the sales period based on required and theory on hand.
- Suggested ordering is a great feature in the NCR inventory system because it will help you
  manage your inventory more effectively. Suggested order is based on forecasted sales mix
  and theoretical on hand inventory. Theoretical on hand is a great feature for real time on
  hand. For this be accurate and useful, you must insure that all food PO's are finalized and
  you have accurate inventory counts.

### Placing a GFS Electronic Purchase Order

- From the Desktop, log into NBO.
   From the NBO Main Inventory Switchboard click **Purchasing**.
- 3. Click on Orders.
- 4. Click on Order By Vendor.
- 5. Select GFS.

| Orders                     |                                                                                               |  |  |  |  |  |  |  |
|----------------------------|-----------------------------------------------------------------------------------------------|--|--|--|--|--|--|--|
| Order by<br><u>V</u> endor | Place an order by vendor.<br>Suggested ordering is provided.                                  |  |  |  |  |  |  |  |
| Orders                     | Create, modify or delete a PO or<br>combine multiple orders.                                  |  |  |  |  |  |  |  |
| Convert                    | Receive an existing order and<br>convert it to an invoice. PO's can<br>be partially received. |  |  |  |  |  |  |  |
| Сору                       | Copy an existing order to a new order.                                                        |  |  |  |  |  |  |  |
| Recalc Usage<br>Per Factor | Recalc Usage Per Factor for<br>Inventory items.                                               |  |  |  |  |  |  |  |
|                            | Exit To<br>Previous                                                                           |  |  |  |  |  |  |  |

| Order" is the span of days you need to order food for |   | Purchasing - Order by Vendor Vendor Name:   Vendor Name:   Vendor NoD SERVICE - PALATINE  Vendor ID:   Suggested Order  From 12/16/2015  To 12/21/2015  Vendor ID: |       |        |         |                       |               |       |             | Toggle Search | Use "Toggle Search" to search for an item<br>In the PO that you would like to order<br>Use "By Location" to organize the order<br>sheet by their inventory location |                      |                                                                                           |
|-------------------------------------------------------|---|----------------------------------------------------------------------------------------------------|-------|--------|---------|-----------------------|---------------|-------|-------------|---------------|----------------------------------------------------------------------------------------------------|----------------------|-------------------------------------------------------------------------------------------|
|                                                       |   | Order                                                                                                    | Sug'd | Actual | Vendor  | Item Name             | Order<br>Unit | Req'd | Open<br>POs | Current       | Cine A                                                                                                    | <u>Save</u>          | USe the "Save" button when you want to save an<br>order and return to it later for review |
|                                                       |   |                                                                                                    | Uider | Uider  | 0/33718 | BAKING POWDER         | CS-6/5LB      | 0.07  | PUS         | 2.00          |                                                                                                    | Update               |                                                                                           |
|                                                       | ľ |                                                                                                    | 0     |        | 0118737 | BEANS GREEN           | CS=6/#10CA    | 2.04  | 0.00        | 5.00          | 0                                                                                                    | Suggested            |                                                                                           |
|                                                       |   |                                                                                                    | 0     |        | 0555473 | BEANS NAVY            | CS=6/#10CA    | 0.51  | 0.00        | 1.72          | 0                                                                                                    | Older                |                                                                                           |
|                                                       |   |                                                                                                    | 0     |        | 0502271 | BEVERAGE DASANI BOTTL | CS=24CT       | 0.00  | 0.00        | 0.00          | 0                                                                                                    | Accept All           | USe "Accept All" to accept any suggestions made in                                        |
|                                                       |   |                                                                                                    | 0     |        | 0524382 | BREAD RYE             | CS=10LOAF     | 0.82  | 0.00        | 4.40          | 0                                                                                                    |                      | The suggested order column of the PO                                                      |
|                                                       |   |                                                                                                    | 0     | •      | 0793350 | BREAD TEXAS TOAST     | CS=12/220Z    | 0.00  | 0.00        | 1.29          | 0                                                                                                    | $\square$            |                                                                                           |
|                                                       |   |                                                                                                    | 0     |        | 0710650 | BREAD WHEAT           | CS=12/220Z    | 2.13  | 0.00        | 2.14          | 0                                                                                                    | 📒 Print 🧹            | Use"Print" to print the PO                                                                |
|                                                       |   |                                                                                                    | 0     | •      | 0710640 | BREAD WHITE           | LOAF=32OZ     | 12.49 | 0.00        | 17.68         | 0                                                                                                    |                      |                                                                                           |
|                                                       |   |                                                                                                    | 0     | •      | 0602970 | CHERRIES MARASCHINO G | CS=6LB        | 0.10  | 0.00        | 1.17          | 0                                                                                                    | (                    |                                                                                           |
|                                                       |   |                                                                                                    | 0     | •      | 0503001 | COATING BROASTER SLO- | CS=40LB       | 0.08  | 0.00        | 2.05          | 0                                                                                                    | Add To This<br>Order | Another method of adding an                                                               |
|                                                       |   |                                                                                                    | 0     |        | 0583813 | COATING BROASTER TEN  | CS=40LB       | 0.47  | 0.00        | 1.02          | 0                                                                                                    |                      | Item to the order                                                                         |
|                                                       |   |                                                                                                    | 0     | •      | 0611700 | COCONUT TOASTED       | CS=3/1LB      | 0.07  | 0.00        | 2.00          | 0                                                                                                    | Send Order           | When ender in energiete even Manuface i                                                   |
|                                                       |   |                                                                                                    | 0     |        | 0478011 | COFFEE BREAKFAST BLEN | CS=100/2.75   | 0.00  | 0.00        | 14.11         | 0                                                                                                    | Now                  | when order is complete press "send order<br>Now" to send electronically to configured     |
|                                                       |   |                                                                                                    | 0     |        | 0478022 | COFFEE DECAF PREMIUM  | CS=100/2.50   | 0.47  | 0.00        | 6.93          | 0                                                                                                    |                      | vendors                                                                                   |
|                                                       |   |                                                                                                    | 0     |        | 0662560 | COFFEE REGULAR PREMI  | CS=144/2.25   | 1.00  | 0.00        | 2.00          | 0                                                                                                    |                      |                                                                                           |
|                                                       |   |                                                                                                    |       |        | 0688931 | CRACKER SALTINE 2 PK. | CS=500        |       |             |               | 0                                                                                                    |                      |                                                                                           |
|                                                       |   |                                                                                                    | 0     |        | 0729469 | CRANBERRIES DRIED     | BAG=10LB      | 0.52  | 0.00        | 2.19          | 0                                                                                                    |                      |                                                                                           |
|                                                       |   |                                                                                                    | 0     |        | 0597630 | CREAMER CINNAMON VAN  | CS=180 CT     | 0.88  | 0.00        | 0.99          | 0                                                                                                    |                      |                                                                                           |
|                                                       |   |                                                                                                    | 1     |        | 0137221 | CREAMER FRENCH VANILL | CS=180 CT     | 1.76  | 0.00        | 0.98          | 0                                                                                                    | Exit To              |                                                                                           |
|                                                       |   |                                                                                                    | 1     |        | 0137191 | CREAMER HAZELNUT PC   | CS=180 CT     | 1.76  | 0.00        | 0.98          | 0                                                                                                    | Main                 | Use the "Exit to Main" and "Exit to Previous" buttons to                                  |
|                                                       |   |                                                                                                    | 0     |        | 0513912 | CROUTON BUTTER GARLI  | CS=5/2.25LB   | 0.35  | 0.00        | 1.09          | 0                                                                                                    |                      | exit to a previous screen. You will be prompted to "Sav                                   |
|                                                       |   |                                                                                                    |       |        | 0001070 | DDECCINC DATCAMIC VIN | CC_4/1CAI     | 0.00  | 0.00        | 1.25          | 0 -                                                                                                    | Evit Te              | when you move back to the previous or Main screen                                         |

#### Buttons

- Toggle search- Search for items that are not order very often.
- Accept all- Use "Accept all" to accept all suggested order recommendations.
- Save- Use the save button when you want to save your work but not send the final order.
- Add to this order- Another method of adding an item to the order.
- Send order now- When order is complete, press send order now to complete process.

| Vendor Name<br>Purchase Orde<br>Suppested 6<br>From 1452 | rID: 10        | MAFOOD          | 15/2 | Memo          | Vendor ID RC<br>Due Date 44 | MA2007 •                       |              |             |                    |        | Toggie Search    |
|----------------------------------------------------------|----------------|-----------------|------|---------------|-----------------------------|--------------------------------|--------------|-------------|--------------------|--------|------------------|
| Add Calegory                                             | 1              | 100             |      |               | 1                           | 2                              |              |             |                    | 0      | By Location      |
| Order                                                    | Sug'd<br>Order | Actual<br>Order | ľ    | Order<br>Unit | Vendor<br>Code              | Item Name                      | Req'd<br>Qty | Open<br>POs | Carrent<br>On-Hand | Line - | (iii) Seve       |
| B                                                        | 0              |                 |      | CS-200        | 427529                      | 9X9 FDAM CONTAINER             | 0.00         | 0.00        | 1.00               | 0 =    | Update           |
| 10                                                       | 0              | 1               | •    | CS            | 006913                      | BAG PLAS FOOD CLR              | 0.00         | 0.00        | 8.00               | 0      | Supposted        |
| 8                                                        | 0              |                 | -    | CS            | 072587                      | BAG PLAS SADDLE WHI LOGO       | 0.00         | 0.00        | 11.00              | 0      | Order            |
| 11                                                       | C              |                 | •    | CS            | 072582                      | BAG POLY CLR 6X3X15            | 0.00         | 0.00        | 10.00              | 0      |                  |
| 23                                                       | 0              |                 |      | CS            | 085489                      | BAG SANDWICH CLR SADDLE 6.5 X  | 0.00         | 0.00        | 7.00               | 0      | Geesta va        |
| 12                                                       | 0              |                 |      | CS            | 067411                      | BAG T-SAK THANK YOU 11.5X6.5X2 | 0.00         | 0.00        | 11.00              | 0      |                  |
| 13                                                       | C              |                 |      | CS            | 072946                      | BALLOON 9' RND NON PRINTED     | 0.00         | 0.00        | 7.00               | 0      | a Balan          |
| 13                                                       | 0              |                 | •    | CS-5 BNDL     | 434188                      | BASKET LINERS                  | 0.00         | 0.00        | 0.20               | 0      | E eine           |
| 13                                                       | 0              | 1               |      | CS            | 066517                      | BASKET OVAL RED PLAS           | 0.00         | 0.00        | 1.00               | 0      |                  |
| 6                                                        | 0              |                 | •    | CS+24 BAG     | 251777                      | BEV - FUZE SMEET TEA           | 0.00         | 0.00        | 0.00               | 0      | Agd To Thi       |
| 10                                                       | C              |                 |      | CS+5 GAL      | 035013                      | BEV-BIB ROOT BEER              | 0.00         | 0.00        | 0.00               | 0      | Order            |
| 15                                                       | 1              | 1               |      | CS#36 BAG     | 069218                      | BEV - FUZE UNSWEET TEA         | 0.00         | 0.00        | 0.00               | 0      | Carran           |
| Ð                                                        | C              |                 |      | CS+5 GAL      | 035438                      | BEV-BIB COKE CHERRY            | 0.00         | 0.00        | 0.00               | 0      | Send Orde<br>Now |
| 10                                                       | - 0            |                 |      | CS+5 GAL      | CCU35579                    | BEV-BIB COKE CLASSIC           | 0.00         | 0.00        | 0.00               | 0      | -                |
| E                                                        | 6              |                 |      | CS+5 GAL      | CCU35580                    | BEV-BIB COKE DIET              | 0.00         | 1.00        | 0.00               | 0      |                  |
| 問                                                        | 0              |                 |      | CS=5 GAL      | 035764                      | BEV-BIB DIET DR PEPPER         | 0.00         | 0.00        | 0.00               | 0      |                  |
| E                                                        | 0              |                 |      | CS+5 GAL      | DRP36030                    | BEV-BIB DR PEPPER              | 0.00         | 0.00        | 0.00               | 0      |                  |
| E                                                        | 0              |                 |      | CS=5 GAL      | CCU0502                     | BEV-BIB HI-C PPPN PINK LEMONAD | 0.00         | 0.00        | 0.00               | 0      |                  |
| 10                                                       | 0              |                 |      | CS-5 GAL      | CCU0230                     | BEV-BIB HI-C FRUIT PUNCH       | 0.00         | 0.00        | 0.00               | 0      |                  |
| 12                                                       | 0              |                 |      | CS+5 GAL      | 035404                      | BEV-BIB ORANGE                 | 0.00         | 0.00        | 0.00               | 0      | A Egit T         |
| Ð                                                        | 0              |                 | -    | CS-5 GAL      | CCU52070010                 | BEV-BIB RASPBERRY TEA          | 0.00         | 0.00        | 0.00               | 0      | Mair             |
| 11                                                       | 0              |                 |      | CS-2.5 GAL    | CCU15290298                 | BEV-BIB SPORT MNTN BLAST       | 0.00         | 00.0        | 0.00               | 0      |                  |
| 171                                                      |                |                 |      | CS-5 GAL      | CCU25622                    | REV.RIR SPRITE                 | 0.00         | 6.00        | 0.00               | 0 -    | A Exit T         |

Using the numbers pad and the tab key, enter your order into this order guide.

NOTE: The **Suggested Order** column will show a suggested order amount based on sales mix and theoretical inventory levels. It is highly recommended to take it into account what the suggested order amount is and possibly re-verify your actual inventory if the suggested order varies significantly from the actual order amount.

#### Save and send order.

Once you're finished, press the **Send Order Now** button.

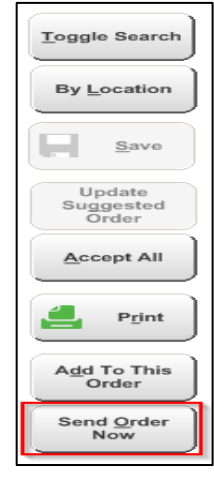

**Receive a confirmation screen that says order was successfully sent.** This means that the order was sent and not that GFS has received it.

| GFS Order Result                                                                             | ×                          |
|----------------------------------------------------------------------------------------------|----------------------------|
| Your GFS Order was successfully sent. You w<br>confirmation of this order shortly. Thank You | ill receive an email<br>u. |
|                                                                                              | ок                         |

If you receive an error, please follow the directions on the error message.

| GFS Order | Result                                                                                                    | X           |
|-----------|----------------------------------------------------------------------------------------------------|-------------|
| 8         | **ATTENTION** ORDER NOT PLACED. Please contact Sen<br>for additional assistance at (614) 492-4927. Thank You. | vice Center |
|           |                                                                                                    | ок          |

Review GFS purchase order acknowledgment for confirmation the order was received via email.

This is also a great way to ensure that you will receive everything you ordered.

| Customer Nbr | r PO Nbr Verification<br>Nbr       |              |   | Ship D                             | ate            | 5                                  | Status           |                     |   |  |   |       |              |
|--------------|------------------------------------|--------------|---|------------------------------------|----------------|------------------------------------|------------------|---------------------|---|--|---|-------|--------------|
| 100044892    | 9                                  | 9919068      |   | 08/21/2                            | 2015           | 9                                  | See Detail Statu | s Line              |   |  |   |       |              |
| Item #       | Description                        |              |   | Qty<br>rdered                      | Qty<br>Shipped | ł                                  | Unit Price       | Status              |   |  |   |       |              |
| 416442       | CHEESE GOAT CRMBL 2-2#<br>SARG     |              |   | 1                                  | (              | D                                  | 0.000            | Temporary Stock Out |   |  |   |       |              |
| 483692       | JUICE ORNG 4-12<br>FLNAT           |              | 6 | (                                  | D              | 0.000                              | Invalid Item     |                     |   |  |   |       |              |
| 500153       | ITEM DOES NOT EXIST                |              |   | 1                                  | (              | 2                                  | 0.000            | Invalid Item        |   |  |   |       |              |
| 876440       | PUMPKIN CANNED 6-#10<br>FLAV-R-PAC |              |   | PUMPKIN CANNED 6-#10<br>FLAV-R-PAC |                | PUMPKIN CANNED 6.#10<br>FLAV-R-PAC |                  |                     | 1 |  | D | 0.000 | Invalid Item |
| 231050       | SOUP CHILI RES<br>10-4# BOB EVAN   | TAURANT<br>S |   | 1                                  | 1              | 1                                  | 52.610           | ok                  |   |  |   |       |              |

Gordon Food Service Customer Purchase Order Acknowledgment

### **Finalizing a GFS Electronic Invoice**

### Restaurant locating a "Pending" Invoice for Review

From the main NBO Managers home screen they would select Inventory -> Purchasing -> Invoices -> Show Pending.

They must make sure the correct radio button is selected.

The Restaurant Manager can then select the Invoice of choice for review before approving or rejecting it.

| S | how Pendi                                       | C Not I      | All     C     Reject     Not Rejected |                |             |                  |                  |       |        |         |
|---|-------------------------------------------------|--------------|---------------------------------------|----------------|-------------|------------------|------------------|-------|--------|---------|
|   | Searc <u>h</u> Invoice ID<br>Start Date 2/8/201 | 6 💌          | for End Date                          | 2/22/2016      |             | r <u>c</u> h Sho | all <u>w</u> all |       |        |         |
|   | Invoice ID                                      | Invoice Date | Delivered Date                        | Delivered Time | Vendor Name | Total            | Accept           | Final | Reject | Invalid |
| Ī | 168317016                                       | 02/16/2016   |                                       |                | GORDON FOOD | \$5,089.64       |                  |       |        |         |
|   | 1683170169                                      | 02/16/2016   |                                       |                | GORDON FOOD | \$5,089.64       |                  |       |        |         |

Once inside the Invoice you can review the details of the order and ensure that all amount/ dollar totals match. When all totals match, click finalize and exit.

| Ver<br>Vei | endor:         GORDON FOOD SERVICE         Due:           endor I         4358.17001 |                |                          |             |                 |          |                |                |                    |  |  |  |  |
|------------|--------------------------------------------------------------------------------------|----------------|--------------------------|-------------|-----------------|----------|----------------|----------------|--------------------|--|--|--|--|
|            | Search Item Name for                                                                 |                |                          |             |                 |          |                |                |                    |  |  |  |  |
| Li         | ne                                                                                   | Vendor<br>Code | Item Name                | Units       | Received<br>Qty | Price    | Tax            | Total          |                    |  |  |  |  |
| ►          | 1                                                                                    | 0330078        | JELLY APPLE BUTTER       | CS=200/.5OZ | 1.000           | \$14.030 | \$0.000        | \$14.030       |                    |  |  |  |  |
|            | 2                                                                                    | 0433718        | BAKING POWDER            | CS=6/5LB    | 1.000           | \$6.410  | \$0.000        | \$6.410        | Purchase           |  |  |  |  |
|            | 3                                                                                    | 0118737        | BEANS GREEN              | CS=6/#10CAN | 1.000           | \$18.970 | \$0.000        | \$18.970       | Order              |  |  |  |  |
|            | 4                                                                                    | 0860310        | OIL BUTTERY TFF          | CS=35LB     | 1.000           | \$24.990 | \$0.000        | \$24.990       | Accout 8           |  |  |  |  |
|            | 5                                                                                    | 0253170        | TOPPING CINNAMON FLAKES  | CS=15LB     | 1.000           | \$34.250 | \$0.000        | \$34.250       | Exit               |  |  |  |  |
|            | 6                                                                                    | 0250092        | DRESSING IND HONEY MUSTD | CS=60/1.5OZ | 1.000           | \$11.570 | \$0.000        | \$11.570       |                    |  |  |  |  |
|            | 7                                                                                    | 0606590        | DRESSING IND COLONIAL    | CS=60/1.5OZ | 2.000           | \$9.350  | \$0.000        | \$18.700       | Finalize &         |  |  |  |  |
|            | 8                                                                                    | 0606620        | DRESSING IND FRENCH      | CS=60/1.5OZ | 1.000           | \$9.400  | \$0.000        | \$9.400        | Exit               |  |  |  |  |
|            | 9                                                                                    | 0697320        | DRESSING IND SWEET ITAL  | CS=60/1.5OZ | 2.000           | \$10.590 | \$0.000        | \$21.180       |                    |  |  |  |  |
|            | 10                                                                                   | 0885790        | DRESSING RASPBERRY RF    | CS=2/1GAL   | 1.000           | \$18.750 | \$0.000        | \$18.750       | <u>R</u> eject     |  |  |  |  |
|            | 11                                                                                   | 0601660        | HONEY                    | CS=12/1LB   | 1.000           | \$35.240 | \$0.000        | \$35.240       |                    |  |  |  |  |
|            | 12                                                                                   | 0254983        | JELLY STRAWBERRY JAM     | CS=200/.5OZ | 1.000           | \$13.270 | \$0.000        | \$13.270       |                    |  |  |  |  |
|            | 13                                                                                   | 0602080        | JELLY BLACKBERRY DIET    | CS=200/.5OZ | 1.000           | \$12.750 | \$0.000        | \$12.750       |                    |  |  |  |  |
|            | 14                                                                                   | 0254975        | JELLY GRAPE              | CS=200/.5OZ | 1.000           | \$10.340 | \$0.000        | \$10.340       |                    |  |  |  |  |
|            |                                                                                      |                |                          |             |                 | S        | ubtotal (incl. | ta \$5,077.470 | 🗻 E <u>x</u> it To |  |  |  |  |
|            |                                                                                      |                |                          |             |                 |          | Sales T        | ax: \$12.170   | Main               |  |  |  |  |
|            |                                                                                      |                |                          |             |                 |          | Freig          | ht:            |                    |  |  |  |  |
|            |                                                                                      |                |                          |             |                 | Tota     | I Amount Pa    | \$5,089.640    |                    |  |  |  |  |

### Restaurant Locating a "Credit" Invoice (Adjustment)

From the main NBO Managers home screen select Inventory -> Purchasing -> Invoices A credit Invoice also known as an adjustment invoice will display on the main Invoice window in NBO.

A credit can usually be identified by two ways.

- The first way will show a reference to the original Invoice that contained the charge and will display in the first Column under "Original Invoice ID"
- The second method to identify a credit adjustment will be in the Total Column. This Column will display the amount in a parenthesis. This is a normal account practice to show a credit amount.

Invoice Selection

|   | Search Invoice ID         | for Q           | )            |                   |                                |            |           | Display Options |
|---|---------------------------|-----------------|--------------|-------------------|--------------------------------|------------|-----------|-----------------|
| S | art Date 2/1/2016 💽 End D | ate 2/26/2016 💌 |              |                   |                                |            | 0         | G Unfinalized   |
|   | Original<br>Invoice ID    | Invoice ID      | Invoice Date | Delivered Time    | Vendor Name                    | Total      | Finalized | Reject          |
| • |                           | 122112          | 02/23/2016   | 2/23/2016 4:55 PM | CADILLAC COFFEE COMPANY - CLEV | \$1,015.20 |           |                 |
|   | 168433801                 | CM1684338017    | 02/09/2016   | 2/24/2016 4:05 PM | GORDON FOOD SERVICE - PALATINE | (\$76.74)  |           |                 |

If the adjustment was just older than the invoice. Setting the date range back using the "Start Date" and "End Date" setting should revealed it.

When searching for the original Invoice changes to the Display Options radio button may be needed.

Using the **Unfinalized** filter even if the original is finalized, viewed on the same screen as the invoices.

At the login of NBO an **Unfinalized Invoice** pop up may display advising the user action is needed.

Once the Restaurant manager has located and reviewed the information they may follow normal business rules to finalize it.

Restaurant viewing "Finalized" Invoice

- 1. From the main NBO Managers home screen they would select Inventory -> Purchasing -> Invoices.
- 2. From this screen a Restaurant manager can view recent finalized invoices.
  - Changing the date range will allow for older invoices to be retrieved should additional research or viewing be required.
  - Changing the "Display Options" radio button at the top will allow for the user to only view the invoices that have been "finalized."
- 3. Invoices that have been "Finalized" can easily be identified by the check mark located in the "Finalized" Column.

| 💿 Unit        | Unit 168 - Back Office Switchboard |                     |              |                   |                   |            |           |           |                                            |  |  |  |
|---------------|------------------------------------|---------------------|--------------|-------------------|-------------------|------------|-----------|-----------|--------------------------------------------|--|--|--|
| <u>T</u> ools | Securit <u>y H</u> elp             |                     |              |                   |                   |            |           |           |                                            |  |  |  |
| Ir            | nvoice Se                          | lection             |              |                   |                   |            | r Display | Options r |                                            |  |  |  |
| Sta           | Search Invoice ID  for             |                     |              |                   |                   |            |           |           |                                            |  |  |  |
|               | Original<br>Invoice ID             | Invoice ID          | Invoice Date | Delivered Time    | Vendor Name       | Total      | Finalized | Reject    | New                                        |  |  |  |
| •             |                                    | 12345678            | 02/17/2016   | 2/17/2016 1:50 PM | GORDON FOOD SE    | \$1,000.00 |           |           | o Looku                                    |  |  |  |
|               |                                    | T-168395336         | 02/18/2016   | 2/21/2016 6:00 PM | GORDON FOOD SE    | \$37.32    | 1         |           | 🗙 р                                        |  |  |  |
|               |                                    | T-168404908         | 02/20/2016   | 2/20/2016 5:58 PM | GORDON FOOD SE    | \$2,757.54 | <b>V</b>  |           |                                            |  |  |  |
|               |                                    | T-168463719-inv_itm | 02/24/2016   | 2/20/2016 5:51 PM | GORDON FOOD SE    | \$5,542.21 | 1         |           | Import                                     |  |  |  |
|               | T-168463719-inv_it                 | CMT-168463719-inv   | 02/24/2016   | 2/20/2016 5:51 PM | GORDON FOOD SE    | (\$117.77) | 1         |           |                                            |  |  |  |
|               |                                    | Test00123           | 02/16/2016   | 2/16/2016 2:04 PM | CANUS USA INC - L | \$143.00   |           |           | Show                                       |  |  |  |
|               |                                    |                     |              |                   |                   |            |           |           | <u>Delete</u>                              |  |  |  |
|               |                                    |                     |              |                   |                   |            |           |           | Exit To<br>Main<br>Exit To<br>Previo<br>us |  |  |  |

- 4. Once the "finalized" Invoice has been located the user may double click to open it and view the contents.
- 5. Options within the "finalized" invoice will be limited. Changes should only be made following the approved SOPs.

# Manually Posting an Invoice 1. From the Desktop, log in to NBO.

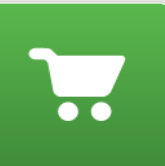

2. From the NBO Main Inventory Switchboard click Purchasing Purchasing.

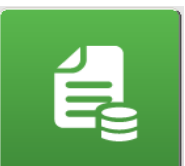

Invoices Invoices. The Invoice Selection screen appears. 3. Click

| 24 - Coronado #1 - Back Of<br>Security Help | ffice Switchboard                 |              |                   |                         | -          |           |                                                    | - 6       |
|---------------------------------------------|-----------------------------------|--------------|-------------------|-------------------------|------------|-----------|----------------------------------------------------|-----------|
| nvoice Select                               | tion                              |              |                   |                         |            |           |                                                    |           |
| Search Invoice ID Start Date 3/22/2015      | for     for     End Date 4/5/2015 |              |                   |                         |            |           | splay Options —<br>All<br>Finalized<br>Unfinalized |           |
| Original<br>Invoice ID                      | Invoice ID                        | Invoice Date | Delivered Time    | Vendor Name             | Total      | Finalized | Reject                                             | 1         |
| •                                           | 095538                            | 04/04/2015   | 4/4/2015 8:42 AM  | NATIONAL RESTAURANT S   | \$307.69   | V         |                                                    | New       |
|                                             | 095604                            | 04/04/2015   | 4/4/2015 8:44 AM  | NATIONAL RESTAURANT S   | \$21.91    | V         |                                                    |           |
|                                             | 1619387                           | 04/04/2015   | 4/4/2015 8:41 AM  | COZZINI BROS., INC.     | \$29.23    | V         |                                                    | Q Look    |
|                                             | 210670359                         | 03/23/2015   | 3/23/2015 4:13 PM | PRUDENTIAL OVERALL SU   | \$103.27   | <b>V</b>  |                                                    |           |
|                                             | 210673117                         | 03/31/2015   | 3/31/2015 9:48 AM | PRUDENTIAL OVERALL SU   | \$58.06    | V         |                                                    |           |
|                                             | 42059904                          | 03/27/2015   | 3/27/2015 1:20 PM | ROMA FOOD               | \$5,689.25 | V         |                                                    | Import    |
|                                             | 42094020                          | 03/28/2015   | 3/28/2015 8:39 AM | ROMA FOOD               | \$5,432.39 | V         |                                                    |           |
|                                             | 42125669                          | 04/01/2015   | 4/1/2015 9:20 AM  | ROMA FOOD               | \$5,165.04 | V         |                                                    | Show Pend |
|                                             | 42155110                          | 04/04/2015   | 4/4/2015 8:13 AM  | ROMA FOOD               | \$3,259.91 | V         |                                                    |           |
|                                             | 518256                            | 03/23/2015   | 3/23/2015 7:23 AM | QUALITY FRUIT & VEGETAB | \$58.03    | V         |                                                    |           |
|                                             | 518652                            | 03/24/2015   | 3/24/2015 8:10 AM | QUALITY FRUIT & VEGETAB | \$76.13    | V         |                                                    | Dele      |
|                                             | 519033                            | 03/27/2015   | 3/27/2015 1:15 PM | QUALITY FRUIT & VEGETAB | \$83.60    | V         |                                                    |           |
|                                             | 51935b                            | 03/26/2015   | 3/26/2015 7:55 AM | QUALITY FRUIT & VEGETAB | \$105.12   | V         |                                                    |           |
|                                             | 519672                            | 03/27/2015   | 3/27/2015 1:48 PM | QUALITY FRUIT & VEGETAB | \$154.06   | V         |                                                    | Sav       |
|                                             | 520072                            | 03/28/2015   | 3/28/2015 8:37 AM | QUALITY FRUIT & VEGETAB | \$45.37    | 1         |                                                    |           |
|                                             | 520280                            | 03/29/2015   | 3/29/2015 8:44 AM | QUALITY FRUIT & VEGETAB | \$48.87    | V         |                                                    |           |
|                                             | 520505                            | 03/30/2015   | 3/30/2015 9:46 AM | QUALITY FRUIT & VEGETAB | \$93.24    | 1         |                                                    |           |
|                                             | 520900                            | 03/31/2015   | 3/31/2015 9:47 AM | QUALITY FRUIT & VEGETAB | \$31.50    | 1         |                                                    |           |
|                                             | 521235                            | 04/01/2015   | 4/1/2015 9:17 AM  | QUALITY FRUIT & VEGETAB | \$72.95    | V         |                                                    |           |
|                                             | 521531                            | 04/02/2015   | 4/2/2015 7:32 AM  | QUALITY FRUIT & VEGETAB | \$223.05   |           |                                                    |           |
|                                             | 521957                            | 04/03/2015   | 4/3/2015 8:52 AM  | QUALITY FRUIT & VEGETAB | \$160.73   |           |                                                    | Exit ]    |
|                                             | 522379                            | 04/04/2015   | 4/4/2015 1:18 PM  | QUALITY FRUIT & VEGETAB | \$123.84   | V         |                                                    | main      |
|                                             | 6001328993                        | 03/28/2015   | 3/28/2015 1:33 PM | GLAZER'S INC            | (\$30.00)  | v         |                                                    | E-it 7    |
|                                             |                                   |              |                   |                         | (          | 10.3      |                                                    | Exit 1    |

4. Click New. The Purchasing – Invoices screen appears.

| rrchasing - In   | voices Enter Invoice Comment | S> Delivered Tir<br>Invoice Da<br>Due Da<br>Check N | Pariod 4, In<br>ne: 4/5/2015 5:00 PM<br>lte: 4/5/2015<br>lte:<br>10.: | sleek 2, 2015<br>4 😨 |       |       | Maximize<br>Details<br>Add Invoice<br>Adjustment |         |
|------------------|------------------------------|-----------------------------------------------------|-----------------------------------------------------------------------|----------------------|-------|-------|--------------------------------------------------|---------|
| e Vendor<br>Code | for Q D                      | Receive<br>Unit                                     | Ordered                                                               | Received             | Price | Total | Sgrt by<br>Category<br>Pgint<br>Save             |         |
|                  |                              |                                                     |                                                                       |                      |       |       | Einalize<br>Reject and<br>Exit                   | ARMS, I |
|                  |                              |                                                     |                                                                       |                      |       |       |                                                  |         |

83

5. Type the Invoice number in the **Invoice ID** field.

**NOTE**: The Invoice ID is a required filed and can be found on the hard copy of the original invoice.

6. Use the drop-down arrow to choose the vendor.

| Invoice ID:    |                        | 123456                             | <enter invoice<="" td=""><td>Co</td><td>omments&gt;</td></enter> | Co | omments> |  |  |  |
|----------------|------------------------|------------------------------------|------------------------------------------------------------------|----|----------|--|--|--|
| Vendor:        |                        | <b>. .</b>                         |                                                                  |    |          |  |  |  |
| Vendor ID:     | Vendor ID: Vendor Name |                                    |                                                                  |    |          |  |  |  |
| Vender ID.     |                        | ALLIED PLASTIC SUPPLY, LLC         | _                                                                |    |          |  |  |  |
|                | AMERICAN CHANGER       |                                    |                                                                  |    |          |  |  |  |
|                |                        | AMOLS SPECIALTY INC.               |                                                                  |    |          |  |  |  |
|                |                        | AMUSEMENT DISTRIBUTORS OF TEXAS IN | С                                                                |    |          |  |  |  |
|                |                        | ASAP SECURITY SERVICES             |                                                                  |    |          |  |  |  |
| Searc <u>h</u> | It                     | ASSURANCE FIRE PROTECTION, LLC     |                                                                  |    | ) (3)    |  |  |  |
|                |                        | BADGE EXPRESS ARIZONA              |                                                                  |    | <b>—</b> |  |  |  |
| Line           |                        | BAKER GLASS                        |                                                                  | ÷  |          |  |  |  |
|                |                        |                                    |                                                                  |    |          |  |  |  |

7. Use the drop-down arrow to choose the date of the invoice.

| Delivered | Time | : 4/5 | /201   | 5 5:00  | PM  |     | *   |
|-----------|------|-------|--------|---------|-----|-----|-----|
| Invoice   | Date | : 04/ | 05/2   | 015     |     |     |     |
| Due       | •    |       | Ар     | ril, 20 | 15  |     | ►   |
| Chec      | Sun  | Mon   | Tue    | Wed     | Thu | Fri | Sat |
|           | 29   | 30    | 31     | 1       | 2   | 3   | 4   |
|           | 3    | 6     | 7      | 8       | 9   | 10  | 11  |
|           | 12   | 13    | 14     | 15      | 16  | 17  | 18  |
|           | 19   | 20    | 21     | 22      | 23  | 24  | 25  |
|           | 26   | 27    | 28     | 29      | 30  | 1   | 2   |
|           | 3    | 4     | 5      | 6       | 7   | 8   | 9   |
| Ne        | 0    | Toda  | ay: 4/ | 5/201   | 5   |     |     |

- 8. Choose the **Due** date for the invoice.
- 9. Choose the **Delivered Date/Time**. **NOTE**: The Delivered Date will determine which fiscal week the invoice is going to be credited for.

### Enter Line Items for the Invoice

For certain vendors such as your main food suppliers, the items catalogue can be found by clicking the down arrow in the individual lines. For vendors that don't have any items associated with them, press the **Find** hyperlink.

| Purci     | hasing -                      | Invoices                                                                                                    |                                                                                                    |                                                                                         |                                                                                                    | Per                                                                         | od 4. Week 2. 2015 |       |       |       |                                                   |
|-----------|-------------------------------|----------------------------------------------------------------------------------------------------|----------------------------------------------------------------------------------------------------|-----------------------------------------------------------------------------------------|----------------------------------------------------------------------------------------------------|-----------------------------------------------------------------------------|--------------------|-------|-------|-------|---------------------------------------------------|
| voice ID: | 123456                        |                                                                                                    | <enter commer<="" invoice="" th=""><th>nts&gt;</th><th><ul> <li>Delivered T</li> </ul></th><th>ime: 4/5/2015 5</th><th>00 PM</th><th></th><th></th><th></th><th></th></enter> | nts>                                                                                    | <ul> <li>Delivered T</li> </ul>                                                                                                    | ime: 4/5/2015 5                                                             | 00 PM              |       |       |       |                                                   |
| andor     | ROMA FOOD                     |                                                                                                    |                                                                                                    |                                                                                         | Invoice C                                                                                                    | ate: 4/5/2015                                                               |                    |       |       |       | Maxim                                             |
| indor.    | TOMPTTOOL                     | <u> </u>                                                                                                    |                                                                                                    |                                                                                         | invoice b                                                                                                    | Pate. HORED TO                                                              |                    |       |       |       |                                                   |
| andor ID: | ROMA2007                      | •                                                                                                    |                                                                                                    |                                                                                         | Due D                                                                                                    | Date:                                                                       |                    |       |       |       | Add Inv                                           |
|           |                               |                                                                                                    |                                                                                                    |                                                                                         | * Check                                                                                                    | No:                                                                         |                    |       |       |       | Nojusti                                           |
| Search    | L Item Name                   | • for                                                                                                    | 90                                                                                                    |                                                                                         |                                                                                                    |                                                                             |                    |       |       |       | Sort<br>Categ                                     |
| Search    | L Item Name<br>Vendor<br>Code | for     Item Nar                                                                                                    | ne Q 🧃                                                                                                    |                                                                                         | Receive<br>Unit                                                                                                    | Ordered                                                                     | Received           | Price | Total | Notes | Sort<br>Categ                                     |
| Search    | I Item Name<br>Vendor<br>Code | for     Item Nar                                                                                                    | me Ein                                                                                                    | )<br>d                                                                                  | Receive<br>Unit                                                                                                    | Ordered                                                                     | Received           | Price | Total | Notes | Sort<br>Categ                                     |
| Search    | tem Name<br>Vendor<br>Code    | for     for     Item Nar     I     Item Na                                                                                                    | me<br>ame                                                                                                    | d<br>Vendor Code                                                                        | Receive<br>Unit<br>Order Unit                                                                                                    | Ordered<br>Receive Unit                                                     | Received           | Price | Total | Notes | Sort<br>Categ                                     |
| Search    | 1 Item Name<br>Vendor<br>Code | for     for     ltem Nar     SX9 FOAM CONTAINER                                                                                                    | me Ein<br>ame                                                                                                    | l <u>d</u><br>Vendor Code<br>427529                                                     | Roceive<br>Unit<br>Order Unit<br>CS=200                                                                                                    | Ordered<br>Receive Unit<br>CS=200                                           | Received           | Price | Total | Notes | Sort<br>Categ                                     |
| Search    | Vendor<br>Code                | for Item Nar I SYS FOAM CONTAINER BAG PLAS FOOD CLR                                                                                                    | me Ein<br>ame                                                                                                    | 12<br>Vendor Code<br>427529<br>006913                                                   | Receive<br>Unit<br>Order Unit<br>CS=200<br>CS                                                                                                    | Ordered<br>Receive Unit<br>CS=200<br>CS                                     | Received           | Price | Total | Notes | Sort<br>Categ                                     |
| Search    | Vendor<br>Code                | for     for     ltem Nar     Bem Na     SYS FOAM CONTAINER     BAG PLAS FOOD CLR     BAG PLAS SADDLE WHI LOGG                                                                                                    | me Fin                                                                                                    | 12<br>Vendor Code<br>427529<br>006913<br>072587                                         | Roceive<br>Unit<br>Order Unit<br>CS=200<br>CS<br>CS                                                                                                    | Ordered<br>Receive Unit<br>CS=200<br>CS<br>CS                               | Received           | Price | Total | Notes | Sgrt<br>Categ                                     |
| Search    | l Item Name<br>Vendor<br>Code | for     for     lem Nar     boy FOAM CONTAINER     BAG PLAS FOOD CLR     BAG PLAS FOOD CLR     BAG PLAS FOOD CLR     BAG PLAS FOOD CLR     BAG PLAS FOOD CLR     BAG PLAS FOOD CLR     box                                                                                                    | me Ein                                                                                                    | 12 Vendor Code<br>427529<br>006913<br>072587<br>072582                                  | Receive<br>Unit<br>Order Unit<br>CS=200<br>CS<br>CS<br>CS                                                                                                    | Ordered<br>Receive Unit<br>CS=200<br>CS<br>CS<br>CS<br>CS                   | Received           | Price | Total | Notes | Sort<br>Categ                                     |
| Search    | l Item Name<br>Vendor<br>Code | for     for     lean Nar     Boy FOAM CONTAINER     Soy FOAM CONTAINER     BAG FLAS FOOD CLR     BAG FLAS SADDLE WIM LOG     BAG FLAS SADDLE WIM LOG     SANDWICH CLR SADDLI                                                                                                    | me Fin<br>ame<br>0<br>E65X7                                                                                                    | 2 Vendor Code<br>427529<br>006913<br>072587<br>072582<br>085489                         | Receive<br>Unit<br>CS-200<br>CS<br>CS<br>CS<br>CS<br>CS                                                                                                    | Ordered<br>Receive Unit<br>CS=200<br>CS<br>CS<br>CS<br>CS<br>CS             | Received           | Price | Total | Notes | Sort<br>Categ<br>F<br>F<br>Einal<br>Roject<br>Exi |
| Search    | 1 Item Name<br>Vendor<br>Code | for     for     lem Nar     SX9 FOAM CONTAINER     SAG FLAS FOOL OLR     BAG FLAS SADDLE WHI LOG     BAG FLY CLR SADLE     MAIL CLR SADDLE     MAIL CLR SADDLE     MAIL CLR SADDLE     MAIL CLR SADDLE     MAIL THANK YOU 11.51                                                                                                    |                                                                                                    | Vendor Code<br>427529<br>006913<br>072587<br>072582<br>085489<br>067411                 | Roceive<br>Unit           Order Unit           CS-200           CS           CS           CS           CS           CS           CS           CS           CS           CS           CS           CS           CS           CS           CS | Ordered<br>Receive Unit<br>CS=200<br>CS<br>CS<br>CS<br>CS<br>CS<br>CS<br>CS | Received           | Price | Total | Notes | Sort<br>Categ<br>F<br>F<br>Einal<br>Roject<br>Ext |
| Search    | tem Name<br>Vendor<br>Code    | for     for     f | Q 2                                                                                                    | 12<br>Vendor Code<br>427529<br>006913<br>072587<br>072582<br>085489<br>067411<br>072946 | Roceine<br>Unit<br>CS-200<br>CS<br>CS<br>CS<br>CS<br>CS<br>CS<br>CS<br>CS<br>CS                                                                                                    | Ordered<br>Receive Unit<br>CS=200<br>CS<br>CS<br>CS<br>CS<br>CS<br>CS<br>CS | Received           | Price | Total | Notes | Sort<br>Categ                                     |

- 1. Select the item and tab to the **received** field and type the number of units received. Some items may be purchased in different units, therefor be sure to select the correct one.
- 2. Tab to the **price** field and type the price per unit. The system will calculate the total price based on units received and price per unit.
- 3. Verify and correct the price per unit as necessary.
- 4. Continue adding line items until complete.
- 5. After all line items are entered, verify that the **Total Amount Payable** equals the total of the original invoice.

| Subtotal:             | \$138.450 |
|-----------------------|-----------|
| Sales Tax:            | \$0.00    |
| Freight:              | \$0.00    |
|                       |           |
| Total Amount Payable: | \$138.450 |

- 6. Click Save.
- 7. Press Finalize when you're certain that no other adjustments or changes have to be made.

NOTE: Once an Invoice has been finalized, you will not be able to make any more changes to it. Only your Area Supervisor or System Administrator can un-finalize an Invoice.

### Working with Bob Evans Restaurant Suggested Prep and Interval Prep

- Perform daily prep count of all prep items (After 8pm, the prior night).
- Ensure areas are organized and ready to count.
- Ensure iPad with Pulse is set up to count all prep items.
- Count all prep products that do not expire at end of day.
- Count all items 6 days a week (Thursday to Tuesday). Do not count Wednesday.
- Count should happen after 8:00pm and when sales are less than \$150 an hour.
- Count on IPAD
- 1. Log into Pulse App with your credentials

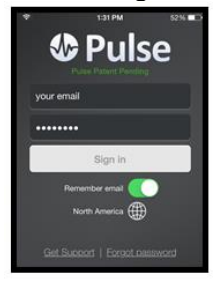

2. Select Inventory.

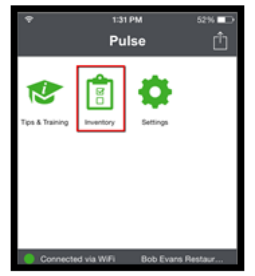

3. Select the type of Inventory you would like to perform - Daily Prep.

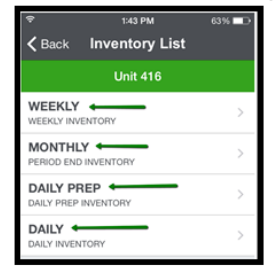

4. Select if it is a New or Existing Inventory Count

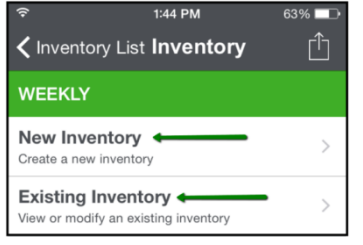

#### 5. Select the Day you would like to count

| ¢        | 1:46 PM        | 61% 🗔 |
|----------|----------------|-------|
| K Back S | elect Date     | e 🖞   |
| DAILY    |                |       |
| June     | 29             | 2012  |
| July     | 30             | 2013  |
| August   | 31             | 2014  |
| Septemb  | er 1           | 2015  |
| October  | 2              | 2016  |
| Novembe  | er 3           | 2017  |
| Decembe  | er 4           | 2018  |
|          | create Invento | iry   |

To begin your counts:

- You <u>must</u> be completely connected to Wi-Fi when you select your inventory list. This gives the device an opportunity to connect with NCR Back Office (NBO) and tell it what is on the list you are about to count → it is absolutely necessary to be connected to Wi-Fi when starting a new inventory. You <u>must</u> pull up the location count sheet <u>before</u> proceeding to the WIFI free area. You will <u>not</u> be able to pull up a count sheet in a Wi-Fi free zone.
- You can now enter an area that has <u>no</u> Wi-Fi signal and begin your count.
- Make sure that you return to an area that has Wi-Fi when you "Post" your inventory. The Pulse app will not let you post the inventory unless you are connected to the Wi-Fi.

#### Execute suggested prep:

**NOTE:** The Opening workflow incorporates the suggested prep process by taking the manager directly to Suggested prep step c.

- 1. Click inventory prep.
- 2. Click inventory posting.
- 3. Click suggested prep.

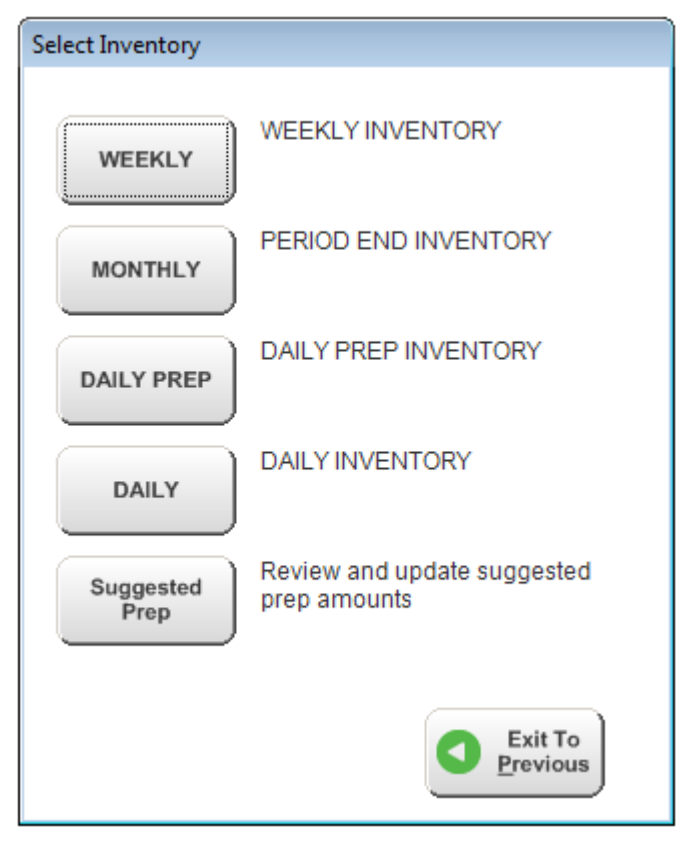

4. Ensure current date and click continue.

| Prep Posting Selection Dialog |                     |
|-------------------------------|---------------------|
| New Existing                  |                     |
| Prep Date                     |                     |
| Date: 2/16/2016               |                     |
|                               |                     |
|                               |                     |
|                               | Continue            |
|                               | Exit To<br>Previous |

- 5. The missing count screen appears for items that have no ending inventory.
- 6. Click **No** to enter counts or click **Yes** and the system will use the theory on hand calculations.

|                                                                                                    | Station             | ItemName                  |  |  |  |  |  |
|----------------------------------------------------------------------------------------------------|---------------------|---------------------------|--|--|--|--|--|
| •                                                                                                    | Grill Line          | P-Cracked Egg Mixture     |  |  |  |  |  |
|                                                                                                    | Grill Line          | P-Egg Whites              |  |  |  |  |  |
|                                                                                                    | Hot Side Steamtable | P-Bean Soup               |  |  |  |  |  |
|                                                                                                    | Hot Side Steamtable | P-Beef Gravy              |  |  |  |  |  |
|                                                                                                    | Hot Side Steamtable | P-Border Scramble Mix     |  |  |  |  |  |
|                                                                                                    | Hot Side Steamtable | P-Bread & Celery Dressing |  |  |  |  |  |
|                                                                                                    | Hot Side Steamtable | P-Chicken & Noodles       |  |  |  |  |  |
| Theoretical On Hand amounts will be calculated based on the last known Inventory Count +/- item activity up to today. |                     |                           |  |  |  |  |  |

- 7. Suggested prep will appear.
- 8. Review each prep station for theory on hand accuracy and suggested prep amounts. Suggested prep is calculated by subtracting the on hand from the forecasted sales mix.

Prep - Update Suggested

|         | Station: Oven           |                     |       | Date:  | 2/16/20 | 16   |      |      |          |          |         |         |         |          |
|---------|-------------------------|---------------------|-------|--------|---------|------|------|------|----------|----------|---------|---------|---------|----------|
|         | Itom Name               | Make This Unit      | Shelf | Theory | Theory  | Adj. | Sug. | Adj. | History  | History  | History | History | History | Commonte |
| Tomrano |                         | 1x Batch =          | Thaw  | O/H    | Expire  | O/H  | This | This | Day 1    | Day 2    | Day 3   | Day 4   | Day 5   | Comments |
|         | P-Baked Potatoes*       | 1.00-EA             | 1     | 7.0    | -7.0    |      | 11.0 |      | Thu 2/11 | Wed 2/10 | Sun 2/7 | Sat 2/6 | Fri 2/5 |          |
| ſ       |                         | 1.00-EA             |       |        |         |      |      |      | 5        | U        |         |         | 2       |          |
|         | P-Blanched Bacon*       | 1.00-BATCH=1BAG     | 1     | 0.4    | -0.4    |      | 1.0  |      | Thu 2/11 | Wed 2/10 | Sun 2/7 | Sat 2/6 | Fri 2/5 |          |
|         |                         | 1.00-BATCH=1BAG     |       |        |         |      |      |      | U        |          | '       | · · ·   |         |          |
|         | P-Sausage Links*        | 1.00-TRAY           | 2     | 9.8    | -9.8    |      | 10.0 |      | Thu 2/11 | Wed 2/10 | Sun 2/7 | Sat 2/6 | Fri 2/5 |          |
|         |                         | 1.00-TRAY           |       |        |         |      |      |      |          | U        | 0       | U       | 0       |          |
|         | P-Slow Roast Chicken*   | 1.00-BATCH=10LB BAG | 2     | 0.0    | 0.0     |      | 2.0  |      | Thu 2/11 | Wed 2/10 | Sun 2/7 | Sat 2/6 | Fri 2/5 |          |
|         |                         | 1.00-BATCH=10LB BAG |       |        |         |      |      |      | 0        | U        | 0       | U       | 2       |          |
|         | P-Brioche Bread*        | 1.00-BATCH=1LOAF    | 3     | 26.0   | -26.0   |      | 20.0 |      | Thu 2/11 | Wed 2/10 | Sun 2/7 | Sat 2/6 | Fri 2/5 |          |
|         |                         | 1.00-BATCH=1LOAF    |       |        |         |      |      |      | 0        |          | 0       | 20      | 31      |          |
|         | P-Portabella Mushrooms* | 1.00-BATCH=1LB      | 3     | 13.7   | -13.7   |      | 10.0 |      | Thu 2/11 | Wed 2/10 | Sun 2/7 | Sat 2/6 | Fri 2/5 |          |
|         |                         | 1.00-BATCH=1LB      |       |        |         |      |      |      | 10       | 10       | 13      | 10      | 10      |          |

- 9. Adjust on hand field if inaccurate. If changes are made, click recalculate.
- 10. Review suggested make column and decide if accurate. If accurate, skip to step J.
  - If changes need to be made, input the updated amounts in the adjusted make this column.

11. Once suggested prep list is done with correct counts click save.

| Prep | - | Update | Suggested |  |
|------|---|--------|-----------|--|
|      |   |        |           |  |

| Vestual Name         Teakin -         The         Onr         Epsile         Onr         Passe         Passe         Passe         Onr         Epsile         Onr         Epsile         Onr         Epsile         Onr         Epsile         Onr         Epsile         Onr         Epsile         Onr         The         The <th>Vertice         Non-         Thew         Orif         Equal         Orif         Equal         Pack         Pack         Day 1         Day 2         Day 3         Day 4         Day 5         Connects           P-Balad Platoes*         1.066.4         1         0         7.0         110         The 2014         Wed 210         Sun 27         Sun 27</th> <th></th> <th></th> <th>Make This Unit</th> <th>Shelf</th> <th>Theory</th> <th>Theory</th> <th>Δdi</th> <th>Sug.</th> <th>Adj.</th> <th>History</th> <th>History</th> <th>History</th> <th>History</th> <th>History</th> <th></th> <th></th> | Vertice         Non-         Thew         Orif         Equal         Orif         Equal         Pack         Pack         Day 1         Day 2         Day 3         Day 4         Day 5         Connects           P-Balad Platoes*         1.066.4         1         0         7.0         110         The 2014         Wed 210         Sun 27         Sun 27                                                                                                    |    |                         | Make This Unit      | Shelf | Theory | Theory | Δdi | Sug.         | Adj.         | History  | History  | History | History | History |          |  |
|----------------------------------------------------------------------------------------------------|----------------------------------------------------------------------------------------------------|----|-------------------------|---------------------|-------|--------|--------|-----|--------------|--------------|----------|----------|---------|---------|---------|----------|--|
| Peladed Porglose*         1.084.         1.         70         70         70         110         Thu 211         Vied 210         Su 27         St 26         Fri 25           Peladed Porglose*         1.084.A         1         0.4         0.4         1.0         Thu 211         Vied 210         Su 27         St 26         Fri 25           Peladed Bacon*         1.0844CH-HBAG         1         0.4         0.4         1.0         Thu 211         Vied 210         Su 27         St 26         Fri 25           Peladed Bacon*         1.0844CH-HBAG         2         9.8         9.8         100         Thu 211         Vied 210         Su 27         St 26         Fri 25           Peladed Bacon*         1.0944CH-HBABAG         2         0.0         0         20         Thu 211         Vied 210         Sur 27         St 26         Fri 25           Peladed Bread*         1.0944CH-HBABAG         2         0.0         0         20         Thu 211         Vied 210         Sur 27         St 26         Fri 25           Peladed Bread*         1.0944CH-HBABAG         2         0.0         0         20         Thu 211         Vied 210         Sur 27         St 26         Fri 25           PeladelB Mustroe                                                                                                    | Pelade Progoen*         1.084.         1.         70         70         70         110         Thu 211         Vied 210         Sur 27         Str 26         Fri 25           Pelade Progoen*         1.084.A         1.         0.4         0.4         1.0         Thu 211         Vied 210         Sur 27         Str 26         Fri 25           Pelanched Bacon*         1.084ATCH-H840         1.         0.4         0.4         1.0         Thu 211         Vied 210         Sur 27         Str 26         Fri 25           Pelanched Bacon*         1.084ATCH-H840         2         9.8         9.8         100         Thu 211         Vied 210         Sur 27         Str 26         Fri 25           P-Sourage Links*         1.094ATCH-H840A         2         0.0         0.0         2.0         Thu 211         Vied 210         Sur 27         Str 26         Fri 25           P-Sour Roest Chicken*         1.094ATCH-H840A         2         0.0         0.0         2.0         Thu 211         Vied 210         Sur 27         Str 26         Fri 25           P-Briche Bread*         1.094ATCH-H840A         3         2.0         2.60         2.00         Thu 211         Vied 210         Sur 27         Str 26         Fri 25                                                                                                    |    | Item Name               | 1x Batch =          | Thaw  | O/H    | Expire | O/H | Make<br>This | Make<br>This | Day 1    | Day 2    | Day 3   | Day 4   | Day 5   | Comments |  |
| P-Banched Bacon*         1.064A         Image: Marchen Bacon*         1.064ACten Bacon*         1.064ACten Bacon*         1.084ACten Bacon*         1.084ACten Bacon*         2.0         0.0         2.0         Thu 2711         Vied 270         Sun 27         Sur 26         Fin 25           P-Stork Rest Chicken*         1.094ACten Bacon         .2         0.0         0.0         2.0         Thu 2711         Vied 270         Sun 27         Sur 26         Fin 25           P-Stork Rest Chicken*         1.094ACten LoaF         .3         26.0         .20         Thu 2711         Vied 270         Sun 27         Sur 26         Fin 25           P-Stork Rest Chicken*         1.094ACten LoaF         .3         26.0         .20         Thu 2711         Vied 270         Sun 27         Sur 26         Fin 25           P-Portabella Mushrooms*         1.094ACten LoaF         .3         1                                                                                                    | Pelsoched Bacon*         1.064A         Imm         0         5         0         1         7         2           Pelsoched Bacon*         1.084AC1mH40         1.0         0.4         0.4         1.0         Thu 211         Web 210         Sm 27         St 26         Fn 25           P-Stansge Links*         1.09-TAVCH 1400         -         9.8         9.8         100         Thu 211         Web 210         Sm 27         St 26         Fn 25           P-Stansge Links*         1.09-TAVCH 148 M0         -         0.0         0.0         2.0         Thu 211         Web 210         Sm 27         St 26         Fn 25           P-Stansge Links*         1.09-TAVCH 148 M0         -         0.0         0.0         2.0         Thu 211         Web 210         Sm 27         St 26         Fn 25           P-Store Reset*         1.09-TAVCH 148 M0         -         0.0         0.0         2.0         Thu 211         Web 210         Sm 27         St 26         Fn 25           P-Broche Breed*         1.09-ATCH 14.04         -         0.0         0.0         Thu 211         Web 210         Sm 27         St 26         Fn 25           P-Broche Breed*         1.09-ATCH 14.04         -         10.0         T                                                                                                    | Ξ. | P-Baked Potatoes*       | 1.00-EA             | 1     | 7.0    | -7.0   |     | 11.0         |              | Thu 2/11 | Wed 2/10 | Sun 2/7 | Sat 2/6 | Fri 2/5 |          |  |
| Pélanched Bacon*         1004ArCH-HIBA         1         0.4         -0.4         10         Thu 211         Vied 210         Stu 27         Stu 26         Fn 25           P-Sourage Links*         100-87K-HIBA         2         98         -98         100         Thu 211         Vied 210         Stu 27         Stu 26         Fn 25           P-Sourage Links*         100-87K-HIBA         2         98         -98         100         Thu 211         Vied 210         Stu 27         Stu 26         Fn 25           P-Sourage Links*         10-847CHIHBABAC         2         00         00         20         Thu 211         Vied 210         Stu 27         Stu 26         Fn 25           P-Sour Reset Chicken*         10-847CHIHBABAC         2         00         00         Thu 211         Vied 210         Stu 26         Fn 25           P-Broche Bread*         10-847CHIHBABAC         3         500         -260         200         Thu 211         Vied 210         Stu 26         Fn 25           P-Broche Bread*         10-847CHIHBA         3         102         200         Thu 211         Vied 210         Stu 26         Fn 25           P-Broche Bread*         10-847CHIHBA         3         102         200         <                                                                                                    | Planched Bacon*         11004ArCHHIBA         1         0         0.4         -0.4         10         Thu 211         Vied 210         Sm 27         Sm 26         Fn 25           P-Sourage Links*         100-776/V         2         98         -98         100         Thu 211         Vied 210         Sm 27         Sm 26         Fn 25           P-Sourage Links*         100-776/V         2         98         -98         0         0         Thu 211         Vied 210         Sm 27         Sm 26         Fn 25           P-Sour Rest Chicker*         100-847CHHI08.BAG         2         0         0         20         Thu 211         Vied 210         Sm 27         Sm 26         Fn 25           P-Broche Bread*         100-847CHHI08.BAG         2         0         0         20         Thu 211         Vied 210         Sm 27         Sm 26         Fn 25           P-Broche Bread*         100-847CHHI08.BAG         2         0         0         Thu 211         Vied 210         Sm 27         Sm 26         Fn 25           P-Broche Bread*         100-847CHHI0.BAG         3         50         -260         200         Thu 211         Vied 210         Sm 27         Sm 26         Fn 25           P-Broche Bread*                                                                                                    | 1  |                         | 1.00-EA             |       |        |        |     |              |              | 3        | v        | 1       |         | 2       |          |  |
| P-Seusega Links         10047CH-HBAQ         2         9         -10         11         11         11         11         11         11         11         11         11         11         11         11         11         11         11         11         11         11         11         11         11         11         11         11         11         11         11         11         11         11         11         11         11         11         11         11         11         11         11         11         11         11         11         11         11         11         11         11         11         11         11         11         11         11         11         11         11         11         11         11         11         11         11         11         11         11         11         11         11         11         11         11         11         11         11         11         11         11         11         11         11         11         11         11         11         11         11         11         11         11         11         11         11         11         11         1                                                                                                    | P-Sourgest Links         100-ArtCH-HBA         Mm         N         N                                                                                                    |    | P-Blanched Bacon*       | 1.00-BATCH=1BAG     | 1     | 0.4    | -0.4   |     | 1.0          |              | Thu 2/11 | Wed 2/10 | Sun 2/7 | Sat 2/6 | Fri 2/5 |          |  |
| P-Sourage Links*         100 TRAV         2         98         -98         100         The 211         Vied 210         Sun 27         Sat 26         Fn 25           P-Store Roest Chicken*         100-4047CHH108 BAG         -2         00         00         20         The 211         Vied 210         Sun 27         Sat 26         Fn 25           P-Store Roest Chicken*         100-4047CHH108 BAG         -2         00         00         20         The 211         Vied 210         Sun 27         Sat 26         Fn 25           P-Bricke Bread*         100-4047CHH108         -2         6         200         The 211         Vied 210         Sun 37         Sat 26         Fn 25           P-Bricke Bread*         100-4047CHH108         -2         6         200         The 211         Vied 210         Sun 37         Sat 26         Fn 25           P-Portabella Mushrooms*         100-4047CHH108         -3         112         110         The 211         Vied 210         Sun 37         Sat 26         Fn 25           P-Portabella Mushrooms*         100-4047CHH108         -3         112         110         The 211         Vied 210         Sun 37         Sat 26         Fn 25                                                                                                    | P-Seusege Links*         100 TRAV         2         98         -88         100         Th2111         Vied 210         Sm 27         Sm 26         Fn 25           P-Sow Rost Chicken*         100-407CHH08.840         2         00         00         20         Thu 211         Vied 210         Sm 27         Sm 26         Fn 25           P-Stow Rost Chicken*         100-407CHH08.840         2         00         00         20         Thu 211         Vied 210         Sm 27         Sm 26         Fn 25           P-Brocke Bread*         100-407CHH08.840         3         260         -260         200         Thu 211         Vied 210         Sm 27         Sm 26         Fn 25           P-Brocke Bread*         100-407CHH08         3         260         -260         200         Thu 211         Vied 210         Sm 27         Sm 26         Fn 25           P-Portabelia Mushrooms*         100-407CHH08         3         127         -137         100         Thu 211         Vied 210         Sm 27         Sm 26         Fn 25           10.08-MICH1LB         3         127         -137         100         Thu 211         Vied 210         Sm 27         Sm 26         Fn 25                                                                                                    |    |                         | 1.00-BATCH=1BAG     |       |        |        |     |              |              | v        | 1        | 1       |         | · ·     |          |  |
| P-Sove Reset Chicker*         1:09-Rar/unita_BBA0         2:0         0         2:0         Thu 2:11         Vied 2:10         Save 2:7         Save 2:6         Fi :25           P-Broche Bread*                                                                                                    | P-Store Reast Chicker*         1:00-RATCHHILB         0         0         0         0         0         0         0         0         0         0         0         0         0         0         0         0         0         0         0         0         0         0         0         0         0         0         0         0         0         0         0         0         0         0         0         0         0         0         0         0         0         0         0         0         0         0         0         0         0         0         0         0         0         0         0         0         0         0         0         0         0         0         0         0         0         0         0         0         0         0         0         0         0         0         0         0         0         0         0         0         0         0         0         0         0         0         0         0         0         0         0         0         0         0         0         0         0         0         0         0         0         0         0                                                                                                    |    | P-Sausage Links*        | 1.00-TRAY           | 2     | 9.8    | -9.8   |     | 10.0         |              | Thu 2/11 | Wed 2/10 | Sun 2/7 | Sat 2/6 | Fri 2/5 |          |  |
| P-Stove Reset Chicken*         1.08-Attroim/0.8 BA0         2         0         0.0         2.0         Thu 271         Vied 270         Sup 27         Sat 26         Fr 22           P-Bricche Bresd*         1.08-Attroim/0.8 BA0         -         -         -         -         -         -         -         -         -         -         -         -         -         -         -         -         -         -         -         -         -         -         -         -         -         -         -         -         -         -         -         -         -         -         -         -         -         -         -         -         -         -         -         -         -         -         -         -         -         -         -         -         -         -         -         -         -         -         -         -         -         -         -         -         -         -         -         -         -         -         -         -         -         -         -         -         -         -         -         -         -         -         -         -         -         -         - <td< td=""><td>P-Store Reset         1.08-BATCHMILS BAG         2         0         0         20         The 211         Wed 210         Sm 27         Set 26         Fig 2           P-Bricoche Bread*         1.08-BATCHMILSBAG         3         26.0         22.0         The 211         Wed 210         Sm 27         Set 26         Fig 26           P-Bricoche Bread*         1.08-BATCHMILSBAG         3         26.0         22.0         The 211         Wed 210         Sm 27         Set 26         Fig 26           P-Britoche Bread*         1.08-BATCHMILSBAG         3         26.0         20.0         The 211         Wed 210         Sm 27         Set 26         Fig 26           P-Portabella Mushroom*         1.08-BATCHMILSB         3         13.7         -13.7         10.0         The 211         Wed 210         Sm 27         Set 26         Fig 26           1.09-BATCHMILB         3         13.7         -13.7         10.0         The 211         Wed 210         Sm 27         Set 26         Fig 26</td><td></td><td></td><td>1.00-TRAY</td><td></td><td></td><td></td><td></td><td></td><td></td><td></td><td>v</td><td>v</td><td>0</td><td>0</td><td></td><td></td></td<>                                                                                                    | P-Store Reset         1.08-BATCHMILS BAG         2         0         0         20         The 211         Wed 210         Sm 27         Set 26         Fig 2           P-Bricoche Bread*         1.08-BATCHMILSBAG         3         26.0         22.0         The 211         Wed 210         Sm 27         Set 26         Fig 26           P-Bricoche Bread*         1.08-BATCHMILSBAG         3         26.0         22.0         The 211         Wed 210         Sm 27         Set 26         Fig 26           P-Britoche Bread*         1.08-BATCHMILSBAG         3         26.0         20.0         The 211         Wed 210         Sm 27         Set 26         Fig 26           P-Portabella Mushroom*         1.08-BATCHMILSB         3         13.7         -13.7         10.0         The 211         Wed 210         Sm 27         Set 26         Fig 26           1.09-BATCHMILB         3         13.7         -13.7         10.0         The 211         Wed 210         Sm 27         Set 26         Fig 26                                                                                                    |    |                         | 1.00-TRAY           |       |        |        |     |              |              |          | v        | v       | 0       | 0       |          |  |
| P-Broche Bread*         1:09-ATCH-HL3B BAQ         260         260         Thu 2711         Vied 270         Sur 27         Str 26         Ti 26           P-Broche Bread*         1:09-ATCH-HL3P         3         260         -260         Thu 2711         Vied 270         Sur 27         Str 26         Ti 26           P-Broche Bread*         1:09-ATCH-HL3P         3         13.7         -13.7         100         Thu 2711         Vied 270         Sur 27         Str 26         Ti 26           P-Broche Bread*         1:0.847CH-HL3P         3         13.7         -13.7         100         Thu 2711         Vied 270         Sur 27         Str 26         Ti 26                                                                                                    | P-Broche Bread*         1.08ATCH-HL38 BAQ         26.0         -26.0         20.0         Thu 271         Vied 270         Sur 27         Sur 26         F1/26           P-Broche Bread*         1.09ATCH-HL38          -26.0         -20.0         Thu 271         Vied 270         Sur 27         Sur 26         F1/26           P-Portabella Mushrooms*         1.09ATCH-HL38          1.37         10.0         Thu 271         Vied 270         Sur 27         Sur 26         F1/26                                                                                                    |    | P-Slow Roast Chicken*   | 1.00-BATCH+10LB BAG | 2     | 0.0    | 0.0    |     | 2.0          |              | Thu 2/11 | Wed 2/10 | Sun 2/7 | Sat 2/6 | Fri 2/5 |          |  |
| P-Brioche Bread*         10084TCH+IL0AF         3         26.0         -26.0         20.0         Thu 211         Vied 210         Sun 2/7         Sat 2/8         Fri 2/8         Fri 2/5           P-Portabella Mushrooms*         10084TCH+IL8                                                                                                    | Période Bread"         100-847CH-ILQAF         3         260         260         200         Thu 211         Vied 210         Sup 27         Sat 26         71.2           P-Portabella Mushrooms"         100-847CH-ILLAF         3         13.7         -13.7         10.0         Thu 271         Vied 210         Sup 27         28         31           P-Portabella Mushrooms"         100-847CH-ILB         3         13.7         -13.7         10.0         Thu 271         Vied 210         Sup 27         Sat 26         Fig.26                                                                                                    |    |                         | 1.00-BATCH=10LB BAG |       |        |        |     |              |              | v        | v        | v       | , v     | -       |          |  |
| P-Portabella Mushrooms*         1:09487CH-1L04F         3         127         -137         100         The 211         Wed 210         Sur 25         F1 25                                                                                                    | Interactivitual         Interactivitual         Interactiv |    | P-Brioche Bread*        | 1.00-BATCH=1LOAF    | 3     | 26.0   | -26.0  |     | 20.0         |              | Thu 2/11 | Wed 2/10 | Sun 2/7 | Sat 2/6 | Fri 2/5 |          |  |
| P-Portabella Mushrooms" 108-847CH=1L8 3 137 -137 100 Thu 211 Vied 210 Sun 27 Sat 216 Fri 26 15                                                                                                    | P-Portabella Mushrooms*         1:09847CH=1LB         3         12.7         -13.7         10.0         The 271         Ved 210         Sup 27         St 26         Fr 25           1:09847CH=1LB          12         -13.7         10.0         Ti5         10         Sup 27         St 26         Fr 25                                                                                                    |    |                         | 1.00-BATCH=1LOAF    |       |        |        |     |              |              | Ŭ        | v        | Ŭ       | 20      |         |          |  |
| 1.00-BATCH=1LB                                                                                                    |                                                                                                    |    | P-Portabella Mushrooms* | 1.00-BATCH=1LB      | 3     | 13.7   | -13.7  |     | 10.0         |              | Thu 2/11 | Wed 2/10 | Sun 2/7 | Sat 2/6 | Fri 2/5 |          |  |
|                                                                                                    |                                                                                                    |    |                         | 1.00-BATCH=1LB      |       |        |        |     |              |              | 15       | 10       | 10      | 10      | 10      |          |  |
|                                                                                                    |                                                                                                    |    |                         |                     |       |        |        |     |              |              |          |          |         |         |         |          |  |
|                                                                                                    |                                                                                                    |    |                         |                     |       |        |        |     |              |              |          |          |         |         |         |          |  |
|                                                                                                    |                                                                                                    |    |                         |                     |       |        |        |     |              |              |          |          |         |         |         |          |  |
|                                                                                                    |                                                                                                    |    |                         |                     |       |        |        |     |              |              |          |          |         |         |         |          |  |

12. A print question pops up, click yes to print the list.

| Back Office Switchboard |                                                  | × )   |
|-------------------------|--------------------------------------------------|-------|
|                         |                                                  | n     |
|                         |                                                  | p     |
|                         |                                                  | (     |
|                         |                                                  |       |
|                         | Would you like to print the Prep Worksheet for t | oday? |
|                         |                                                  |       |
|                         |                                                  |       |
|                         | Yes 🖉 No                                         | J     |
|                         |                                                  |       |
|                         |                                                  | h     |
|                         |                                                  | ال    |

#### **Execute Prep list Intervals:**

**NOTE**: The Opening workflow incorporates the Interval Prep process by taking the manager directly to Interval pre step c.

- 1. Click Reports from the main NBO page.
- 2. Click to Open report 3.15 Prep list Intervals by prep station.
- 3. Click ok.

| Report Parameter Selection            | And are one bolton door by door |
|---------------------------------------|---------------------------------|
| Sites                                 |                                 |
|                                       | Clear All<br>Selected           |
| ■ ■ ALL STORES - BOB EVANS_LAB        |                                 |
| ten a 4 ⊡ Area 4                      |                                 |
|                                       |                                 |
|                                       |                                 |
| ⊕                                     |                                 |
| · · · · · · · · · · · · · · · · · · · |                                 |
|                                       | -                               |
| <u>Cancel</u>                         | <u>о</u> к                      |

### 4. Print 3.15 Prep List Intervals by Prep station

| Unit 416                 |               |         |         | 3.     | 15 F   | Pre     | p Li   | stlr    | nter  | val    | s by  | Pr     | ep (   | Stat   | ion    |        |        |         |        |         |       | I      | Date:  | 2/16   | 2016   |
|--------------------------|---------------|---------|---------|--------|--------|---------|--------|---------|-------|--------|-------|--------|--------|--------|--------|--------|--------|---------|--------|---------|-------|--------|--------|--------|--------|
|                          |               |         |         |        |        |         |        | Ŧ       | 306   | EVA    | ans   |        |        |        |        |        |        |         |        |         |       |        |        |        |        |
| Day Parts: Breakfast, Lu | nch, Dinner   |         |         |        |        |         |        |         |       |        |       |        |        |        |        |        |        |         |        |         |       |        |        |        |        |
| Broaster Prep            |               |         |         |        |        |         |        |         |       |        |       |        |        |        |        |        |        |         |        |         |       |        |        |        |        |
| Prep Item                | UnitDesc      | Prep \$ | Start T | ime    |        |         |        |         |       |        |       |        |        |        |        |        |        |         |        |         |       |        |        |        |        |
|                          |               | 6:00 A  | 7:00 A  | 8:00 A | 9:00 A | 10:00 A | 11:00A | 12:00 P | 1:00P | 2:00 P | 3:00P | 4:00 P | 5:00 P | 6:00 P | 7:00 P | 8:00 P | 9:00 P | 10:00 P | 11:00P | 12:00 A | 1:00A | 2:00 A | 3:00 A | 4:00 A | 5:00 A |
| P-Broaster Chicken       | BATCH=8PIECES |         |         |        |        |         |        |         |       |        |       | 1.00   | 2.00   | 2.50   | 1.50   | 0.50   |        |         |        |         |       |        |        |        |        |
| P-Bean Soup              | BATCH=1.5GAL  |         |         |        |        |         | 0.50   |         |       |        | 0.50  |        |        |        | 0.50   |        |        |         |        |         |       |        |        |        |        |
| P-Beef Gravy             | BATCH=1/6PAN  |         |         |        |        |         | 0.50   |         |       |        | 1.00  |        |        |        | 0.50   |        |        |         |        |         |       |        |        |        |        |
| P-Border Scramble Mix    | BATCH         | 0.50    |         |        |        | 0.50    |        |         |       | 0.50   |       |        |        | 0.50   |        |        |        |         |        |         |       |        |        |        |        |
| P-Bread & Celery Dressin | BATCH=1BAG    |         |         |        |        |         | 0.50   |         |       |        | 0.50  |        |        |        | 0.50   |        |        |         |        |         |       |        |        |        |        |
| P-Chicken & Noodles      | BATCH=2GAL    | İ       |         |        |        |         | 0.50   |         |       |        | 1.75  |        |        | İ      | 0.50   |        |        |         |        |         |       |        |        |        |        |
| P-Green Beans            | BATCH=1GAL    |         |         |        |        |         | 0.50   |         |       |        | 2.50  |        |        |        | 0.50   |        |        |         |        |         |       |        |        |        |        |

- **Viewing and Printing Reports** 1. From the Desktop, log in to NBO.
  - 2. From each main Switchboards (Inventory & Labor) click **Reports**. The Reports screen appears.

| ○ 10024 - Coronado #1 - Back Office Switchboard<br>Tools Security Help | the part of the part of the state of the state of the sta |       |
|------------------------------------------------------------------------|----------------------------------------------------------------------------------------------------|-------|
| Inventory                                                              |                                                                                                    |       |
|                                                                        | Site: 10024 - Coronado #1                                                                                                    |       |
|                                                                        |                                                                                                    |       |
|                                                                        |                                                                                                    |       |
| Purcha                                                                 | ing Inventory and Recipes<br>Prep                                                                                                    |       |
| Sale                                                                   | Period End Reports                                                                                                    |       |
|                                                                        |                                                                                                    |       |
| STOP                                                                   | Workflow                                                                                                    | Labor |

|        | for a line a line a lin |                                                                                                 |   |         |
|--------|----------------------------------------------------------------------------------------------------|-------------------------------------------------------------------------------------------------|---|---------|
| Report | Title                                                                                                    | Description                                                                                     |   |         |
| -19    | 1.00***Sales & Performance***                                                                                                    | ***Sales & Performance***                                                                       |   |         |
| 91     | 1 10 Daily Cash Becon                                                                                                    | Daily Cash Recon                                                                                |   |         |
| 22     | 1.11 Sales Deposits                                                                                                    | Sales Deposits                                                                                  | E |         |
| 115    | 1.12 Sales FRS                                                                                                    | Sales FRS                                                                                       |   |         |
| 115    | 1.13 Transaction FRS                                                                                                    | Transaction FRS                                                                                 |   |         |
| 115    | 1.15 Store Performance                                                                                                    | Store Performance - Configurable                                                                |   | /,      |
| 46     | 1.16 Item Mix Report                                                                                                    | Item Mix Report                                                                                 |   | Preview |
| 30     | 1.17 Sales Mix Percentage                                                                                                    | Sales Mix Percent by Category and Item                                                          |   | Į       |
| 1      | 1.20 Sales Mix                                                                                                    | Sales Mix                                                                                       |   |         |
| 0      | 1.25 Sales Mix Without Recipes                                                                                                    | Sales Mix Without Recipes                                                                       |   | 📒 Prin  |
| 43     | 1.30 Forecast Sales and Guests                                                                                                    | Forecast Sales and Guests                                                                       |   | _       |
| 183    | 1.31 Forecast Adjustment and Comparison                                                                                                    | Comparison between system generated forecasts and manager adjusted forecasts                    |   |         |
| 56     | 1.35 Sales Mix Forecast                                                                                                    | Sales Mix Forecast                                                                              |   |         |
| 17     | 1.40 Sales and Guests by Interval                                                                                                    | Sales and Guests by Interval                                                                    |   |         |
| 90     | 1.45 Sales History by Interval                                                                                                    | Sales history by interval and day of the week                                                   |   |         |
| -19    | 1.50 Aloha Comp & Promo Report                                                                                                    | Aloha Comp & Promo Report                                                                       |   |         |
| 104    | 1.55 Profit and Loss Comparison                                                                                                    | Profit and Loss Comparison - with Budget                                                        |   |         |
| 94     | 1.60 Profit and Loss Recap                                                                                                    | Profit and Loss Recap                                                                           |   |         |
| 10     | 1.65 Menu Item Contribution by Category                                                                                                    | Menu Item Contribution by Category                                                              |   |         |
| -19    | 1.70 Appreciation Night                                                                                                    | Appreciation Night                                                                              |   |         |
| -19    | 2.00***Inventory & Food Cost***                                                                                                    | ***Inventory & Food Cost***                                                                     |   |         |
| 186    | 2.05 Food Cost by Category                                                                                                    | Food Cost with Theory using the Unit Cost based on FIFO Actuals. Actual vs Theo: \$ and % o     |   |         |
| 188    | 2.15 Daily Food Cost - Inventory With Waste Summary                                                                                                    | The 'Sales' amount in this report is configurable, and can represent gross or net, depending on |   |         |
|        | 2 15 Marthur Fred Cast, Jacobian Mills Marta Comment                                                                                                    | The 'Cales' association this second is configurable, and associate to second depending on       |   | Evit T  |

- Select the appropriate Report and click **Preview** or click **Print**. **NOTE**: Any report can be printed after previewing, so it is recommended you view the report first. Some reports are 100+ pages.
- 4. After previewing a report, you can choose to print All or selected pages.

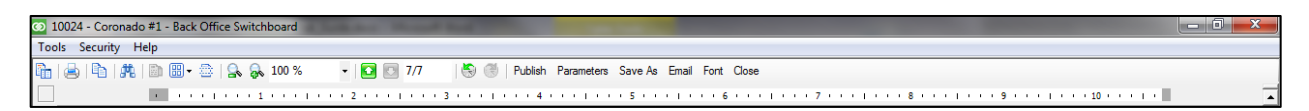

5. Choose the radio button that corresponds to the desired time frame.

| Report Parameter Selection     | Tana W. Concert                               |
|--------------------------------|-----------------------------------------------|
| Sites Time Frame Actual Use Ca | tegories Inventory List Items                 |
| C Day                          | Reporting Period # 4 Enter a Reporting Period |
| C Date Range<br>@ Week         | Week # 1 Enter a Week Number                  |
| C BiWeek                       | Fiscal Year 2015 Enter a Fiscal Year          |
| C Period<br>C Year             |                                               |
|                                | 3/23/2015 to 3/29/2015                        |
|                                |                                               |
| <u>Cancel</u>                  | <u> </u>                                      |

6. For certain selections, more information regarding the time frame is entered to the right.

| Time Frame | Settings                                           |
|------------|----------------------------------------------------|
| Day        | Select Date                                        |
| Date Range | Select<br>beginning and<br>ending dates            |
| Week       | Choose<br>reporting period,<br>week<br>#, and year |
| Period     | Choose<br>reporting period<br>and year             |

7. Each report can have different date selections available depending on the type of report. When you are finished viewing a report, click the **Close** button

## Running a Workflow in NBO

Each day you will have to perform a series of Workflows in order to import all POS Sales and Labor Data into NBO, as well as perform all Manager Duties (adding Safe Count, entering the Bank deposit and making sure that all employees are properly clocked out).

NOTE: If any report does not show data for a specific date, an import will fix this issue.

- 1. From the Desktop, log in to NBO.
- 2. From the main Inventory Switchboard click Workflow.
- 3. The Workflow screen appears with several different options.

| W | orkflow Selection                                                                                                    |                                                                                                  |                                                                           |  |
|---|----------------------------------------------------------------------------------------------------|--------------------------------------------------------------------------------------------------|---------------------------------------------------------------------------|--|
|   | Search Number 💽 for                                                                                                    | Search Stow All                                                                                  |                                                                           |  |
|   | Name                                                                                                    | Description                                                                                      | Number                                                                    |  |
|   |                                                                                                    | 0000000000                                                                                       | Number                                                                    |  |
| ► | 1. Opening Shift                                                                                                    | Opening Shift                                                                                    | 1000716                                                                   |  |
| • | 1. Opening Shift<br>2. Mid-Day                                                                                                    | Opening Shift<br>Mid-Day                                                                         | 1000716<br>1000717                                                        |  |
| • | 1. Opening Shift<br>2. Mid-Day<br>3. PM Manager                                                                                                    | Opening Shift<br>Mid-Day<br>PM Manager                                                           | 1000716<br>1000717<br>1000718                                             |  |
| • | 1. Opening Shift<br>2. Mid-Day<br>3. PM Manager<br>4. End of Day                                                                                        | Opening Shift<br>Mid-Day<br>PM Manager<br>End of Day                                             | 1000716<br>1000717<br>1000718<br>1000719                                  |  |
| • | 1. Opening Shift 2. Mid-Day 3. PM Manager 4. End of Day 5. End of Week                                                                                  | Opening Shift<br>Mid-Day<br>PM Manager<br>End of Day<br>End of Week                              | 1000716<br>1000717<br>1000718<br>1000719<br>1000720                       |  |
| • | 1. Opening Shift     2. Mid-Day     3. PM Manager     4. End of Day     5. End of Week     6. Scheduling                                                | Opening Shift<br>Mid-Day<br>PM Manager<br>End of Day<br>End of Week<br>Scheduling                | 1000716<br>1000717<br>1000718<br>1000719<br>1000720<br>1000721            |  |
| • | Opening Shift     Opening Shift     Opening Shift     Opening Shift     Opening     Opening     Opening     Opening     Opening     Opening     Opening | Depening Shift<br>Mid-Day<br>PM Manager<br>End of Day<br>End of Week<br>Scheduling<br>Purchasing | 1000716<br>1000717<br>1000718<br>1000719<br>1000720<br>1000721<br>1000722 |  |

- 4. Select the appropriate Workflow and follow the prompts.
  - Opening Shift Will be used at open and this will walk you through opening tasks along with helping ensure you are setup for shift success. Areas covered are opening cash, overtime review, prep list, sales forecast verification, staffing verification, scheduling/labor plan verification and shiftly to-do list.
  - Mid-day will be used by opening manager to finish their daily tasks. This will help ensure tasks for the shift are verified and completed. Areas covered are cash reconciliation including deposits, payroll verification, waste, and tomorrows planning.
  - PM Shift- Will be used by closing manager at the start of their shift and this will help ensure you are setup for shift success. Areas covered are prep list, sales forecast verification, staffing verification, scheduling/labor plan verification, shiftly to-do list and tomorrows planning.
  - End of Day (EOD) will be used by closing manager after close. This will help ensure tasks for the shift are verified and completed. Areas covered are cash reconciliation including deposits, payroll verification, waste, and verification of daily cycle counts and daily prep counts.
  - End of Week will be used on Wednesday after food inventory by GM or person responsible for closing out the week. This will help ensure that food inventory and payroll for current week are completed. Areas covered are verification of food inventory, payroll and next weeks forecasted sales.
  - Purchasing will be used for GFS purchasing and will help ensure that all steps for proper ordering are completed. Areas covered are GFS electronic order process.
  - Scheduling will be used for forecasting and scheduling two weeks out. This will help ensure that all steps to proper forecasting and scheduling are completed for future success. Areas covered are sales forecasting and scheduling that meets staffing guidelines.

**NOTE**: If you haven't completed all tasks, the workflow will prompt you to go back to the POS terminal to perform those functions. You will have to restart the Workflow after you're done. Updated 06/16 CONFIDENTIAL AND PROPRIETARY TO BOB EVANS FARMS, LLC

### **Trouble Shooting Food Costs**

In order to troubleshoot food cost it is important to know the following:

- Where do the numbers come from and what can affect them?
- What is the basic food cost calculation?
- What is the difference between Actual and Theoretical Food Cost?
- What causes variances between Actual and Theoretical Food Cost?
- What reports should I use to get the information necessary to troubleshoot food cost?
- Where do the numbers come from and what can affect them?
- Beginning and ending inventory these are the physical counts performed by the manager
- Differences in counting methodology
- What time is inventory counted? One day it's counted in the morning and the following Week it's counted at night?
- How are containers counted? Does everyone use the same information? For example: the stainless steel container that the products are stored in. How much do you deduct when you weigh the container filled with product?
- What items are counted and what are considered used? For example do you count the oil in the fryer?
- Are the items actually being weighed or are they estimated?
- How are partial containers counted? .1, .2, .3 or are they weighed
- Purchases come from Invoices, Paid in/out, and Inventory transfers
- Mistakes entering invoices Do the units match the prices? Were all items entered?
- Missing invoices or transfers
- Prices Invoices
- Mistakes entering invoices Do the units match the prices?
- What is the basic food cost calculation?
- Actual Food Cost = Beginning inventory + Purchases Ending Inventory
- Theoretical Food Cost = Sales mix compared to the recipes in MenuLink Note: These values can be in units or dollars.
- What is the difference between Actual and Theoretical Food Cost?
- Actual food cost is what was used by the restaurant
- Theoretical food cost is what should have been used based on what was sold by the store
- What causes variances between Actual and Theoretical Food Cost?
- Inventory counting issues/differences
- Mistakes on invoices
- Over/under portioning
- Waste
- Theft

#### What Reports should I use to get the information necessary to troubleshoot Food Costs?

- Top 20 Report- This report quickly identifies the top 20 items that are overused and the top 10 under used items start by looking at these.
- Food Cost Inventory Summary for the same time frame. This will give you all of the necessary information to troubleshoot the variance. Using the actual food cost calculation verify the information is correct.
- Are the beginning and ending inventory columns correct? You cannot fix the beginning inventory number but you can fix the ending inventory if it is incorrect. Look up the existing inventory, make the correction and re-post the inventory.
- Is the purchases column correct? If not, find the invoice that is incorrect or missing and correct it.
- Look up the item on the Purchasing History screen. Were there any purchases for the week? Do they look correct? You can see the invoice numbers if you need to correct an invoice.
- Are there any negative actual usage numbers? If so, look at the beginning inventory, purchases and ending inventory. You may see that the ending inventory is larger than the beginning inventory and there are no purchases. If so, it usually means that an invoice is missing. Or, it could mean that the ending inventory value is incorrect.
- Any changes you have made to the purchases or ending inventory will be reflected if you re-run your reports.
- If you still can't find the problem, recount the inventory of the product to verify what is in stock. Continue to re-run the Top 20 Item Usage Report and the Food Cost Inventory Summary to research variances until you are satisfied that the reported variances are accurate.
- How to troubleshoot theoretical cost.
- Is there sales mix for each day in the time period?
- If not reimport the sales for the missing day.
- Are there any items in the POS added category?
- If so contact your system administrator to have a recipe added for the new items.
- If sales mix does not reveal any discrepancies, go to the Recipes screen & then click on **Where Used** and make sure that the raw material is in the recipes you expect in the correct quantities.
- Contact your system administrator if you find missing ingredients